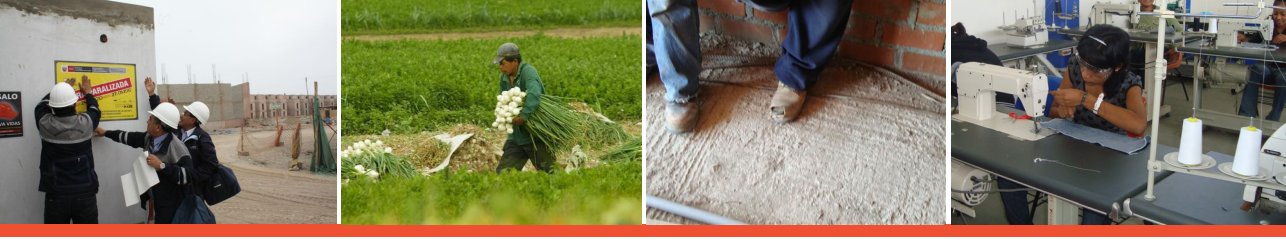

## Sistema de Información de Notificaciones de Accidentes de Trabajo, Incidentes Peligrosos y Enfermedades Ocupacionales

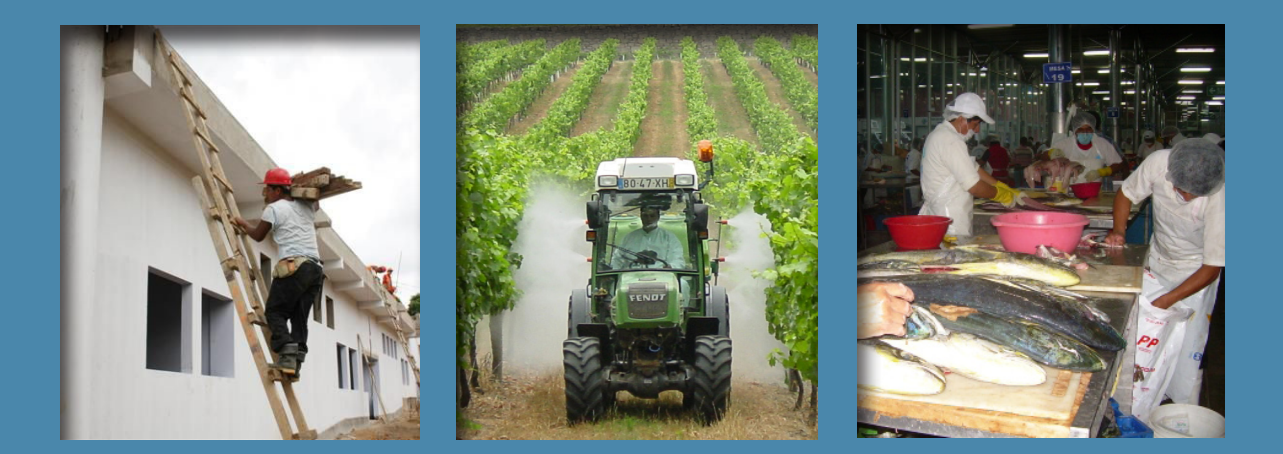

## manual de uso

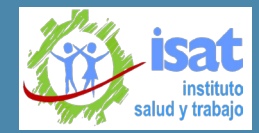

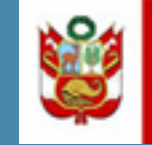

PERÚ

Ministerio de Trabajo y Promoción del Empleo

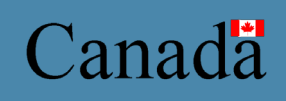

© Ministerio de Trabajo y Promoción del Empleo del Perú (MTPE)

Documento elaborado por el Ministerio de Trabajo y Promoción del Empleo y el Instituto de Salud y Trabajo (ISAT), con la colaboración del Gobierno de Canadá.

Edición y/o contenido: Yuri Rivera Gavidia

Diseño gráfico: Karim L. Rojas Luján

Impresión:

Primera edición, noviembre 2010

# Contenido

| 5  | Base legal y presentación                                                             |
|----|---------------------------------------------------------------------------------------|
| 6  | Requisitos previos y fundamentales                                                    |
| 7  | La Clave SOL                                                                          |
| 8  | Utilizando el Sistema de Accidentes de Trabajo (SAT)                                  |
| 8  | Primeros pasos: ¿Dónde ubico y cómo ingreso al sistema?                               |
| 10 | Autenticándose en el sistema utilizando la Clave SOL                                  |
| 12 | Reconociendo el Menú Principal del SAT                                                |
| 14 | Reconociendo la barra común de herramientas en los formularios                        |
| 16 | A. Notificando un accidente mortal (Formulario para los empleadores: Artículo 75º     |
|    | del D.S. Nº 009-2005-TR)                                                              |
| 18 | Ingresando los datos del empleador (sección 1)                                        |
| 19 | Ingresando los datos de la empresa donde el trabajador ejecutaba su labor (sección 2) |
| 21 | Ingresando los datos del trabajador accidentado (sección 3)                           |
| 25 | B. Notificando un incidente peligroso (Formulario para los empleadores: Artículo 77º  |
|    | del D.S. Nº 009-2005-TR)                                                              |
| 27 | Ingresando los datos del empleador (sección 1)                                        |
| 28 | Ingresando los datos de la empresa donde el trabajador ejecuta su labor (sección 2)   |
| 30 | Ingresando los datos del incidente peligroso (sección 3)                              |
| 33 | C. Registrando un aviso de accidente de trabajo (Formulario para los centros de       |
|    | salud: Artículo 76º del D.S. Nº 009-2005-TR)                                          |
| 35 | Ingresando los datos del empleador (sección 1)                                        |
| 37 | Ingresando los datos de la empresa donde el trabajador ejecuta su labor (sección 2)   |
| 38 | Ingresando los datos del trabajador o trabajadores accidentados (sección 3)           |
| 40 | Ingresando los datos del accidente de trabajo (sección 4)                             |
| 44 | D. Registrando un aviso de enfermedad ocupacional (Formulario para los centros de     |
|    | salud: Artículo 80º del D.S. Nº 009-2005-TR)                                          |
| 46 | Ingresando los datos del empleador (sección 1)                                        |
| 47 | Ingresando los datos de la empresa donde el trabajador ejecuta su labor (sección 2)   |
| 49 | Ingresando los datos del trabajador (sección 3)                                       |
| 51 | Ingresando los datos de la enfermedad ocupacional (sección 4)                         |
| 55 | Keimprimiendo el voucher de una declaración                                           |
| 58 | Anexo 1: Tablas de los formularios electrónicos 75, 76, 77 y 80                       |
| 65 | Anexo 2: Diagramas del proceso de notificación al SAT                                 |

## Base legal y presentación

De acuerdo al D.S. Nº 009-2005-TR, Reglamento de Seguridad y Salud en el Trabajo, que especifica en el Título V, Información de accidentes y enfermedades ocupacionales, Capítulo I, Políticas en el Plano Nacional, "el Ministerio de Trabajo y Promoción del Empleo es el encargado de formular, aplicar y examinar periódicamente la información en materia de: a) Registro, notificación e investigación de los accidentes de trabajo y enfermedades ocupacionales en coordinación con el Ministerio de Salud. b) Registro, notificación e investigación de los incidentes peligrosos. c) Recopilación, análisis y publicación de estadísticas sobre accidentes de trabajo, enfermedades ocupacionales e incidentes peligrosos." Esta labor es ratificada y complementada con lo especificado en el D.S. Nº 008-2010-TR y en el D.S. Nº 012-2010-TR.

Por lo tanto, es obligación de los empleadores de todos los sectores de la actividad económica notificar lo siguiente:

- Los accidentes de trabajo mortales deberán ser notificados al Ministerio de Trabajo y Promoción del Empleo dentro del plazo máximo de veinticuatro (24) horas de ocurrido. (Artículo 75º del D.S. Nº 009-2005-TR).
- Los incidentes peligrosos que pongan en riesgo la salud y la integridad física de los trabajadores y/o población deberán ser notificados al Ministerio de Trabajo y Promoción del Empleo dentro del plazo máximo de veinticuatro (24) horas de producido. (Artículo 77º del D.S. Nº 009-2005-TR).

Asimismo, los centros médicos asistenciales públicos, privados, militares, policiales o de la seguridad social deben notificar obligatoriamente lo siguiente:

 Los accidentes de trabajo deberán ser notificados al Ministerio de Trabajo y Promoción del Empleo hasta el último día hábil del mes siguiente de ocurrido. (Artículo 76º del D.S. Nº 009-2005-TR). Sin embargo, si el accidente provoca la muerte del trabajador, se deberá hacer la notificación dentro del plazo máximo de veinticuatro (24) horas de producido. (Artículo 83º del D.S. Nº 009-2005-TR modificado por el D.S. N° 012-2010-TR).  Las enfermedades ocupacionales incluidas en la tabla nacional o que se ajustan a la definición legal de estas enfermedades que afecten a cualquier trabajador, independientemente de su situación de empleo, deberán ser notificadas al Ministerio de Trabajo y Promoción del Empleo y al Ministerio de Salud dentro de un plazo de cinco (5) días hábiles de conocido el diagnóstico. (Artículo 80° del D.S. N° 009-2005-TR). Sin embargo, si como consecuencia de la enfermedad ocupacional se produjera la muerte del trabajador, se deberá hacer la notificación dentro del plazo máximo de veinticuatro (24) horas de producido. (Artículo 83° del D.S. N° 009-2005-TR modificado por el D.S. N° 012-2010-TR).

El incumplimiento de estas obligaciones será sujeto de sanción.

Por esas razones, el Ministerio de Trabajo y Promoción del Empleo ha desarrollado un Sistema de Información de Notificaciones de Accidentes de Trabajo, Incidentes Peligrosos y Enfermedades Ocupacionales. Por medio de esta interface, se registrará toda la información necesaria para llevar a cabo las tareas de notificación, análisis, investigación y publicación que se especifican en el D.S. Nº 009-2005-TR, el D.S. Nº 008-2010-TR y el D.S. Nº 012-2010-TR.

Para efectuar esas declaraciones se deben utilizar los formularios aprobados en el DS Nº 008-2010-TR. Estos pueden ser presentados en su formato electrónico mediante el uso del sistema de información puesto a disposición de los usuarios en el portal institucional. Asimismo, en aquellas zonas donde no exista acceso a Internet, estos formularios podrán ser presentados por medio físico y escrito a la Oficina Zonal o Dirección Regional de Trabajo y Promoción del Empleo de la jurisdicción respectiva, tal como lo especifican el D.S. Nº 008-2010-TR y el D.S. Nº 012-2010-TR.

Este manual de usuario se ha diseñado con el propósito de orientar y facilitar el proceso de registro de la información al sistema.

## **Requisitos previos y fundamentales**

El sistema de información lleva por nombre: Sistema de Accidentes de Trabajo (SAT) y ha sido diseñado para que su utilización sea de alcance nacional, por esa razón, la interface principal está publicada en el portal web del Ministerio de Trabajo y Promoción del Empleo (www.mintra.gob.pe). Para ingresar al SAT debemos contar con lo siguiente:

- Un computador con sistema operativo Windows XP o superior (Windows Vista o Windows 7).
- Navegador Internet Explorer Ver 6.0 o superior (IE 7.0 o IE 8.0).
- Acceso al servicio de Internet. Se recomienda el acceso a través de un servicio con un ancho de banda de 200kbps, como mínimo.

## La Clave SOL

Adicionalmente, para autenticar el ingreso, es obligatorio poseer la Clave SOL (Sistema de Operación en Línea) que otorga la SUNAT a los contribuyentes, que en nuestro caso son los empleadores.

La Clave SOL, en su conjunto, está compuesta por tres datos fundamentales: el número del Registro Único de Contribuyentes (RUC), un nombre de usuario y una contraseña. Vea el siguiente ejemplo:

| Razón social del empleador o<br>contribuyente | Agroindustrias del Perú S.A. |
|-----------------------------------------------|------------------------------|
| RUC                                           | 20602895665                  |
| Usuario de Clave SOL                          | 77MBHGYV                     |
| Contraseña de Clave SOL                       | YbNKntMUb                    |

#### Importante:

Si no posee la Clave SOL de la SUNAT, no podrá ingresar al sistema de información. Por lo tanto será necesario que solicite una en cualquiera de las oficinas de la SUNAT. Vea más información en el siguiente enlace: http://www.sunat.gob.pe/operacLinea/comoObtener.htm

## Utilizando el Sistema de Accidentes de Trabajo (SAT)

### Primeros pasos: ¿Dónde ubico y cómo ingreso al sistema?

- Ejecuta tu navegador Internet Explorer.
- Ingresa en la barra de direcciones del navegador la siguiente dirección: http://www.mintra.gob.pe

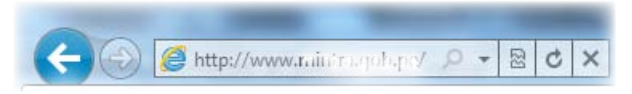

Ahora estás en el portal web del Ministerio de Trabajo y Promoción del Empleo (MINTRA).

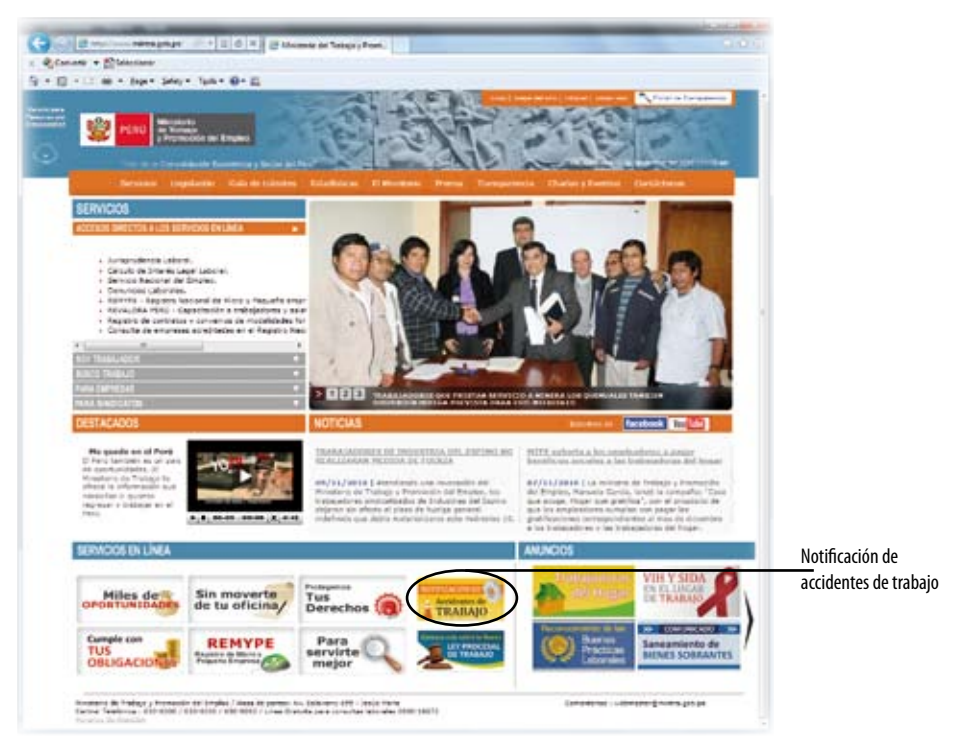

• Ubica la sección Servicios en línea y haz "click" en el ícono de la opción Notificación de accidentes de trabajo.

Ahora estás dentro del área de ingreso e informativa del sistema de información.

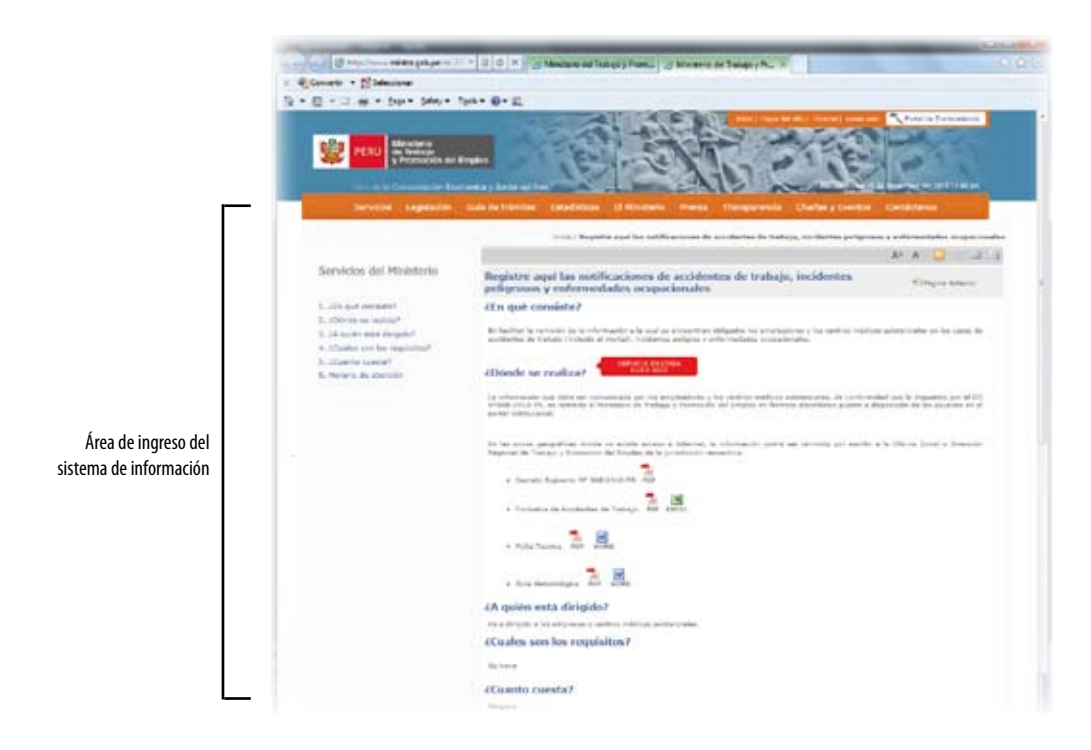

• Finalmente, haz "click" en el ícono: "Servicio en línea, click aquí".

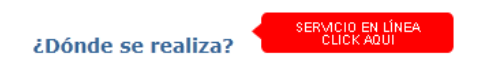

## Autenticándose en el sistema utilizando la Clave SOL

Para ingresar al sistema, es necesario utilizar la Clave SOL que la SUNAT le ha otorgado al empleador, previamente.

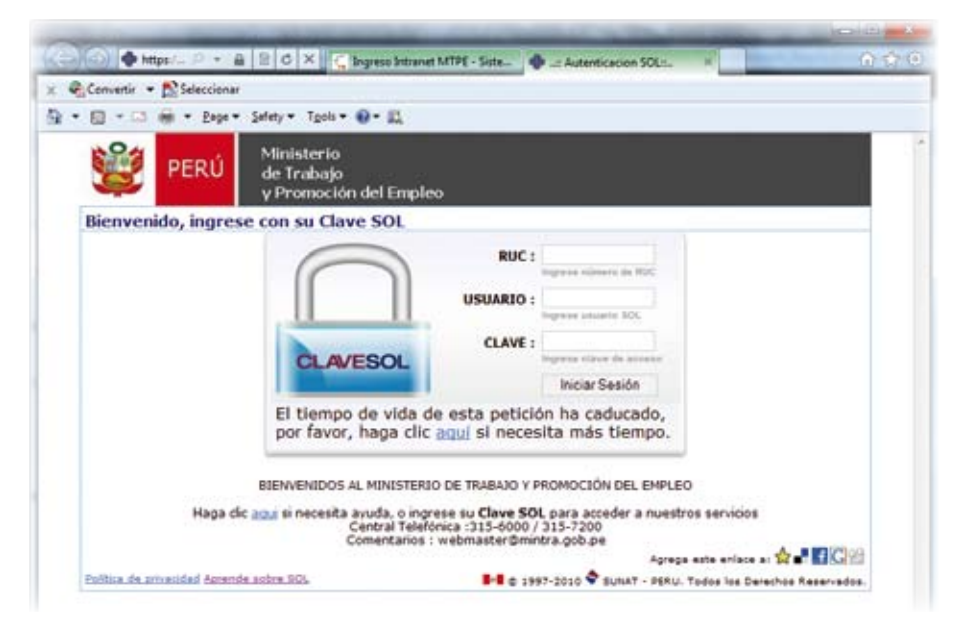

Ingresa en el formulario los siguientes datos y en el mismo orden:

- Número RUC del empleador (11 digitos).
- Nombre de usuario SOL.
- Contraseña SOL.

Si el ingreso ha sido correcto, se nos permitirá el acceso al sistema y veremos un mensaje de verificación que nos informa que el sistema se visualizará en breves instantes.

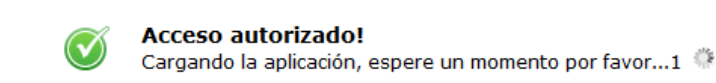

Si los datos ingresados no fueron correctos, recibiremos un mensaje de error y tendremos que repetir el procedimiento de autenticación.

| ienvenido, ingrese co   | n su Clave SOL                            |                                 |                                        |         |   |
|-------------------------|-------------------------------------------|---------------------------------|----------------------------------------|---------|---|
|                         | 0                                         | RUC :                           | 20515623568                            |         |   |
|                         |                                           | USUAREO :                       | 88HJNJKL<br>Ingrese assarie SOL        |         |   |
|                         | CLAVESOL                                  | CLAVE :                         | 00000000000000000000000000000000000000 |         |   |
|                         | DIJULIOUL                                 |                                 | Iniciar Sesión                         |         |   |
| Me                      | ssage from webpage                        |                                 |                                        |         |   |
| B<br>Haga dic <u>ao</u> | Debe ingresar un N<br>vacio o el RUC no e | ro. de RUC correct<br>s válido. | o, posiblemente el campo e             | stá jos | 8 |

## Reconociendo el Menú Principal del SAT

Luego de ingresar con éxito al SAT, veremos en nuestro navegador el menú principal.

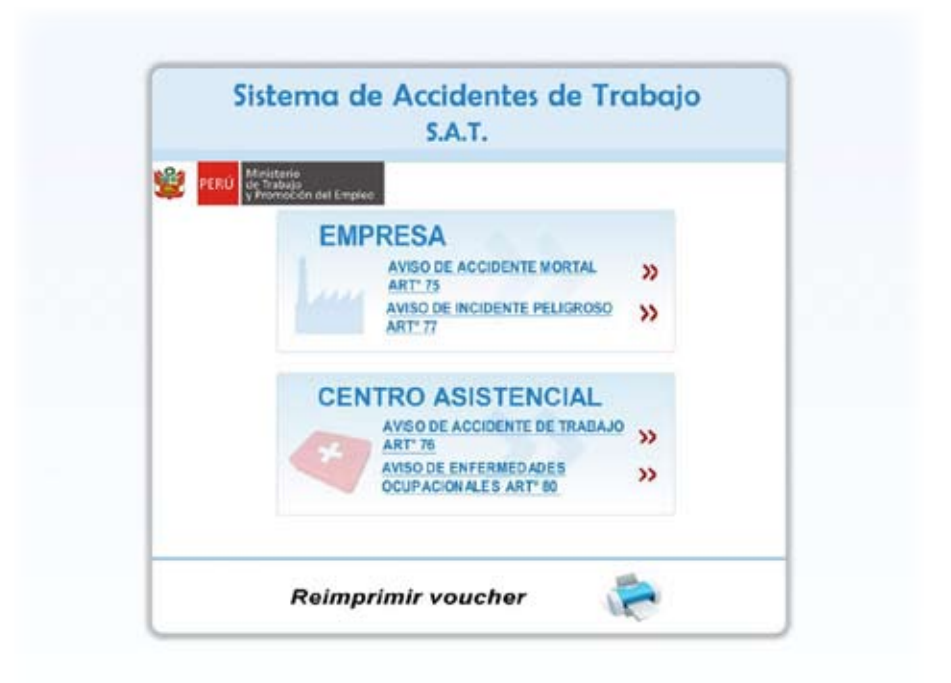

En este menú, se observan cuatro (4) opciones básicas de registro agrupadas en dos (2) secciones: una para el uso del empleador y la otra para el uso de los centros asistenciales de salud. Cada una de ellas brinda acceso a un formulario electrónico diseñado para ingresar los datos especificados en su artículo relacionado dentro del Reglamento de Salud y Seguridad en el Trabajo.

Para el Empleador:

- Aviso de Accidente Mortal (Artículo 75º del D.S. Nº 009-2005-TR)
- Aviso de Incidente Peligroso (Artículo 77º del D.S. Nº 009-2005-TR)

Para los centros asistenciales:

- Aviso de Accidente de Trabajo (Artículo 76º del D.S. Nº 009-2005-TR)
- Aviso de Enfermedades Ocupacionales (Artículo 80° del D.S. N° 009-2005-TR)

De acuerdo a la notificación que el empleador o centro de asistencia de salud registrará, se seleccionará la opción adecuada.

Adicionalmente, en la parte inferior del menú, se encuentra la opción Reimprimir Voucher, la cual utilizaremos para generar una copia adicional de nuestras declaraciones.

## Reconociendo la barra común de herramientas en los formularios

Cuando hagamos "click" a cualquiera de los formularios electrónicos, se nos presentará un formulario electrónico. Cada uno de estos cuatro formularios tiene en la parte superior una barra común con íconos que realizan opciones generales que detallamos a continuación.

| 👔 😭 - Maistero de Trabajo y | Promocian del Emplea -               |   | ROATAL 🎪                                    |
|-----------------------------|--------------------------------------|---|---------------------------------------------|
| 1 🗞 🤪 21 🦯                  | Sistema de Accidentes de Trabajo SAT | 1 | PERO Alexandron<br>y Pranaction del Despise |

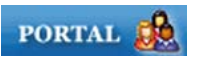

#### Ícono Portal

Si hacemos "click" en este ícono, el navegador nos trasladará a la página principal del Ministerio de Trabajo y Promoción del Empleo.

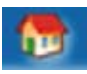

#### Ícono Inicio

Si hacemos "click" en este ícono, el navegador nos trasladará al menú principal del sistema de información desde donde podremos seleccionar otro formulario.

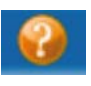

#### Ícono Ayuda

Si hacemos "click" en este ícono, el navegador nos mostrará el manual de ayuda del sistema SAT.

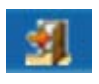

#### Ícono Salir del sistema SAT

Al hacer "click" en este ícono, el Sistema SAT concluirá nuestra sesión. Cuando hagamos ese procedimiento, el navegador intentará, automáticamente, cerrar la ventana o pestaña del navegador en la cual se cargó el sistema. Dependiendo de ello, se nos mostrará cualquiera de estos dos mensajes:

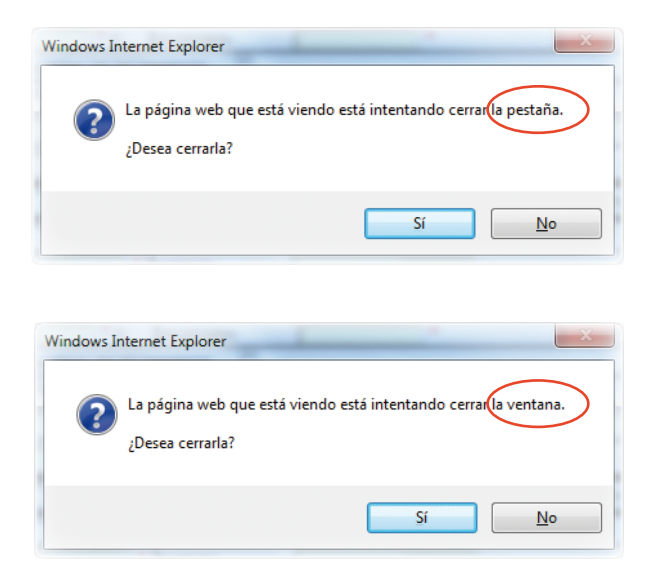

Si presiona el botón Sí cerrará la ventana o pestaña y se finalizará el Sistema SAT.

Si presiona el botón No, cancelará la acción y regresará al formulario que había seleccionado anteriormente o estaba editando.

## A. Notificando un accidente mortal (Formulario para los empleadores: Artículo 75º del D.S. Nº 009-2005-TR)

Para ingresar al formulario de declaración, haga "click" en la opción: **Aviso de accidente mortal Artº 75** (Vea el diagrama de flujos del proceso de notificación en el Anexo 2). El formulario está dividido en tres secciones:

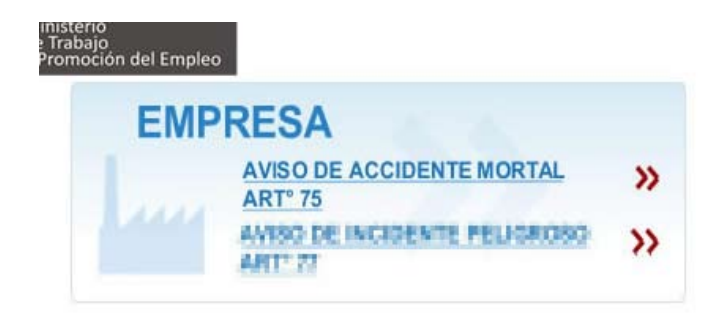

- Datos del empleador
- Datos de la empresa donde el trabajador ejecuta su labor
- Datos del trabajador accidentado

IMPORTANTE: Los accidentes de trabajo mortales deberán ser notificados al Ministerio de Trabajo y Promoción del Empleo dentro del plazo máximo de veinticuatro (24) horas de ocurrido. (Artículo 75° del D.S. N° 009-2005-TR).

| Convertir • Selection      | er .               |            |                |                  |              |                  |           |                                          |
|----------------------------|--------------------|------------|----------------|------------------|--------------|------------------|-----------|------------------------------------------|
| * 🖸 * 🖙 🔒 * Eye            | • Safety • Tools • | 0- II.     |                |                  |              |                  |           |                                          |
| 🔒 - Ninisterio de Trabajo  | y Promoción del Er | npleo -    |                |                  |              |                  |           | PORTAL                                   |
| 🐞 🥹 🖻 🖊                    | Siste              | ma de      | Accidente      | as de Tra        | bajo SA      | τ                | 👻 🕫       | RÚ<br>de Tratajo<br>y Promoción del Empi |
|                            |                    | F          | EGISTRO AC     | CIDENTE          | IORTAL       |                  |           |                                          |
|                            |                    |            |                |                  |              |                  |           |                                          |
| Datos obligatorios (*)     |                    |            |                |                  |              |                  |           |                                          |
|                            |                    |            | DATOS D        | EL EMPLEADOR     | 2            |                  |           |                                          |
| 4UCI                       |                    |            | RAZON SOCIALI  |                  |              |                  | _         |                                          |
| 109:                       |                    |            |                |                  | -            | i R              |           |                                          |
| CEPARTAMENTO:              | Belecciene         |            | PROVINCIA      | Beleccone        | 141 <b>*</b> | DISTRITO         | -Belecci  | HH-181                                   |
| 11PG 20NA                  | ··· Seleccione ··· |            | PERC ZONA      |                  |              | 124              | - Selecci | urve 💌 *                                 |
| DIRECCION                  | •                  |            | NUNERO         |                  |              |                  |           |                                          |
| MANZANA                    | LOTE               |            | NUNERO PISO    |                  | NTERIOR      |                  |           |                                          |
| N. DE TRABAJADORES:        | * H                | •,         | FELEPOND       |                  | •            | CORREO           |           |                                          |
| INDEQUE SI EL ACCEDENTE OC | WRRID EN UNA SUCU  | RSAL DE SU | EMPRESA        |                  |              |                  |           |                                          |
|                            | DAT                | OS DE LA   | EMPRESA DONDE  | EL TRABAJAD      | OR EJECUTA   | SULABOR          |           |                                          |
| RUCI                       | * RAZÓN SOCIAL:    |            |                | •                |              |                  |           |                                          |
| CELUI                      |                    |            |                |                  |              | ER               |           |                                          |
| DEPARTAMENTO:              | Selecciene         |            | PROVINCIAL     | Selectione       | • •          | DESTRETO:        | Selecci   | 0.he 💌 *                                 |
| TIPO ZONA                  | ··· Selectione ··· |            | ARDS . 2014    |                  |              | 114              | - Selecce | one 💌 *                                  |
| DRECCION                   |                    |            | NUMERO         |                  |              | -                |           |                                          |
| MANZANA                    | LOTE               |            | NUMERO PISO    |                  | TERIOR       |                  |           |                                          |
| N. DE TRABAJADORES:        | н *                |            | FELEPOND.      |                  | •            |                  |           |                                          |
|                            |                    |            | DATOS DEL TRAB | AJADOR ACCID     | ENTADO       |                  |           |                                          |
| DN31                       |                    | •          | APELLIDO PATER | NO               | •            | APELLEDO MATERNI | 01        | •                                        |
| NOMBRESI                   |                    |            | GENERO.        | - defeccio       |              |                  |           |                                          |
| CEPARTARIENTO:             | ··· Seleccione ··· |            | PROVENCEA      | - deleccione     |              | DESTRETO         | · Gelecck | phe ·· 💌 ·                               |
| TIPO ZONA                  | - Beleccion        |            | DESC. ZONA     |                  |              | VIA              | Selecc    | lura 💌 *                                 |
| DIRECTION                  | •                  |            | NUMERO         |                  |              | 1                |           |                                          |
| HANZANA                    | LOTE               |            | NUMERO P250    |                  | TERIOR       | TELEFONO         |           |                                          |
| CATEGORIA OCUPACIONALI     | - Seleccione 💌     | •          | ASECURADO      | E 15             | KALUD-       |                  |           |                                          |
| (75)                       | 8                  |            | EDAGE          |                  | *            | FECHA DEL AC     | CIDENTE   |                                          |
| HORA DEL ACCIDENTE:        |                    | нн *       | FORMA DEL ACCO | DENTE: - Deleusi |              |                  |           |                                          |
|                            |                    |            |                |                  |              |                  |           |                                          |

Nota: Todos los campos del formulario que poseen un asterisco rojo (\*) son datos que se deben ingresar obligatoriamente. Asegúrese, previamente, de tener esos datos.

## Ingresando los datos del empleador (sección 1)

En esta sección deben ingresarse todos los datos correspondientes del empleador para quien labora el trabajador afectado.

| DATOS DEL ENPLEADOR        |                                                               |               |                  |                       |  |
|----------------------------|---------------------------------------------------------------|---------------|------------------|-----------------------|--|
| RUCI                       | •                                                             | RAZÓN SOCIAL: |                  | •                     |  |
| CIED.                      |                                                               | A             |                  |                       |  |
| DEPARTAMENTO:              | Seleccione 🗔 •                                                | PROVINCIA:    | -Seleccione- 🗔 • | DISTRITO: -Seleccione |  |
| AROS ORIT                  | - Seleccione 😥 •                                              | DESC. ZONA [  |                  | VIA. Seleccione       |  |
| DIRECCION                  | •                                                             | NUMERO [      |                  |                       |  |
| MANZANA                    | LOTE                                                          | NUMERO P150   | INTERIOR         |                       |  |
| N. DE TRABAJADORES:        | *H *F                                                         | TELEFONO:     | •                | CORREO                |  |
| INDIQUE BI EL ACCIDENTE OC | INDIQUE SI EL ACCIDENTE OCUERDO EN UNA SUCURSAL DE SU EMPRESA |               |                  |                       |  |

#### Tabla de descripción de campos

| RUC (11 dígitos <mark>) (*)</mark> | Registro Único del Contribuyente (Empresa del emplea-<br>dor). Se validará el ingreso. Si se ingresa un número errado<br>se visualizará un mensaje de error.                                                                 |
|------------------------------------|----------------------------------------------------------------------------------------------------|
| Razón Social (*)                   | Nombre completo de la empresa para la cual labora el tra-<br>bajador. Se obtiene automáticamente luego de ingresar el<br>RUC.                                                                                                |
| CIIU (4 dígitos)                   | Clasificación internacional industrial uniforme de todas las<br>actividades económicas. Código que se asigna a la activi-<br>dad económica que realiza la empresa. Se obtiene auto-<br>máticamente luego de ingresar el RUC. |
| ER (1 dígito)                      | Empresa de alto riesgo. Es el código adicional que se le<br>asigna al Código de Actividad Económica (CIIU). Su codi-<br>ficación es a (1) dígito. (Vea el Clasificador de Actividades<br>de Alto Riesgo).                    |
| Departamento (*)                   | Departamento donde se ubica la empresa.                                                                                                    |
| Provincia (*)                      | Provincia donde se ubica la empresa.                                                                                                    |
| Distrito (*)                       | Distrito donde se ubica la empresa. Nota: seleccionar co-<br>rrectamente el departamento, provincia y distrito para de-<br>terminar la Ubicación Geográfica (UBIGEO).                                                        |
| Tipo zona (*)                      | Descripción de la zona urbana o rural donde se encuentra<br>la empresa: urbanización, zona industrial, asentamiento<br>humano, etc.                                                                                          |
| Desc. Zona (*)                     | Nombre de la zona donde se ubica la empresa.                                                                                                    |

| Vía (*)                                                                  | Tipo de vía donde se ubica la empresa: calle, avenida, jirón,<br>etc.                                                                                                    |
|--------------------------------------------------------------------------|----------------------------------------------------------------------------------------------------|
| Dirección (*), número, man-<br>zana, lote, número de piso e<br>interior. | Indique el nombre de la vía, y según corresponda los otros<br>datos de la dirección donde está ubicada la empresa.                                                                                           |
| Nº de trabajadores M y F (*)                                             | Está referido al número de trabajadores que tiene la em-<br>presa por lo que se deberá registrar de manera precisa el<br>número de trabajadores, desagregándolo por sexo. Mas-<br>culino (M) y Femenino (F). |
| Teléfono (*)                                                             | Registrar el número telefónico de la empresa. Consideran-<br>do los códigos (3dígitos) que anteceden al número para la<br>cobertura a Nivel Nacional                                                         |
| Correo                                                                   | Correo electrónico de contacto.                                                                                                    |
| Indique si el accidente<br>ocurrió en una sucursal de su<br>empresa.     | Seleccione esta opción si el accidente ocurrió en una sucur-<br>sal o local distinto al principal donde se encuentra ubicada<br>la empresa del empleador.                                                    |

(\*) Este campo se debe ingresar de forma obligatoria.

#### Vea el ejemplo:

| DATOS DEL EMPLEADOR                                       |                                |                                      |                                    |  |
|-----------------------------------------------------------|--------------------------------|--------------------------------------|------------------------------------|--|
| RUC:                                                      | 20602895665                    | RAZÓN SOCIAL: AGROINDUSTRIA S VALLES | DEL PERU S.A.                      |  |
| CIEU1                                                     | AGROINDUSTRIA 5 VALLES DEL PER | U S.A.                               | ER                                 |  |
| DEPARTAMENTO                                              | LIMA 🖸                         | PROVENCEA: UMA                       | DISTRITO: JESÚS MARÍA 🔄 *          |  |
| TIPO ZONA                                                 | SIN ZONA                       | PESC ZONA                            | VEA                                |  |
| DORECCION                                                 | AV. ARENALES                   | NUMERO 1147                          |                                    |  |
| HANZANA                                                   | LOTE                           | NUMERO PISO INTERIOR                 |                                    |  |
| N. DE TRABAJADORES:                                       | 120 M 50 F                     | TELEFOND: 001-7854431                | CORREO contacto@vallesdelperu.com. |  |
| SARDARE OF DE ANTREMETE ANTREME EN INK CHARGE DE CHEMPECA |                                |                                      |                                    |  |

## Ingresando los datos de la empresa donde el trabajador ejecutaba su labor (sección 2)

En esta sección deben ingresarse todos los datos de la empresa donde el trabajador fue afectado. Es decir, si el trabajador fue afectado cumpliendo labores o servicios en una empresa distinta a la cual lo emplea, se debe informar los datos de esa empresa. Si el trabajador fue afectado en la misma empresa de su empleador, se registrarán los mismos datos de la sección 1.

|                    | DATOS DE LA E    | MPRESA DONDE | EL TRABAJADOR EJECUTA SU | LABOR    |                    |
|--------------------|------------------|--------------|--------------------------|----------|--------------------|
| RUG                |                  | RAZÓN SOCEAL |                          |          |                    |
| CIIV               |                  |              |                          | - n [    |                    |
| DEPARTAMENTO       | - Seleccore 👱 *  | PROVINCIAL   | Salactiona 🗷 *           | DISTRINO | -Seleccione- 💌 *   |
| TIPO 20%A          | - Selecciore 💌 * | DESC. ZONA   |                          | * VIA    | - Seleccione - 💌 * |
| DERECCION          |                  | NUMBER       | Constant States          |          |                    |
| HARZANA            | LOTI             | NUMERO P150  | INTERIOR                 |          |                    |
| N. DE TRABAJADORES | H* F*            | TELEFONO     |                          |          |                    |

### Tabla de descripción de campos

| RUC (11 dígitos) (*)                                                   | Registro Único del Contribuyente (Empresa del empleador).<br>Se validará el ingreso. Si se ingresa un número errado se vi-<br>sualizará un mensaje de error.                                                               |
|------------------------------------------------------------------------|----------------------------------------------------------------------------------------------------|
| Razón Social (*)                                                       | Nombre completo de la empresa para la cual laboral el tra-<br>bajador. Se obtiene automáticamente luego de ingresar el<br>RUC.                                                                                             |
| CIIU (4 dígitos)                                                       | Clasificación internacional industrial uniforme de todas las<br>actividades económicas. Código que se asigna a la actividad<br>económica que realiza la empresa. Se obtiene automática-<br>mente luego de ingresar el RUC. |
| ER (1 dígito)                                                          | Empresa de alto riesgo. Es el código adicional que se le asig-<br>na al Código de Actividad Económica (CIIU). Su codificación<br>es a (1) dígito. (Vea el Clasificador de Actividades de Alto<br>Riesgo).                  |
| Departamento (*)                                                       | Departamento donde se ubica la empresa.                                                                                                    |
| Provincia (*)                                                          | Provincia donde se ubica la empresa.                                                                                                    |
| Distrito (*)                                                           | Distrito donde se ubica la empresa. Nota: seleccionar co-<br>rrectamente el departamento, provincia y distrito para de-<br>terminar la Ubicación Geográfica (UBIGEO).                                                      |
| Tipo zona (*)                                                          | Descripción de la zona urbana o rural donde se encuentra<br>la empresa: urbanización, zona industrial, asentamiento<br>humano, etc.                                                                                        |
| Desc. Zona (*)                                                         | Nombre de la zona donde se ubica la empresa.                                                                                                    |
| Vía (*)                                                                | Tipo de vía donde ubica la empresa: calle, avenida, jirón,<br>etc.                                                                                                    |
| Dirección (*), número,<br>manzana, lote, número de<br>piso e interior. | Indique el nombre de la vía, y según corresponda los otros<br>datos de la dirección donde está ubicada la empresa.                                                                                                    |

| Nº de trabajadores M y F (*) | Está referido al número de trabajadores que tiene la empre-<br>sa por lo que se deberá registrar de manera precisa el nú-<br>mero de trabajadores, desagregándolo por sexo. Masculino<br>(M) y Femenino (F). |
|------------------------------|----------------------------------------------------------------------------------------------------|
| Teléfono (*)                 | Registrar el número telefónico de la empresa. Considerando<br>los códigos (3dígitos) que anteceden al número para la co-<br>bertura a Nivel Nacional.                                                        |

(\*) Este campo se debe ingresar de forma obligatoria.

Vea el ejemplo:

|                     | DA             | TOS DE LA E   | MPRESA DOND      | E EL TRABAN | ADOR EJECUTA | SUL     | ABOR         |       |             |     |
|---------------------|----------------|---------------|------------------|-------------|--------------|---------|--------------|-------|-------------|-----|
| RUCI                | 20602895665    | •             | RAZÓN SOCIAL     |             | AGROINDUSTRU | A S VAL | LES DEL PERI | 15.A. |             | •   |
| CELUY               | ELABORACIÓN DE | HRUTAS, LEGUM | BRES Y HORTALIZA | 8           |              | -       | 18           | -     |             |     |
| DEPARTAMENTO        | LIMA           |               | PROVINCIA:       | UMA.        |              |         | DESTRITO     |       | IESÚS MARÍA | •   |
| TIPO ZONA           | SIN 20NA       |               | DESC. 20NA       | 0           |              | •       | VIA          |       | AVENIDA     | • • |
| DIRECCION           | AV. ARENALES   | · · · · · ·   | NUMBRO           | 1147        |              |         | 5            |       |             |     |
| HANZABA             | LOTE           |               | NUMERO PISO      |             | INTERIOR     | _       |              |       |             |     |
| IL DE TRABAJADORES: | 120 #          | 50            | TELEFOND:        | 001-785443  | 1 *          |         |              |       |             |     |

## Ingresando los datos del trabajador accidentado (sección 3)

En esta sección deben ingresarse todos los datos personales y laborales del trabajador afectado, además, deben reportarse los detalles del accidente mortal.

|                        | D                 | ATOS DEL TRABAJAD   | OR ACCIDENTADO  |                |                    |
|------------------------|-------------------|---------------------|-----------------|----------------|--------------------|
| ORT:                   | •                 | APELLIDO PATERNO    | •               | APELLIDO HATER | * ICM              |
| NOMBRESI               |                   | GENERO:             | Seleccone 💌 *   |                |                    |
| DEPARTAMENTO:          | Selecciane 🗶 *    | PROVINCIA:          | electore- 💌 *   | DISTRITO       | -Selectione- 🗶 *   |
| TIPO CORA              | - defettione 💌 •  | DESC. 208A          |                 | · VIA          | - Seleccione - 💌 * |
| DIRECTOR               |                   | NUMERO              |                 |                |                    |
| MANZANA                | LOTE              | NUMERO PISO         | INTERIOR        | TELEFONO       |                    |
| CATEGORIA OCUPACIONAL: | - Seleccore - 💌 * | ASECURADO:          | ESSALUD:        | <b>5</b>       |                    |
| EPSI                   |                   | EDAD                | -               | FECHA DEL A    | CCEDENTE: T        |
| HORA DES ACCEDENTE:    | NON * 100 *       | FORMA DEL ACCIDENTE | It - Selectione |                |                    |
| ACENTE CAUSANTE:       | delettione        |                     |                 |                |                    |

#### Tabla de descripción de campos

| DNI (8 dígitos) <mark>(*)</mark> | Registrar el número del documento de identidad (DNI)<br>o carné de extranjería (CE), según corresponda. Si se<br>ingresa un número errado se visualizará un mensaje de<br>error. |                           |  |  |  |  |
|----------------------------------|----------------------------------------------------------------------------------------------------|---------------------------|--|--|--|--|
|                                  | DNI:                                                                                                    | 99635556 *                |  |  |  |  |
|                                  | NOMBRES:                                                                                                    | NO SE ENCONTRÓ LA PERSO * |  |  |  |  |
|                                  | DEPARTAMENTO:                                                                                                    | Seleccione 💌 *            |  |  |  |  |

| •                                         |                                                                                                    |
|-------------------------------------------|----------------------------------------------------------------------------------------------------|
| Apellido paterno (*)                      | Apellido paterno del trabajador accidentado. Esta infor-<br>mación se visualizará automáticamente luego de ingre-<br>sar correctamente el DNI.                          |
| Apellido materno (*)                      | Apellido materno del trabajador accidentado. Esta in-<br>formación se visualizará automáticamente luego de in-<br>gresar correctamente el DNI.                          |
| Nombres (*)                               | Nombres completos del trabajador afectado. Esta in-<br>formación se visualizará automáticamente luego de<br>ingresar correctamente el DNI.                              |
| Género (*)                                | Género del accidentado. Masculino o Femenino.                                                                                                    |
| Departamento <mark>(*)</mark>             | Departamento del domicilio del trabajador                                                                                                    |
| Provincia <mark>(*)</mark>                | Provincia de del domicilio del trabajador                                                                                                    |
| Distrito (*)                              | Distrito donde domicilia el trabajador. Nota: seleccio-<br>nar correctamente el departamento, provincia y distrito<br>para determinar la Ubicación Geográfica (UBIGEO). |
| Tipo zona (*)                             | Descripción de la zona urbana o rural donde se encuen-<br>tra el domicilio del trabajador: urbanización, zona in-<br>dustrial, asentamiento humano, etc.                |
| Desc. Zona (*)                            | Nombre de la zona del domicilio del trabajador.                                                                                                    |
| Vía (*)                                   | Tipo de vía donde ubica la empresa: calle, avenida, ji-<br>rón, etc.                                                                                                    |
| Dirección (*), número, man-               | Indique el nombre de la vía, y según corresponda los                                                                                                    |
| zana, lote, número de piso e<br>interior. | otros datos de la dirección donde está ubicada la em-<br>presa.                                                                                                    |
| Teléfono (*)                              | Registrar el número telefónico de la empresa. Conside-<br>rando los códigos (3 dígitos) que anteceden al número<br>para la cobertura a Nivel Nacional.                  |
| Categoría ocupacional (*)                 | Seleccione la categoría ocupacional del trabajador. Vea<br>la Tabla 1 del anexo.                                                                                        |
| Asegurado:                                | Marque la casilla si el trabajador está asegurado.                                                                                                    |
| ESSALUD:                                  | Marque la casilla si el trabajador está afiliado a ESSA-<br>LUD.                                                                                                    |
| EPS:                                      | Marque la casilla si el trabajador está afiliado a una Enti-<br>dad Prestadora de Salud (EPS).                                                                          |
| Fecha del accidente: (*)                  | Registre la fecha en que ocurrió el accidente. Formato:<br>día/mes/año (Ejemplo: 27/10/2010)                                                                            |
| Hora del accidente: (*)                   | Registre la hora del accidente. Formato de 24 horas.<br>(Ejemplo: 13 horas y 45 minutos)                                                                                |
| Forma del accidente: (*)                  | Seleccione la forma en que ocurrió el accidente del tra-<br>bajador. Vea la Tabla 3 del Anexo.                                                                          |

| Agente causante: (*) | Seleccione la causa o el causante del accidente del tra- |
|----------------------|----------------------------------------------------------|
|                      | bajador. Vea la Tabla 4 del Anexo.                       |

(\*) Este campo se debe ingresar de forma obligatoria.

#### Vea el ejemplo:

|                       | D                                | ATOS DEL TRAB  | AJADO | R ACCIDENTADO    |      |                |           |            |
|-----------------------|----------------------------------|----------------|-------|------------------|------|----------------|-----------|------------|
| ONLI                  | 04466566 *                       | APELLICO PATER | NND:  | AYLLA            | •    | APELLIDO MATER | INC:      | VACA *     |
| NOMBRES               | 305E LUIS *                      | SENERO         |       | MASCULINO .      | •    |                |           |            |
| DEPARTABENTO          | UMA .                            | PROVINCIA      | UMA   |                  |      | DISTRITO       | VILLA M   | ARIA 💌 *   |
| TIPO ZONA             | URBANZACION .                    | DESC. ZONA     | LOS P | ORTALES DE VILLA | _    | VIA            | THON      |            |
| DIRECTOR              | TALARA *                         | NUMERO         | 777   |                  |      |                |           |            |
| MANEANA               | LOIL                             | NUMERO PISO    |       | INTERIOR         | -    | TELEFONO       | 00145274  | 413        |
| CATEGORIA OCUPACIONAL | OPERANO .                        | ASEGURADO      | 17    | ESSALUD:         | 07   | 5              |           |            |
| K#51                  | C                                | ED-AD1         | 01    | •                |      | FECKA DEL A    | OCIDENTE: | 27/10/2010 |
| HORA DEL ACCIDENTE:   | 13 HON * 45 HOM *                | FORMA DEL ACCI | DENTE | CONTACTO CON PL  | AGUN | CIDAS          |           |            |
| AGENTE CAUSANTE       | SUSTANCIAS QUIMICAS - PLAGICIDAS |                |       |                  |      |                |           |            |

#### Finalizando el registro del accidente mortal

Luego de completar cada una de las tres secciones del formulario, observaremos, al final del formulario, tres (3) botones que representan las acciones finales que podremos ejecutar.

| Vista Previa | Grabar | Cancela |
|--------------|--------|---------|
|--------------|--------|---------|

#### La vista previa

Si deseamos ver una vista previa del formulario que vamos a declarar, presionamos el botón Vista Previa. A continuación, el sistema nos mostrará una ventana nueva donde será visualizado el formulario en formato Adobe PDF. Este formulario podemos guardarlo en nuestra computadora o imprimirlo. Recomendamos hacer una vista previa antes de grabar el registro.

| <section-header>         DEPORTE DE ACCIDENTE MORTAL (Art. 75)         JUTATE PRELIDITATION         DETATE DEL EMPLEMENTE         METATE DE LEMPLEMENTE         METATE DE LONDARIA         METATE DE LONDARIA         METATE DE LONDARIA         METATE DE LONDARIA         METATE DE LONDARIA         METATE DE LONDARIA         METATE DE LONDARIA         METATE         METATE<th>De Trabajo<br/>V Promocion del En</th><th>Rech<br/>International Action</th><th>9:10110010<br/>9:1108:03 A</th></section-header>                                                                                                    | De Trabajo<br>V Promocion del En | Rech<br>International Action                                        | 9:10110010<br>9:1108:03 A |
|----------------------------------------------------------------------------------------------------|----------------------------------|---------------------------------------------------------------------|---------------------------|
| DISTR PRELIMENTS         PARTON DELL EMPLEADOR         MENTRANO DEL CONCOLICATION DEL PRANTAN DUCCES PLANTANS QUE SE UTULIZAN INC.         MENTRANO DEL CONCOLICATION DEL PRANTANS DUCCES PLANTANS QUE SE UTULIZAN INC.         MENTRANO DEL PRANTANS DEL CONCOLICATION DEL PRANTANS QUE SE UTULIZAN INC.         MENTRANO         MENTRANO <tr< th=""><th></th><th>REPORTE DE ACCIDENTE MORTAL (Art. 75°)</th><th></th></tr<>                                                                                                    |                                  | REPORTE DE ACCIDENTE MORTAL (Art. 75°)                              |                           |
| L. DATOS DEL EMPLEADOR         RUC Y RAZÓN SOCIAL:       2015/54/022 - AGRICULTURAL GROUP S.A.         MEDEO:       EMA-LUMA - ESUS MARIA         DOMICIO FRINCIAL:       SIN ZONA SIN ZONA AVENDA AV ARENALES 1147         TELEFONO:       20178444         Nº TRABAJADORES:       Nº BION 120         Nº TRABAJADORES:       Nº BION 120         REC Y RAZÓN SOCIAL:       20178444         Nº TRABAJADORES:       Nº BION 120         REC Y RAZÓN SOCIAL:       20178444         REC Y RAZÓN SOCIAL:       20178444         Nº TRABAJADORES:       Nº BION 120         REC Y RAZÓN SOCIAL:       20178444         REC Y RAZÓN SOCIAL:       20178444         REC Y RAZÓN SOCIAL:       20178444         REC Y RAZÓN SOCIAL:       20178444         REC Y RAZÓN SOCIAL:       20178444         REC Y RAZÓN SOCIAL:       20178444         REC Y RAZÓN SOCIAL:       20178444         N' TRABAJADORES:       10180 - CUNA SIN ZONA AVARENA AVARENALES 1147         TELIFIONO:       20178444         N' TRABAJADORES:       Nº BION 120         DIN / NOMERE COMPLETO:       2072020- RAZAEL HAMANA NAVEROS         EDAT:       EL TRABAJADOR ACCEDENTADO         DOMICILIO:       MEDIACIDIOLIDAS DE CARABAYLLO                                                                                                    |                                  | VISTA PRELIMINAR                                                    |                           |
| L DATOS DEL ENFLEADOR  RUCY RAIXON SOCIAL: [2015/SMEED: AGRICULTURAL (ROULP S.A. ACTIVIDAD ECONOMICA: [0113-OLITYO DE FRUITAS, NUECES, FLANTAS QUE SE UTULZAN K. UBECEO: [MAA-LIMA - ESUS MARIA DOMICLIDO FRUNCIPAL: [SIN ZONA SIN ZONA AVENDA AV ARENALES 1147 TELEFONO: [00178444] N* TRABALADORES: N* BOM [120] N* MUJ [00] CORREO: [contacto@publicsdepublic.com  IL-DATOS DE LA EMPRESA USUARIA (deade ejecuta las labores) RUCY RAIZÓN SOCIAL: [201754/H62 - AGRICULTURAL GROUP S.A. ACTIVIDAD ECONOMICA: [0113-OLITYO DE FRUITAS, NUECES, FLANTAS QUE SE UTULZAN K.  DESCO: [MAA-LIMA - ESUS MARIA DOMICLIDO FRUNCIPAL: [201754/H62 - AGRICULTURAL GROUP S.A. ACTIVIDAD ECONOMICA: [0113-OLITYO DE FRUITAS, NUECES, FLANTAS QUE SE UTULZAN K.  DOMICLIDO FRUNCIPAL: [SIN ZONA SIN ZONA AVENIDA AV ARENALES 1147 TELEFONO: [0178544] N* TRABALADORES: N* BOM [120] N* MUJ [0] III-DATOS DEL TRABAJADOR ACCIDENTADO DNI /NOMSBE COMPLETO: [07523306-RAFAEL HLAMAN NAVEROS EDAD: [4] CENERO: [MASCULINO UBICIDO: [27523306-RAFAEL HLAMAN NAVEROS EDAD: [4] CENERO: [MASCULINO LIBERONICIAL: [301782404] AGEOTRADO: [N] ESSALUD: [N] LIFONO: [30178644] AGEOTRADO: [N] ESSALUD: [N] LIFONO: [30178644] DOMICLIDO: [3020306-RAFAEL HLAMAN NAVEROS EDAD: [4] CENERO: [MASCULINO DOMICLIDO: [30723306-RAFAEL HLAMAN NAVEROS EDAD: [4] CENERO: [MASCULINO DOMICLIDO: [30723306-RAFAEL HLAMAN NAVEROS EDAD: [4] CENERO: [MASCULINO DOMICLIDO: [30723306-RAFAEL HLAMAN NAVEROS EDAD: [1] AGEOTRADO: [N] ESSALUD: [N] LIFONO: [30178644] AGEOTRADO: [N] ESSALUD: [N] LIFONO: [30178644] AGEOTRADO: [N] ESSALUD: [N] LIFONO: [30178644] AGEOTRADO: [N] ESSALUD: [N] LIFONO: [30178644] AGEOTRADO: [N] ESSALUD: [N] LIFONO: [N] LIFONO: [N] ESSALUD: [N] LIFONO: [N] LIFONO: [N] ESSALUD: [N] LIFONO: [N] LIFONO: [N] ESSALUD: [N] ESSALUD: [N] LIFONO: [N] LIFONO: [N] ESSALUD: [N] ESSALUD: [N] LIFONO: [N] LIFONO: [N] ESSALUD: [N] ESSALUD: [N] LIFONO: [N] ESSALUD: [N] ESSALUD: [N] LIFONO: [N] ESSALUD: [N] ESSALUD: [N] LIFONO: [N] ESSALUD: [N] ESSALUD: [N] LIFONO: [N] ESSALUD: [N] ESSALUD: [N] LIFONO: [N] ESSALUD: [N |                                  |                                                                     |                           |
| RUC Y RAZÓN SOCIALE : 20475549422 - AGRICULTURAL, GROUP S.A.<br>ACTIVIDAD ECONOMICA: [2013- GULTINO DE FRUTAS, NUECES, PLANTAS GUE SE UTILIZAN EX.<br>UBGEO: EMA - LIMA - ESUS MARIA<br>DOMICILIO FRUNCIPALI: [SIN 2044 AND ZONA AVENDA AV ARENALES 1147<br>TELEFONO: 20178444<br>N° TRABAJADORES: N° BIOM 120 N° MUT 60 CORREO: 20052050294980092940.com<br><b>IL-DATOS DE LA EMPRESA USUARIA (deade ejecuta las labores)</b><br>RUC Y RAZÓN SOCIAL: 20475434952 - AGRICULTURAL GROUP 9.A.<br>ACTIVIDAD ECONOMICA: [0113 - GULTINO DE FRUTAS. NUECES. PLANTAS GUE SE UTILIZAN EX.<br>UBIGEO: LIMA - LIMA - ZEUS MARIA<br>DOMICILIO FRUNCIPALI: [SIN 2014A SUDIA AVENDA AV ARENALES 1147<br>TELETONO: 20178544<br>N° TRABAJADORES: N° BIOM 120 N° MUT 50<br>III - DATOS DE LI TRABAJADOR ACCIDENTADO<br>DNI /NOMERE COMPLETO: [2752306 - RAFAEL HIAMAN NAVEROS<br>EDAD: 41 CENTRO: MASCULINO<br>DNI /NOMERE COMPLETO: [2752306 - RAFAEL HIAMAN NAVEROS<br>EDAD: 41 CENTRO: MASCULINO<br>DI NOMERE COMPLETO: [2752306 - RAFAEL HIAMAN NAVEROS<br>EDAD: 41 CENTRO: MASCULINO<br>DI NOMERE COMPLETO: [2752306 - RAFAEL HIAMAN NAVEROS<br>EDAD: 41 CENTRO: MASCULINO<br>DI NOMERE COMPLETO: [2752306 - RAFAEL HIAMAN NAVEROS<br>EDAD: 41 CENTRO: MASCULINO<br>DI NOMERE COMPLETO: [2752306 - RAFAEL HIAMAN NAVEROS<br>EDAD: 41 CENTRO: MASCULINO<br>DI NOMERE COMPLETO: [2752306 - RAFAEL HIAMAN NAVEROS<br>EDAD: 41 CENTRO: MASCULINO<br>DI NOMERE COMPLETO: [2752306 - RAFAEL HIAMAN NAVEROS<br>EDAD: 41 CENTRO: MASCULINO<br>DI NOMERE COMPLETO: [2752306 - RAFAEL HIAMAN NAVEROS<br>EDAD: 10 MASCULINO<br>LIFECO: LIMA - LIMA - CARABAYLLO<br>DOMICILIO: MEBANIZACIONILOMAS DE CARABAYLLO CALLE LAS FRUTAS 230 Maz JLOL 2<br>TELEFONO: N ESSALUE: N ESSALUE: N ESSALUE: N<br>E55: N FECHA Y BORA BEL ACCIDENTE: [2102010 14 130<br>IORMA BEL ACCIDENTE: [ATROPELLAMENTO POR VEHCULOS<br>AGENTE CAUSANTE: VEHCULOS O MEDIOS DE TRANSPORTE EN                                                                                                    | L- DATOS DEL EMPLEA              | DOR                                                                 |                           |
| ACTIVIDAD DECONOMICA: [013-CULTIVO DE FRUTAS, NUECES, FLANTAS QUE SE UTULZAN KE.<br>LENCEO: EMA - LIMA - LESUS MARIA<br>DOMICILIO FRUNCIPAL: SIN ZONA SIN ZONA AVIENDA AV ARENALES 1147<br>THELETONO: ODITEMA<br>N° TRABALADORES: N° BOM 120 N° MUT 60 CORREO: CONTACOQUARESORDERLOOM<br><b>IL-DATOS DE LA EMPRESA USUARIA (deade ejecuta las labores)</b><br>RCC V RAZÓN SOCIAL: [20175451462 - AORICULTURAL GROUP 9.A<br>ACTIVIDAD ECONOMICA: [0113 - GULTIVO DE FRUTAS. NUECES. PLANTAS QUE SE UTULZAN KE [<br>UBIGEO: LIMA - LIMA - JESUS MARIA<br>DOMICILIO FRINCIPAL: [SIN ZONA SIN ZONA AVIENDA AV ARENALES 1147<br>TELETONO: 00178544<br>N° TRABALADORES: N° BOM 120 N° MUT 50<br><b>IL-DATOS DEL TRABAJADOR ACCIDENTADO</b><br>DNI/NOMERE COMPLETO: [S752306 - RAFAEL HUMMAN NAVEROS<br>EDAD: {1 CENTRO: MASCUINO<br>UBICEO: LIMA - LIMA - CANADAYLLO<br>DOMICILIO: REBANIZACION LOMAS DE CARABAYLLO CALLE LAS FRUTAS 320 Maz JLOL 2<br>THLIFONO: MARCUNAL SINCE CARABAYLLO<br>CATECORIA: MARCUNINAS DEL ACCIDENTE: [20102019 14:30]<br>FIS: N FECHA Y BORA DEL ACCIDENTE: [20202019 14:30]<br>FISS: N FECHA Y BORA DEL ACCIDENTE [1202019 14:30]<br>FISSION FECHA Y BORA DEL ACCIDENTE EN                                                                                                    | RUC Y RAZÓN SOCIAL :             | 20475434952 - AORICULTURAL GROUP S.A.                               |                           |
| UBICEO: LIMA - LIMA - LESUS MARIA DOMICELIO FRENCEPAL: SIN ZONA SIN ZONA AVENDA AV ARENALES 1147 THLEFONO: DOTEAL SIN ZONA SIN ZONA AVENDA AV ARENALES 1147 THLEFONO: DOTEAL SIN ZONA SIN ZONA AVENDA AV ARENALES 1147 THLEFONO: DOTEAL SUSTAINAS SIN ZONA AVENDA AV ARENALES 1147 THLEFONO: DOTEAL SUSTAINAS AVENDA AV ARENALES 1147 THLEFONO: DOTEAL SUSTAINAS AVENDA AV ARENALES SINT RE UNICEO: LIMA - LIMA - LESUS MARIA DOMICELIO FRENCEPAL: SIN ZONA SIN ZONA AVENDA AV ARENALES 1147 THLEFONO: DOTEAL SUSTAINAS SUSTAINAS AVENDA AV ARENALES 1147 THLEFONO: DOTEAL SIN ZONA SIN ZONA AVENDA AV ARENALES 1147 THLEFONO: DOTEAL SIN ZONA SIN ZONA AVENDA AV ARENALES 1147 THLEFONO: DOTEAL SIN ZONA SIN ZONA AVENDA AV ARENALES 1147 THLEFONO: DOTEAL SIN ZONA SIN ZONA AVENDA AV ARENALES 1147 THLEFONO: DOTEAL SIN ZONA SIN ZONA AVENDA AV ARENALES 1147 THLEFONO: DOTEAL SIN ZONA SIN ZONA AVENDA AV ARENALES 1147 THLEFONO: DOTEAL SIN ZONA SIN ZONA AVENDA AV ARENALES 1147 THLEFONO: DOTEAL SIN ZONA SIN ZONA AVENDA AVENDA AV ARENALES 1147 THLEFONO: DOTEAL SIN ZONA SIN ZONA AVENDA AVENDA | ACTIVIDAD ECONOMICA :            | 0113 - CULTIVO DE FRUTAS, NUECES, PLANTAS QUE SE UTILIZAN ER        |                           |
| DOMICCLIO FRINCEPAL:       SIN 20NA SIN 20NA AN ZONA AVENUA AV AREMALES 1147         TILLIFONO:       00:78844         N* TRABAJADORES:       N* BOM         TIL-DATOS DE LA EMPRESA USUARIA (deade ejecuta las labores)         RCV YRAZÓN SOCIAL:       20475444002 - AGROCUTURAL OROUP S.A.         ACTIVIDAD ECONOMICA:       2047544002 - AGROCUTURAL OROUP S.A.         ACTIVIDAD ECONOMICA:       2013-5015 MATA         DOMICCLIO FRINCIPAL:       2047544002 - AGROCUTURAL OROUP S.A.         ACTIVIDAD ECONOMICA:       2013-5015 MATA         DOMICCLIO FRINCIPAL:       SIN 20NA SIN 20NA AVENDA AV AREMALES 1147         TILLEFONO:       00178644         N* TRABAJADORES:       N* MUJ         DIN / NOMERE COMPLETO:       07503005 - RAFAEL HUMAMAN NAVEROS         EDATOS DEL TRABAJADOR ACCIDENTADO       DN/ NOMERE COMPLETO:         DNI / NOMERE COMPLETO:       07503005 - RAFAEL HUMAMAN NAVEROS         EDAD:       41       CENERO:         MASCULINO       UBIGEO:       LMA - UMA - CARABAVILO         DOMICILIO:       IRBANIZACION LOMAS DE CARABAVILIO CALLE LAS FRUTAS 220 Maz. JLot 2         THAISONO:       ISSALUD:       N         EXE:       N       FECRA Y BORA DEL ACCIDENTE:         CATECORIA:       ASECURADO:       N         EXE:       <                                                                                                    | UBICEO :                         | LIMA - LIMA - JESUS MARIA                                           |                           |
| THLEFOND:       0017844         N° TRABAJABORES:       N° HOM       T20       N° MUT       60       CORREC:       contacto@valuesdepera.com         IL-DATOS DE LA EMPRESA USUARIA (deade ejecuta las labores)         RCC V RAZÓN SOCIAI:       20075444022-AGROULTURAL GROUP S.A.         ACTIVIDAD ECONOMICA:       0113 CULTIVO DE FRUTAS. NUECES. FLANTAS QUE SE UTILIZAN       ER         DOMECILO FRINCIPAL:       100178644       ER       ER         N° TRUBAJABORES:       N° HOM       T20       N° MUT       ES         IL-DATOS DEL TRABAJADOR ACCIDENTADO       DNI / NOABBE COMPLETO:       00178644       E         N° TRUBAJABORES:       N° HOM       T20       N° MUT       ES         IL-DATOS DEL TRABAJADOR ACCIDENTIADO       DNI / NOABBE COMPLETO:       00178644       E         N° TRUBAJABORES:       N° HOM       T20       N° MUT       ES         IL-DATOS DEL TRABAJADOR ACCIDENTADO       DNI / NOABBE COMPLETO:       00178644       E         N° HUM / NOABBE COMPLETO:       00178644       E       E         N° HUM / NOABBE COMPLETO:       00178040       E       E         DATOS DEL TRABAJADOR ACCIDENTADO       E       E       E         DOMICILIO:       EBANIZACIONIOMAS DE CARABAVILO       E       E                                                                                                    | DOMECILIO PRINCIPAL :            | SIN ZONA SIN ZONA AVENIDA AV ARENALES 1147                          |                           |
| N° TRABAJADORES: N° HOM 120 N° MUJ 50 CORREO: COMMUND Qualmost person com<br>IL-DATOS DE LA EMPRESA USUARIA (deade ejecuta la: labore:)<br>RUC V RAZÓN SOCIAL: 20475434052-AGRECULTURAL GROUP S.A.<br>ACTIVIDAD ECONOMICA: 20175434052-AGRECULTURAL GROUP S.A.<br>ACTIVIDAD ECONOMICA: 20175434052-AGRECULTURAL GROUP S.A.<br>ACTIVIDAD ECONOMICA: 2017544052-AGRECULTURAL GROUP S.A.<br>DOMICILIO FRINCIPAL: SIN 2008A SIN 2008A AVARENDA AVARENALES 1147<br>TILLIFONO: 20178544<br>N° TRABAJADORES: N° HOM 120 N° MUJ 50<br>III-DATOS DEL TRABAJADOR ACCIDENTADO<br>DRI NOMERE COMPLETO: 207503306-RAFAEL HUAMAN NAVEROS<br>EDAD: 41 CENTRO: MASCULNO<br>UBICEO: LUMA-LUMA-CARABAYLIO<br>DOMICILIO: ERBANIZACION LOMAS DE CARABAYLIO CALLE LAS FRUTAS 230 Maz JLot 2<br>TILLIFONO: SINCIPAL: N FECHA V HORA DEL ACCIDENTE: 20102010 14:20<br>TORIAD LA CEDENTE: AFROPELLAMENTO POR VENEDUNE 14:20<br>TORIAD LA CEDENTE: AFROPELLAMENTO POR VENEDUNE 51<br>AGENTE CAUSANTE: VENECULOS O MEDIOS DE TRANSPORTE EN                                                                                                    | TELEFONO :                       | 00178644                                                            |                           |
| L-DATOS DE LA EMPRESA USUARIA (deade ejecuta las labores)  RUC Y RALÓN SOCLAI: [20175434992-AGROULTURAL GROUP S.A. ACTIVIDAD ECONOMICA: [0113- CULTIVO DE FRUTAS. NAECES. PLANTAS QUE SE UTILIZAN ER [ UBIGEO: [IMA-LIMA-AESUS MARIA DOMICILIO FRINCIPAL: [SPN ZONA SIN ZONA AVENICA AV ARENALES 1147 TELEFONO: [00178544] N* TRABAJADORES: N* BOM 120 N* MUU 50  III-DATOS DEL TRABAJADOR ACCIDENTADO DNI / NOMERE COMPLETO: [07523000-RRFAEL HUMANN NAVEROS EAAD: [4] CENTRO: [MASCULNO] UBICEO: [IMA-LIMA-CARABAYLIO DOMICILIO: [REBANEZACION LOMAS DE CARABAYLIO CALLE LAS FRUTAS 230 Maz JLoi 2 III.FONO: [N] CATEORIA; [N] FECHA Y BORA DEL ACCIDENTE: [12102010 14.130 FORMA DEL ACCIDENTE: [VEHICULOS O MEDIOS DE TRANSPORTE EN]                                                                                                    | Nº TRABAJADORES :                | Nº BOM 120 Nº MUJ 50 CORREO : contacto@vallesdeperu.com             |                           |
| RUC Y RALEÓN SOCLAL :       20475434092-AGRICULTURAL GROUP S.A.         ACTIVIDAD ECONOMICA :       [0113 - GULTINO DE FRUTAS, NAECES, PLANTAS QUE SE UTILIZAN       ER         UNICEDO :       LIMA - LIMA - AESUS MARIA       DOMICILIO FRINCIPAL :       [9N 2094 SIN 2094 AVENDA AV ARENALES 1147         TILLETONO :       [00178644]       N° MUU       80         N° TRABAJADORES :       N° MON       120       N° MUU       80         III - DATOS DEL TRABAJADOR ACCIDENTADO       DNI / NOMERE COMPLETO :       [07203006 - RAFAEL HUMANN NAVEROS         EDAD :       (4)       GENTRO :       [MASCUINO         UBICEO :       LIMA - LIMA - CARABAYLLO       [MASCUINO         UBICEO :       [MANIZACION LOMAS DE CARABAYLLO CALLE LAS FRUTAS 230 Maz JLoI 2         TILLETONO :       [RBANIZACION LOMAS DE CARABAYLLO CALLE LAS FRUTAS 230 Maz JLoI 2         TILLETONO :       [RBANIZACION LOMAS DE CARABAYLLO CALLE LAS FRUTAS 230 Maz JLoI 2         TILLETONO :       [RBANIZACION LOMAS DE CARABAYLLO CALLE LAS FRUTAS 230 Maz JLoI 2         TILLETONO :       [RBANIZACION LOMAS DE CARABAYLLO CALLE LAS FRUTAS 230 Maz JLoI 2         TILLETONO :       [RBANIZACION LOMAS DE CARABAYLLO CALLE LAS FRUTAS 230 Maz JLOI 2         TILLETONO :       [RBANIZACION LOMAS DE CARABAYLLO CALLE LAS FRUTAS 230 Maz JLOI 2         TILLETONO :       [REANIZACION LOMAS DE CARABAYLLO CALLE LAS FRUTAS 230                                                                                                    | IL- DATOS DE LA EMPR             | ESA USUARIA (donde ejecuta las labores)                             |                           |
| ACTIVIDAD ECONOMICA: 0113 - CULTIVO DE FRUTAS. NUECES. FLANTAS QUE SE UTILIZAN ER<br>UNICELO : LIMA - LIMA - JESUS MARIA<br>DOMICELIO FRINCIPAL: SIN 20NA SIN 20NA AVENEDA AV ARENALES 1147<br>TILLIFONO : 00178544<br>N° TRABAJADORES : N° HOM 120 N° MUU 50<br>III DATOS DEL TRABAJADOR ACCIDENTADO<br>DNI / NOMERE COMPLETO : 07523305 - RAFAEL HUMMAN NAVEROS<br>EDAD : 41 CENERO : MASCULINO<br>UNICEO : LIMA - LIMA - CARABAYLLO<br>DOMICELIO : LIMA - LIMA - CARABAYLLO<br>DOMICELIO : LIMA - LIMA - CARABAYLLO<br>DOMICELIO : LIMA - LIMA - CARABAYLLO<br>CATECORIA : ASECURADO : N ESSALUD : N<br>EFS : N FECHA Y HORA DEL ACCIDENTE : 12102010 14:30<br>FORMA DEL ACCIDENTE : ATROPELLAMENTO POR VEHCULOS<br>AGENTE CAUSANTE : VEHCULOS O MEDIOS DE TRANSPORTE EN                                                                                                    | RUC Y RAZÓN SOCIAL :             | 20475434052 - AGRICULTURAL GROUP S.A.                               |                           |
| UBIGEO : LIMA - LIMA - JE SUS MARIA<br>DOMICILIO PENCIPAL: SPI 20NA SPI 20NA AVENDA AV ARENALES 1147<br>TELEFONO : DOI78544<br>N° TEABAJADORES : N° BOM 120 N° MUU 50<br>III - DATOS DEL TRABAJADOR ACCIDENTADO<br>DNI / NOMERE COMPLETO : G752306 - RAFAEL HUAMAN NAVEROS<br>EDAD : 41 CENERO : MASCULINO<br>UBICEO : LIMA - LIMA - CARABAYLLO<br>DOMICILIO : LIMA - LIMA - CARABAYLLO<br>DOMICILIO : LIBANIZACION LOMAS DE CARABAYLLO CALLE LAS FRUTAS 230 Maz JLot 2<br>TELEFOND :                                                                                                    | ACTIVIDAD ECONOMICA              | 0113 - CULTIVO DE FRUTAS, NUECES, PLANTAS QUE SE UTILIZAN           |                           |
| DOMICELIO PRINCIPAL:       SIN 20NA SIN 20NA AVENDA AV ARENALES 1147         TELEFONO:       DOT78644         N° TRUBAJADORES:       N° HOM 120         HIL-DATOS DEL TRABAJADOR ACCIDENTADO         DNI / NOMERE COMPLETO:       07503066 - RAFAEL HUAMAN NAVEROS         EDAD:       41       CENERO:         WMACUNO       UNICEO:       LIMA - LIMA - CADABAYLLO         DOMICILIO:       LIBBANIZACION LOMAS DE CARABAYLLO CALLE LAS FRUTAS 230 Maz. J.Lot. 2         TELEFONO:       CATECORIA:         CATECORIA:       ASECURADO:         IV       FECHA Y BORA DEL ACCIDENTE:         JORMA DEL ACCIDENTE:       ASECURADO:         AGENTE CAUSANTE:       VEHICULIOS O MEDIOS DE TRANSPORTE EN                                                                                                    | UBIGEO :                         | LIMA - LIMA - JESUS MARIA                                           |                           |
| THLETONO:       00178544         N" TRABAJADORES:       N" NOM \$20       N" MUJ \$0         III- DATOS DEL TRABAJADOR ACCIDENTADO       0178500       RAFAEL HIAMAN NAVEROS         EDAD:       (1)       CENERO:       MASCULNO         UBICEO:       LEMA-LEMA-CARABAVLO       0         DOMICILIO:       IRBANIZACION LOMAS DE CARABAVLIO CALLE LAS FRUTAS 230 Maz JLot 2         THLEFONO:                                                                                                    | DOMICILIO PRINCIPAL              | SIN 20NA SIN 20NA AVENIDA AV ARENALES 1147                          |                           |
| N" TRABAJADORES : N" HOM 120 N" MUJ 50<br>III- DATOS DEL TRABAJADOR ACCIDENTADO<br>DNI /NOMBRE COMPLETO : 0750306-RAFAEL HUMAAN NAVEROS<br>EDAD : 41 CENERO : WASCUMO<br>UBICEO : LEMA - LIMA - CARABAVLO<br>DOMICILIO : LEMA - LIMA - CARABAVLO<br>DOMICILIO : LEMA - LIMA - CARABAVLO<br>DOMICILIO : LEMA - LIMA - CARABAVLO<br>CATEGORIA :                                                                                                    | TELEFONO :                       | 00178544                                                            |                           |
| III- DATOS DEL TRABAJADOR ACCIDENTADO DNI/NOABRE COMPLETO: 0750306-RAFAEL HUMAAN NAVEROS EDAD: 41 CENERO: WASCUNO UBICEO: LIMA-CIMA-CARABAVLIO DOMICILIO: ERBANIZACION LOMAS DE CARABAVLLO CALLE LAS FRUTAS 230 Maz. JLoi 2 TELEFONO: CATEGORIA: ASECURADO: N ESSALUD: N E75: N FECHA Y BORA DEL ACCIDENTE: 12/162016 14:30 FORMA DEL ACCIDENTE: ATROPELLAMENTO POR VEHCULOS AGENTE CAUSANTE: VEHCULOS O MEDIOS DE TRANSPORTE EN                                                                                                    | Nº TRADA LABORES                 | Nº BOAL 120 Nº MULT 40                                              |                           |
| III- DATOS DEL TRABAJADOR ACCIDENTADO DNI/NOMERE COMPLETO: 07503006 - RAFAEL HUAMAN NAVEROS EAAD: 41 CENTRO: WASCUUNO UBICEO: LUMA - LUMA - CARABAYLLO DOMICILIO: LUMA - LUMA - CARABAYLLO DOMICILIO: LUBANIZACION LOMAS DE CARABAYLLO CALLE LAS FRUTAS 230 Maz JLoi 2 TELEFONO: CATECORAL: ASECURADO: N ESSALTD: N E75: N FECHA Y BORA DEL ACCIDENTE: 12/10/2019 14:30 FORMA DEL ACCIDENTE: ATROPELLAMENTO POR VEHICULOS AGENTE CAUSANTE: VEHICULOS O MEDIOS DE TRANSPORTE EN                                                                                                    | A TRABAJAPORES (                 |                                                                     |                           |
| DNI / NOMERE COMPLETO: E7523305 - RAFAEL HUAMAN NAVEROS EDAD: 41 CENTRO: MASCULINO UBICEO: LIMA - LIMA - CARABAYLLO DOMICILIO: LIRBANIZACION LOMAS DE CARABAYLLO CALLE LAS FRUTAS 330 Maz. J.Lot. 2 TELEFONO: CATECORA: ASECURADO: N ESSALUD: N EDS: N FECHA Y BORA DEL ACCIDENTE: [52/102019 14:30 FORMA DEL ACCIDENTE: ATROPELLAMENTO POR VEHOLLOS AGENTE CAUSANTE: VEHICULOS O MEDIOS DE TRANSPORTE EN                                                                                                    | III DATOS DEL TRABAJ             | ADOR ACCIDENTADO                                                    |                           |
| EDAD:         41         CENERO:         MASCULINO           UBIGEO:         LIMA - LIMA - CARABAYLLO         DOMICIELO:         DOMICIELO:           DOMICIELO:         LIBANIZACION LOMAS DE CARABAYLLO CALLE LAS FRUTAS 230 Maz. J.Lot. 2         TELEFONO:           CATECORIA:         ASECURADO:         N         ESSALUD:           LIBA:         ASECURADO:         N         ESSALUD:         N           JORMA DEL ACCIDENTE:         ASECURADO:         N         ESSALUD:         N           LIPS:         N         FECRA Y BIORA DEL ACCIDENTE:         [20102010:         14:30           JORMA DEL ACCIDENTE:         ATROPELLAMENTO POR VEHOLICIS         AGENTE CAUSANTE:         VEHICULIOS O MEDIOS DE TRANSPORTE EN                                                                                                    | DNI / NOMBRE COMPLETO            | 07523366 - RAFAEL HUAMAN NAVEROS                                    |                           |
| UBICED : LIMA - LIMA - CARABAYLLO DOMICILIO : LIBANIZACION LOMAS DE CARABAYLLO CALLE LAS FRUTAS 230 Maz. J.Lot. 2 TELLEFONO : CATEGORIA : ASECURADO : N ESSALUD : N E75 : N FECHA Y HORA DEL ACCIDENTE : 12/10/2010 14 : 30 FORMA DEL ACCIDENTE : ATROPELLAMENTO POR VEHECULOS AGENTE CAUSANTE : VEHECULOS O MEDIOS DE TRANSPORTE EN                                                                                                    | EDAD: 41                         | CENERO: MASCULINO                                                   |                           |
| DOMICILIO : ERBANIZACION LOMAS DE CARABAVLLO CALLE LAS FRUTAS 230 Maz. J.Lot. 2 TELEFONO : CATEGORIA: ASECURADO : N ESSALUD : N EPS : N FECHA Y HORA DEL ACCIDENTE : [2102010 14 : 30 FORMA DEL ACCIDENTE : ATROPELLAMENTO POR VEHICULOS AGENTE CAUSANTE : VEHICULOS O MEDIOS DE TRANSPORTE EN                                                                                                    | UBICEO :                         | LIMA - LIMA - CARABAYLLO                                            |                           |
| TELEFONO: CATEGORIA: ASECURADO: N ESSALUD: N EFS: N FECHA Y HORA DEL ACCIDENTE: 12/10/2010 14:30 FORMA DEL ACCIDENTE: ATROPELLAMENTO FOR VEHICULOS AGENTE CAUSANTE: VEHICULOS O MEDIOS DE TRANSPORTE EN                                                                                                    | DOMICILIO :                      | URBANIZACION LOMAS DE CARABAYLLO CALLE LAS FRUTAS 236 Maz. J Lot. 2 |                           |
| CATEGORIA: N ESSALLTD: N<br>EF5: N FECHA Y BORA DEL ACCIDENTE: [12/10/2010 14:30<br>FORMA DEL ACCIDENTE: ATROPELLAMENTO POR VEHICULOS<br>AGENTE CAUSANTE: VEHICULOS O MEDIOS DE TRANSPORTE EN                                                                                                    | TELEFONO :                       |                                                                     |                           |
| EFS: N FECHA Y HORA DEL ACCIDENTE : [12/10/2010 14:30<br>FORMA DEL ACCIDENTE : ATROPELLAMENTO POR VEHOULOS<br>AGENTE CAUSANTE : VEHOLILOS O MEDIOS DE TRANSPORTE EN                                                                                                    | CATEGORIA :                      | ASECURADO: N ESSALUD: N                                             |                           |
| TORMA DEL ACCEDENTE : ATROPELLAMENTO POR VEHICULOS AGENTE CAUSANTE : VEHICULOS O MEDIOS DE TRANSPORTE EN                                                                                                    | EPS: N                           | FECHA V BORA DEL ACCIDENTE   12/10/2010 14   30                     |                           |
| AGENTE CAUSANTE : VEHICULOS O MEDIOS DE TRANSPORTE EN                                                                                                    | FORMA DEL ACCIDENTE              | ATROPELLAMENTO FOR VEHICULOS                                        |                           |
|                                                                                                    | AGENTE CAUSANTE :                | VEHICULOS O MEDIOS DE TRANSPORTE EN                                 |                           |
|                                                                                                    |                                  |                                                                     |                           |
|                                                                                                    |                                  |                                                                     |                           |
|                                                                                                    |                                  |                                                                     |                           |

#### Grabar

Si confiamos en que la información que hemos ingresado al formulario es correcta, procederemos a presionar el botón Grabar y nuestra declaración quedará registrada en el sistema.

#### Cancelar

Si por alguna razón decidimos no proseguir con la declaración, podemos presionar el botón Cancelar en cualquier momento para detener el proceso. Esta acción automáticamente finalizará nuestra sesión en el SAT.

Importante: luego de grabar una declaración no es posible modificarla, por lo tanto, debemos revisar los datos que estamos registrando en el formulario y asegurarnos de que todo esté correcto.

## B. Notificando un incidente peligroso (Formulario para los empleadores: Artículo 77º del D.S. Nº 009-2005-TR)

Para ingresar al formulario de declaración, haga "click" en la opción: **Aviso de incidente peligroso Artº 77**. (Vea el diagrama de flujos del proceso de notificación en el Anexo 2).

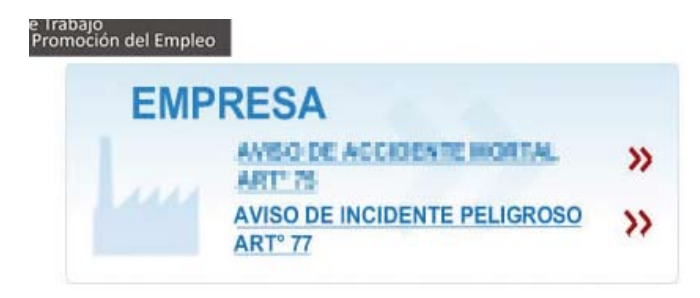

El formulario está dividido en tres secciones:

- Datos del empleador
- Datos de la empresa donde el trabajador ejecuta su labor
- Datos del incidente peligroso

IMPORTANTE: Los incidentes peligrosos que pongan en riesgo la salud y la integridad física de los trabajadores y/o población deberán ser notificados al Ministerio de Trabajo y Promoción del Empleo dentro del plazo máximo de veinticuatro (24) horas de producido. (Artículo 77° del D.S. N° 009-2005-TR).

|                                        |                              |                           | _                       |                                                         |
|----------------------------------------|------------------------------|---------------------------|-------------------------|---------------------------------------------------------|
| C http://solan                         | intra 🖓 📲 🖒 🗙 🕻 🕻 🐴          | finisterio de Trabajo y F | Pro                     | n * 0                                                   |
| 🗴 🌯 Convertir 💌 🔂 Selec                | cionar                       |                           |                         |                                                         |
| 🔄 🕶 🖾 🖛 🖬 🖬 🖬                          | 2age 🕶 Safety 🕶 Tgok 💌 🚯 🖛 🔛 |                           |                         |                                                         |
| MR · Ministerio ce Trat                | ajo y Promoción del Empleo - |                           |                         | PORTAL 🏨                                                |
| i 🕲 🤪 🛃 🖊                              | Sistema de                   | Accidentes                | s de Trabajo SAT        | PERO Niejsterio<br>de Trabajo<br>y Promoción del Empieo |
|                                        | REGI                         | STRO DE INC               | IDENTE PELIGROSO        |                                                         |
| Dates obligatories (*)                 |                              |                           |                         |                                                         |
| David Congatorics ( )                  |                              | DATOS DEL                 | EMPLEADOR               |                                                         |
| RUCI                                   |                              | RAZÓN SOCIALI             |                         | · ·                                                     |
| CEEVI                                  |                              |                           |                         | EK .                                                    |
| DEPARTAMENTO                           | Delessione 💌 🗮               | PROVINCIA:                | Deleudore 💌 📍           | DISTRIPO:Delevatore                                     |
| TIPO ZONA                              | Seleccione 💌 •               | DESC. ZONA                |                         | VIA Seleccore R                                         |
| DIRECCION                              | •                            | NUMERO [                  |                         |                                                         |
| MANZANA                                | LOTE                         | NUMERO P150               | INTERJOR                |                                                         |
| N. DE TRABAJADORES:                    | - "H - "F                    | TELEFOND                  | •                       | CORRED                                                  |
| INDEQUE SE EL ACCEDENTE O              | CURRID EN UNA SUCURSAL DE SU | EMPRESA 🔟                 |                         |                                                         |
|                                        | DATOS DE LA E                | NPRESA DONDE E            | L TRABAJADOR EJECUTA SI | J LABOR                                                 |
| RUCI                                   |                              | RAZÓN EOCEAL:             |                         | •                                                       |
| CERA                                   |                              |                           |                         | ER                                                      |
| DEPARTAMENTO:                          | Seleccione                   | PROVINCIA:                | Seleccione 💌 *          | DISTRIFC: -Selectore                                    |
| TIPO ZONA                              | Salacciona 💌 •               | DESC. ZONA                |                         | VIA Salacciona 💌 *                                      |
| DIRECCION                              | •                            | NUMERO                    |                         |                                                         |
| MANEARA                                | LOTE                         | NUMERO P150               | INTERJOR                |                                                         |
| N. DE TEABAJADORES:                    | H * F*                       | TELEFOND:                 | •                       |                                                         |
|                                        |                              | DATOS DEL INCI            | DENTE PELIGROSO         |                                                         |
| FECHA DEL INCIDENTE:                   |                              | HORA DEL INCIDEN          | ть 📃 ни • 📃             | HN *                                                    |
| TIPO DE INCIDENTE                      |                              |                           |                         |                                                         |
| DESCRIPCION DEL<br>INCIDENTE PELIGROSO | Cantidad máxima de caracte   | res 255 Caracterer        | er 0                    |                                                         |
|                                        |                              |                           | *                       |                                                         |
|                                        | Vista Pr                     | evia Gr                   | abar Cancelar           |                                                         |

Nota: Todos los campos del formulario que poseen un asterisco rojo (\*) son datos que se deben ingresar obligatoriamente. Asegúrese, previamente, de tener esos datos.

## Ingresando los datos del empleador (sección 1)

En esta sección deben ingresarse todos los datos correspondientes al empleador para quien labora el trabajador afectado.

|                            | -                  |              | DATOS DEI     | EMPLEADOR      |          |                  |
|----------------------------|--------------------|--------------|---------------|----------------|----------|------------------|
| RUCI                       |                    | •            | RAZÓN SOCIAL: |                |          | •                |
| CIEU1                      |                    |              |               |                | ER       |                  |
| DEPARTAMENTO               | Seleccione         | •            | PROVINCIA     | Seleccione 🔝 * | DISTRITO | Seleccione - 🔛 * |
| TIPO ZONA                  | telecciene         | •            | DESC. ZONA    |                | VIA      | Seleccione 🖂 *   |
| ORECCION                   | •                  |              | NUMERO        |                |          |                  |
| HANZANA                    | LOTE               |              | NUMERO P150   | INTERIOR       |          |                  |
| N. DE TRABAJADORES         | •*                 | * F          | TELEFONO      | •              | CORREO   |                  |
| INDEQUE ST EL ACCIDENTE OG | UREIO EN UNA SUCUR | ISAL DE SU E | MPRESA        |                |          |                  |

#### Tabla de descripción de campos

| RUC (11 dígitos) (*) | Registro Único del Contribuyente (Empresa del emplea-<br>dor). Se validará el ingreso. Si se ingresa un número erra-<br>do se visualizará un mensaje de error.                                                           |
|----------------------|----------------------------------------------------------------------------------------------------|
| Razón Social (*)     | Nombre completo de la empresa para la cual labora el trabajador. Se obtiene automáticamente luego de in-<br>gresar el RUC.                                                                                               |
| CIIU (4 dígitos)     | Clasificación internacional industrial uniforme de todas<br>las actividades económicas. Código que se asigna a la<br>actividad económica que realiza la empresa. Se obtiene<br>automáticamente luego de ingresar el RUC. |
| ER (1 dígito)        | Empresa de alto riesgo. Es el código adicional que se le<br>asigna al Código de Actividad Económica (CIIU). Su co-<br>dificación es a (1) dígito. (Vea el Clasificador de Activida-<br>des de Alto Riesgo).              |
| Departamento (*)     | Departamento donde se ubica la empresa.                                                                                                    |
| Provincia (*)        | Provincia donde se ubica la empresa.                                                                                                    |
| Distrito (*)         | Distrito donde se ubica la empresa. Nota: seleccionar<br>correctamente el departamento, provincia y distrito<br>para determinar la Ubicación Geográfica (UBIGEO).                                                        |
| Tipo zona (*)        | Descripción de la zona urbana o rural donde se encuen-<br>tra la empresa: urbanización, zona industrial, asenta-<br>miento humano, etc.                                                                                  |
| Desc. Zona (*)       | Nombre de la zona donde se ubica la empresa.                                                                                                    |
| Vía (*)              | Tipo de vía donde se ubica la empresa: calle, avenida,<br>jirón, etc.                                                                                                    |

| Dirección (*), número, man-<br>zana, lote, número de piso e<br>interior. | Indique el nombre de la vía, y según corresponda los<br>otros datos de la dirección donde está ubicada la em-<br>presa.                                                                                    |
|--------------------------------------------------------------------------|----------------------------------------------------------------------------------------------------|
| Nº de trabajadores M y F (*)                                             | Está referido al número de trabajadores que tiene la em-<br>presa por lo que se deberá registrar de manera precisa<br>el número de trabajadores, desagregándolo por sexo.<br>Masculino (M) y Femenino (F). |
| Teléfono (*)                                                             | Registrar el número telefónico de la empresa. Conside-<br>rando los códigos (3dígitos) que anteceden al número<br>para la cobertura a Nivel Nacional                                                       |
| Correo                                                                   | Correo electrónico de contacto.                                                                                                    |
| Indique si el accidente ocurrió<br>en una sucursal de su empresa.        | Seleccione esta opción si el accidente ocurrió en una<br>sucursal o local distinto al principal donde se encuentra<br>ubicada la empresa del empleador.                                                    |

(\*) Este campo se debe ingresar de forma obligatoria.

Vea el ejemplo:

|                            | -                              | DATOS DEL EMP   | LEADOR                    |                                   |
|----------------------------|--------------------------------|-----------------|---------------------------|-----------------------------------|
| RUC:                       | 20602895665                    | RAZÓN SOCIAL:   | AGROINDUSTRIA S VALLES DI | EL PERU S.A.                      |
| CIEU1                      | ACROINDUSTRIA S VALLES DEL PER | USA             |                           | ER                                |
| DEPARTAMENTO               | UMA 🖸 🕨                        | PROVINCIA: UMA  |                           | DESTRETO: JESÚS MARÍA 🔄 *         |
| TIPO ZONA                  | SIN ZONA                       | DESC. ZONA      |                           | VIA 🗌 🖸                           |
| ORECCION                   | AV. ARINALES                   | NUMERO 1147     |                           |                                   |
| HANZANA                    | LOTE                           | NUMERO P150     | INTERIOR                  |                                   |
| N. DE TRABAJADORES         | 120 M 50 F                     | TELEFONO: 001-7 | 854431                    | COREO contacto@vallesdelperu.com. |
| INDIQUE ST EL ACCIDENTE OG | UREID EN UNA SUCURSAL DE SU E  | MPRESA          |                           |                                   |

## Ingresando los datos de la empresa donde el trabajador ejecuta su labor (sección 2)

En esta sección deben ingresarse todos los datos de la empresa donde se ha presentado el incidente peligroso. Es decir, si el trabajador fue afectado cumpliendo labores o servicios en una empresa distinta a la cual lo emplea, se debe informar los datos de esa empresa. Si el trabajador fue afectado en la misma empresa de su empleador, se registrarán los mismos datos de la sección 1.

|                   | DATOS       | DE LA E | MPRESA DONDE | EL TRABAJADOR EJECU | TA SU L | ABOR     |                    |
|-------------------|-------------|---------|--------------|---------------------|---------|----------|--------------------|
| RUG.              |             |         | HAZÓN SOCEAL | 1                   |         |          |                    |
| CIIV              | 1           |         |              |                     |         | - n [    |                    |
| DEPARTAMENTO      | - Salacoora |         | PROVINCIAL   | -Selectione- 💌      |         | DISTRING | -Selectore- 2      |
| TIPO ZONA         | - Seleccore |         | DESC. ZONA   |                     |         | VIA      | - Seleccione - 💌 * |
| THECCOM           |             | •       | MUMERCI      |                     |         | 0        |                    |
| ANZANA            | LOTI        |         | NUMERO PISO  | INTERIOR            | _       |          |                    |
| . DE TRABAJADORES | н*          |         | TELEFONO     |                     |         |          |                    |

### Tabla de descripción de campos

| RUC (11 dígitos) (*)                                                     | Registro Único del Contribuyente (Empresa del emplea-<br>dor). Se validará el ingreso. Si se ingresa un número errado<br>se visualizará un mensaje de error.                                                                 |
|--------------------------------------------------------------------------|----------------------------------------------------------------------------------------------------|
| Razón Social (*)                                                         | Nombre completo de la empresa para la cual labora el tra-<br>bajador. Se obtiene automáticamente luego de ingresar el<br>RUC.                                                                                                |
| CIIU (4 dígitos)                                                         | Clasificación internacional industrial uniforme de todas las<br>actividades económicas. Código que se asigna a la activi-<br>dad económica que realiza la empresa. Se obtiene auto-<br>máticamente luego de ingresar el RUC. |
| ER (1 dígito)                                                            | Empresa de alto riesgo. Es el código adicional que se le<br>asigna al Código de Actividad Económica (CIIU). Su codi-<br>ficación es a (1) dígito. (Vea el Clasificador de Actividades<br>de Alto Riesgo).                    |
| Departamento (*)                                                         | Departamento donde se ubica la empresa.                                                                                                    |
| Provincia <mark>(*)</mark>                                               | Provincia donde se ubica la empresa.                                                                                                    |
| Distrito (*)                                                             | Distrito donde se ubica la empresa. Nota: seleccionar co-<br>rrectamente el departamento, provincia y distrito para de-<br>terminar la Ubicación Geográfica (UBIGEO).                                                        |
| Tipo zona (*)                                                            | Descripción de la zona urbana o rural donde se encuentra<br>la empresa: urbanización, zona industrial, asentamiento<br>humano, etc.                                                                                          |
| Desc. Zona (*)                                                           | Nombre de la zona donde se ubica la empresa.                                                                                                    |
| Vía (*)                                                                  | Tipo de vía donde se ubica la empresa: calle, avenida, jirón,<br>etc.                                                                                                    |
| Dirección (*), número, man-<br>zana, lote, número de piso e<br>interior. | Indique el nombre de la vía, y según corresponda los otros<br>datos de la dirección donde está ubicada la empresa.                                                                                                    |
| № de trabajadores M y F (*)                                              | Está referido al número de trabajadores que tiene la em-<br>presa por lo que se deberá registrar de manera precisa el<br>número de trabajadores, desagregándolo por sexo. Mas-<br>culino (M) y Femenino (F).                 |
| Teléfono (*)                                                             | Registrar el número telefónico de la empresa. Consideran-<br>do los códigos (3 dígitos) que anteceden al número para la<br>cobertura a Nivel Nacional                                                                        |

(\*) Este campo se debe ingresar de forma obligatoria.

#### Vea el ejemplo:

| RUEL              | 20602895665    |              | RAZÓN SOCIAL      | AGRO          | NDUSTRIA S V | ALLES DEL PERI | A.P.U |             |   |
|-------------------|----------------|--------------|-------------------|---------------|--------------|----------------|-------|-------------|---|
| CIIUi             | ELABORACIÓN DE | RUTAS, LEGUR | ABRES Y HORTALIZA | 8             |              | - 11           | -     |             |   |
| DEPARTAMENTO      | UMA            |              | PROVINCIAL        | UMA 🔳         | •            | DISTRITO:      |       | JESÚS MARÍA | • |
| TIPO ZONA         | SIN ZONA       |              | DESC. ZONA        |               |              | * VEA          |       | AVENIDA     |   |
| DERECCEDIN        | AV. ARENALIS   | ST           | * NUMERO          | 1147          | 1000         |                |       |             |   |
| HARZANA           | LOTI           |              | NUMERO PISO       | INTER         | IOR          |                |       |             |   |
| . DE TRABAJADORES | 120 +**        | 50           | TELEFONO          | 001-7854431 * |              |                |       |             |   |

### Ingresando los datos del incidente peligroso (sección 3)

En esta sección deben ingresarse todos los datos relacionados con el incidente peligroso, incluyendo, una breve descripción del mismo.

|                                        | DATOS DEL INCIDENTE PELIGROSO                  |
|----------------------------------------|------------------------------------------------|
| FECHA DEL INCIDENTE:                   | HR * HORA DEL INCIDENTE: HR * HR *             |
| TIPO DE INCIDENTE<br>PELIGROSO:        | Selectione                                     |
| OESCRIPCION DEL<br>INCIDENTE PELIGROSO | Cantidad máxima de caracteres 255 Caracteres 0 |
|                                        |                                                |

#### Tabla de descripción de campos

| Fecha del incidente: (*)                    | Registre la fecha en que ocurrió el incidente. Formato:<br>día/mes/año (Ejemplo: 27/10/2010)                                                                                                 |
|---------------------------------------------|----------------------------------------------------------------------------------------------------|
| Hora del incidente: (*)                     | Registre la hora del accidente. Formato de 24 horas.<br>(Ejemplo: 13 horas y 45 minutos)                                                                                                    |
| Tipo de incidente peligroso: (*)            | Seleccione la descripción que más se ajusta al incidente<br>ocurrido. Vea la Tabla 7 del Anexo.                                                                                              |
| Descripción del incidente<br>peligroso: (*) | Describa el incidente ocurrido. Identifique especialmen-<br>te los elementos implicados en el incidente y personas<br>involucradas. Sólo tiene 255 caracteres para narrar el in-<br>cidente. |

(\*) Este campo se debe ingresar de forma obligatoria.

#### Vea el ejemplo:

|                                                                               |                                                                                      | DATOS DEL INCIDEN                     | TE PELI | GR050 |  |  |  |
|-------------------------------------------------------------------------------|--------------------------------------------------------------------------------------|---------------------------------------|---------|-------|--|--|--|
| FECHA DEL INCIDENTE                                                           | 10/10/2030 . HORA DEL INCIDENTE: 15 HH * 30 HH *                                     |                                       |         |       |  |  |  |
| TIPO DE INCIDENTE<br>PELIGROSO:                                               | DERRUMBE DE UNA CONS                                                                 | TRUCCIÓN                              |         |       |  |  |  |
| DESCRIPCION DEL                                                               | Cantidad máxima de caracteres 255 Caracteres: <sup>0</sup>                           |                                       |         |       |  |  |  |
| A LAS 15:30 HORAS SE PROC<br>PLANTA BAIA DE LA CONSTR<br>AFORTUNADAMENTE NING | UIO LA CÁDA DE UNA RUMA I<br>UCOÓN DE UN EDIFICIO DE 13<br>ÚN COREFO RESULTO HERIDO. | DE LADRILLOS UBICADOS EN LA<br>PISOS. | 1       |       |  |  |  |

#### Finalizando el registro del incidente peligroso

Luego de completar cada una de las tres secciones del formulario, observaremos, al final del formulario, tres (3) botones que representan las acciones finales que podremos ejecutar.

| Vista Previa | Grabar        | Cancelar                                                                                                    |
|--------------|---------------|----------------------------------------------------------------------------------------------------|
|              | STATISTICS IN | 100 C 100 C 100 C 100 C 100 C 100 C 100 C 100 C 100 C 100 C 100 C 100 C 100 C 100 C 100 C 100 C 100 C 100 C 100 |

#### La vista previa

Si deseamos ver una vista previa del formulario que vamos a declarar, presionamos el botón Vista Previa. A continuación, el sistema nos mostrará una ventana nueva donde será visualizado el formulario en formato Adobe PDF. Este formulario podemos guardarlo en nuestra computadora o imprimirlo. Recomendamos hacer una vista previa antes de grabar el registro.

| REPORTE DE INCIDENTE PELLIGROSO (Art. 77°)         UISTA PRELIMINAR         DISTA PRELIMINAR         EN CIVERADOR         RUC VERAZÓN BOCILL: EDITIBUIDI - QUIMICA RID FARMACEUTICA COMERCIAL S R L.         ACTIVIDADE COMUNICA: INDI-CALIAO - CALIAO         DISTA DECONOMICA: INDI-CALIAO - CALIAO         DISTA DECONOMICA: INDI-CALIAO - CALIAO         DISTA DECONOMICA: INDI-CALIAO - CALIAO         DISTA DECONOMICA: INDI-CALIAO - CALIAO         DISTA DECONOMICA: INDI-CALIAO - CALIAO - CALIAO AVENDA LOS ELEMENTOS 1268         TELEFONO: EDITESTERI - COLINCA NO FARMACEUTICA COMERCIAL S R L         ACTIVIDAD ECONOMICA: INDISTRIAL CALIAO - CALIAO         DISTERSA DESURADA SUCIENTICA COMERCIAL S R L         ACTIVIDAD ECONOMICA: INDISTRIAL CALIAO - CALIAO         POLICIDE DE LA EMPRESA USUARIAL COMERCIAL S R L         ACTIVIDAD ECONOMICA: INDISTRIAL CALIAO - CALIAO         POLICIDE PENCIPAL: INDUSTRIAL CALIAO - CALIAO         CALIAO - CALIAO - CALIAO - CALIAO         CALIAO - CALIAO - CALIAO - CALIAO         CALIAO - CALIAO - CALIAO - CALIAO         POLICIDE PENCIPAL         CALIAO - CALIAO - CALIAO         CALIAO - CALIAO -                                                                                                    | DEPORTE DE L'OLIDENTE PELLECOSO (Art. 77)         JUTA PRELIMINAT         DATOS DEL EMPLEADOR         MILIO PENCIALI I DOTINISTI OLIMICA NO FARIMACEUTICA COMERCIALI S NI.         ALTITINIS ECONOMICII I DOTINISTI OLIMICA NO FARIMACEUTICA COMERCIALI S NI.         ALTITINIS ECONOMICII I DOTINISTI OLIMICA NO FARIMACEUTICA COMERCIALI S NI.         MILIO PENCIALI I DOTINISTI I NUMERIA NO FARIMACEUTICA COMERCIALI S NI.         MILIO PENCIALI I DOTINISTI I NUMERIA LALLO AVINDALOS ELEMENTOS 128.         MILIONO I DELEMENTES I DOTINISTI I NUMERIA LALLO AVINDALOS ELEMENTOS 128.         MILIONO I DOTINISTI I NUMERIA NO FARIMACEUTICA COMERCIALI S NI.         MILIONO I DOTINISTI I NUMERIA NO FARIMACEUTICA COMERCIALI S NI.         MILIONO I DOTINISTI I NUMERIA NUMERIA CALLAO AVINDALIOS ELEMENTOS 128.         MILIONO I DOTINISTI I NUMERIANA NUMERIA CALLAO AVINDALIOS ELEMENTOS 128.         MILIONO I DOTINISTI I NUMERIANA NUMERIAL CALLAO AVINDALIOS ELEMENTOS 128.         MILIONO I DOTINISTI I NUMERIANA NUMERIAL CALLAO AVINDALIOS ELEMENTOS 128.         MILIONO I DOTINISTI I NUMERIANA NUMERIAL CALLAO AVINDALIOS ELEMENTOS 128.         MILIONO I DOTINISTI I NUMERIANA NUMERIAL CALLAO AVINDALIOS ELEMENTOS 128.         MILIONO I DE INCLIDENTE PELLORIDO         MILIONO E DEL INCLIDENTE PELLORIDO         MILIONO INVIDUNENTE PELLORIDO         MILIONO INVIDUNENTE PELLORIDO         MILIONO INVIDUNENTE PELLORIDO         MILIONO INVIDUNENTE PELLORIDO<                                                                                                    | PERU de Trabajo<br>Vinomoción del Empleo                             | a de la companya de la companya de la | #:10.88.29 |
|----------------------------------------------------------------------------------------------------|----------------------------------------------------------------------------------------------------|----------------------------------------------------------------------|----------------------------------------------------------------------------------------------------|------------|
| LISTA PRELIMINAR         E. DATOS DEL EMPLEADOR         MICY RAZÓN BOCIAL:       1000000000000000000000000000000000000                                                                                                    | DISTA PRELIMINAR         LOATOS DEL ENPLEADOR         MERCINAR SOCIAL :       2001033911 - QUINCA NO FARIANCEUTICA COMERCIAL S N.L.         ALTITIDA ECONOMICA :       2001033911 - QUINCA NO FARIANCEUTICA COMERCIAL S N.L.         MERCINAR       20010137111 - ROUTINAL ACUINTAL ACUINO AUDINAL COLLEDENTOS 1282         DISMIETLIO PRENERATIRA :       2001037111 - ROUTINAL INCUSTRAL CALLO AUDINAL COLLEDENTOS 1282         DISMIETLIO PRENERATIRA :       2001037111 - ROUTINAL INCUSTRAL CALLO AUDINAL COLLEDENTOS 1282         DISMIETLIO PRENERATIRA :       2001037111 - ROUTINAL INCUSTRAL CALLO AUDINAL DO SELEMENTOS 1282         CI DATOS DE LA ENPRESA TOLINAL INCUSTRAL AUDIO REMERCIAL S N.C.P.       R.L.         MERCINO SECONDER:       2001037101 - QUINCA IND FARMACEUTICA COMERCIAL S N.L.         MERCINO SECONDER:       2001030101 - QUINCA IND FARMACEUTICA COMERCIAL S N.L.         MERCINO SECONDER:       200104301011 - RUINCA RUINCA RUNCA FRANCEUTICA COMERCIAL S N.L.         MERCINO SECONDER:       200104030111 - RUINCA RUNCA FRANCEUTICA COMERCIAL S N.L.         MERCINO SECONDER:       200104030111 - RUINCA RUNCA FRANCEUTICA COMERCIAL S N.L.         MERCINO SECONDER:       200104030111 - RUINCA RUNCA FRANCEUTICA COMERCIAL S N.L.         MERCINO SECONDER:       200104000111 - RUINCA RUNCA FRANCEUTICA COMERCIAL S N.L.         MERCINO SECONDER:       200104000111 - RUINCA RUNCA FRANCEUTICA COMERCIAL S N.L.         MERCINO SECONDE                                                                                                    | RE                                                                   | PORTE DE INCIDENTE PELIGROSO (Art. 77°)                                                                                                    |            |
| L. DATOS DEL EMPLEADOR         RICCY RAZÓN SOCIAL:       20101032101 - QUIMICA NO FARMACEUTICA COMERCIAL S R L         ACTIVIDAD ECONOMICA:       1499 - OTRAS ACTIVIDADES EMPRESARIALES. N.C.P.       EX.         VIBICO:       CALLAO - CALLAO - CALLAO       EX.         DOMICTIJO PENNETPAL:       2004. INDUSTRIAL INDUSTRIAL CALLAO AVENDA LOS ELEMENTOS 1200         TELETONO:       001000000         Nº TRABAJADORES:       Nº MOU         RECCY RAZÓN SOCIAL:       20101033161 - QUIMICA ND FARMACEUTICA COMERCIAL S R L         ACTIVIDAD ECONOMICA:       20101033161 - QUIMICA ND FARMACEUTICA COMERCIAL S R L         RECCY RAZÓN SOCIAL:       20101033161 - QUIMICA ND FARMACEUTICA COMERCIAL S R L         RECCY RAZÓN SOCIAL:       20101033161 - QUIMICA ND FARMACEUTICA COMERCIAL S R L         RECCY RAZÓN SOCIAL:       20101033161 - QUIMICA ND FARMACEUTICA COMERCIAL S R L         RECCY RAZÓN SOCIAL:       20101033161 - QUIMICA ND FARMACEUTICA COMERCIAL S R L         RECCY RAZÓN SOCIAL:       20101033161 - QUIMICA ND FARMACEUTICA COMERCIAL S R L         RECCY RAZÓN SOCIAL:       20101033161 - QUIMICA ND FARMACEUTICA COMERCIAL S R L         RECCY RAZÓN SOCIAL:       20101033161 - QUIMICA ND FARMACEUTICA COMERCIAL S R L         DOMICILIO PENNETPAL:       201200000         TILETONO:       201200000         N' TRABALADORES:       N' HOM       1105                                                                                                    | L. DATOS DEL EMPLEADOR         REC V RARÓN SOCIAL :       2001033981 - GUIMAGA IND FARMACEUTICA COMERCIAL S R L         ACTIVIDADE SCONDELCA:       1449 - OTRAS ACTIVIDADES EMPRESARIALES IN C.F.       R R         VIELEON       CALLAO - CALLAO - CALLAO       REC VIELEON       R R         DIBLETON PRINCIPAL:       COMPACIANO CALLAO       ACTIVIDADE SEMPRESARIALES IN C.F.       R R         DIBLETON D'       CONTRAS ACTIVIDADES EMPRESARIALES IN C.F.       R R         N' TRADATADORES:       M' MIU 20       CORREC:       guimoc@guimfar.met         D. DATOS DE LA EMPRESA USUARIA (deade ejeceta las labora)       R       R       R         RC V RARÓN SOCIAL :       SOLIBISSINI: OLUMICA IND FARMACEUTICA COMERCIAL S R L       ACTIVIDADE EXONOMICA:       Y BAGA OTRAS ACTIVIDADES EMPRESARIALES IN C.F.       R       R         USEGO:       COALLAO - CALLAO - CALLAO       DUMICILIO FERICIPAL :       EXOLAD - CALLAO       ACTIVIDADE ELEMENTOS 1258         ILUSO:       COALLAO - CALLAO       CALLAO - CALLAO       DUMICILIO FERICIPAL :       EXOLAD INDUSTRIAL INDUSTRIAL CALMO AVENDA LOS ELEMENTOS 1258         ILUSO:       COALLAO - CALLAO       MUNE 20       III.       III.       III.         IDIDIDIDIDIDIDIDIDIDIDIDIDIDIDIDIDIDID                                                                                                    |                                                                      | VISTA PRELIMINAR                                                                                                    |            |
| Import V RAZÓN DECLEMINELADOR.         REC V RAZÓN DECLEMIELENDOR.         REC V RAZÓN SOCIAL : [2010183141 - QUINICA RED FARMACEUTICA COMERCIAL S R L         ACTIVIDAD ECONOMICA: [1499 - OTRAS ACTIVIDADES EMPRESARIALES. N.C.P.         VENGEO :       CALLAO - CALLAO - CALLAO         DOMICTIJO PENCIPAL :       2004. INDUSTRIAL INDUSTRIAL CALLAO AVENDA LOS ELEMENTOS 1250         TELEFONO :       001200000         Nº TRABAJADORES :       Nº MOM @0         Nº TRABAJADORES :       Nº MOM @0         REC V RAZÓN SOCIAL :       20101835161 - GUINICA ND FARMACEUTICA COMERCIAL S R L         ACTIVIDAD ECONOMICA:       [1400 - CALLAO - CALLAO - CALLAO         DOMICTIJO PENCIPAL :       20101835161 - GUINICA ND FARMACEUTICA COMERCIAL S R L         REC V RAZÓN SOCIAL :       [20101835161 - GUINICA ND FARMACEUTICA COMERCIAL S R L         ACTIVIDAD ECONOMICIA:       [1400 - CALLAO - CALLAO - CALLAO         DOMICTIJO PENCIPAL :       [20101835161 - GUINICA ND FARMACEUTICA COMERCIAL S R L         REC V RAZÓN SOCIAL :       [20101835161 - GUINICA ND FARMACEUTICA COMERCIAL S R L         REC V RAZÓN SOCIAL :       [20101835161 - GUINICA ND FARMACEUTICA COMERCIAL S R L         REGEO :       CALLAO - CALLAO - CALLAO - CALLAO         DOMICTIJO PENCIPAL :       [2010183161 - GUINICA ND FARMACEUTICA COMERCIAL S R L         DOMICTIJO PENCIPAL :       [2010183161 - GUINICA ND FARMAC                                                                                                    | In this delet estimate endowed         Interviewed         Interviewed                                                                                                    | L DATOS DEL EXCHENN                                                  | 10F                                                                                                    |            |
| ACTIVIDAD ECONOMICA: [MERP - OTRAS ACTIVIDADES EMPRESARIALES.INC.P. EX.]<br>TELEFONO: CALLAO - CALLAO - CALLAO - CALLAO<br>DOMICILIO FRINCIPAL: 2004. INDUSTRIAL INDUSTRIAL CALLAO AVENDA LOS ELEMENTOS 1250<br>TELEFONO: CONSEGE<br>N° TRABAJADORES: N° BOM 40 N° MUV 20 CORREO: guinico@guinfar.net<br>IL- DATOS DE LA EMPRESA USUARIA (doude ejecuta las labores)<br>RUC V RAZÓN SOCIAL: 20101833181 - GUINICA ND FARMACEUTICA COMERCIAL S R L<br>ACTIVIDAD ECONOMICA: [MEU: OTRAS ACTIVIDADES EMPRESARIALES.INC.P. IK.]<br>UBGEO: CALLAO - CALLAO - CALLAO - CALLAO<br>DOMICILIO FRENCIPAL: 20101833181 - GUINICA ND FARMACEUTICA COMERCIAL S R L<br>ACTIVIDAD ECONOMICA: [MEU: OTRAS ACTIVIDADES EMPRESARIALES.INC.P. IK.]<br>UBGEO: CALLAO - CALLAO - CALLAO - CALLAO<br>DOMICILIO FRENCIPAL: 20101833181 - GUINICA ND FARMACEUTICA COMERCIAL S R L<br>IL- DATOS DEL INCIDENTE PELIGROSO<br>III- DATOS DEL INCIDENTE PELIGROSO<br>III- DATOS DEL INCIDENTE PELIGROSO<br>III- DATOS DEL INCIDENTE PELIGROSO<br>III- DATOS DEL INCIDENTE PELIGROSO<br>III- DATOS DEL INCIDENTE PELIGROSO<br>III- FECHA Y HORA DEL ACCEMENTE DE TRABADO                                                                                                    | ACTIVIDADE ECONOMICAL: [MEN-OTRAS ACTIVIDADES DEMPRESARIALES IN C.P. IR<br>ACTIVIDADE ECONOMICAL: [MEN-OTRAS ACTIVIDADES DEMPRESARIALES IN C.P. IR<br>UBICEO: [CALLAO-CALLAO-CALLAO<br>DOMICILIO PRENCEPAL: [2004 INDUSTRIAL INDUSTRIAL CALLAO AVENIDA LOS ELEMENTOS 1258<br>ILEIFONO: [20020000]<br>N° TRABALADDRES: N° HOM @ N° MUJ 20 CORREO: [guintos@guintar.met<br>IL-DATOS DE LA EMPRESAL USULARIA (deade ejecets las labores)<br>RCC V RAZIÓN SOCIAL: [20101835161-OUMICA IND FARMACEUTICAL COMERCIAL S R L<br>ACTIVIDAD ECONOMICA: [7493] OTRAS ACTIVIDADES EMPRESARIALES. N.C.P. IR<br>UBICEO: [CALLAO-CALLAO<br>DOMICILIO PRENCEPAL: [20101835161-OUMICA IND FARMACEUTICAL COMERCIAL S R L<br>ACTIVIDAD ECONOMICA: [7493] OTRAS ACTIVIDADES EMPRESARIALES. N.C.P. IR<br>UBICEO: [CALLAO-CALLAO<br>DOMICILIO PRENCEPAL: [20101835161-OUMICA IND FARMACEUTICAL COMERCIAL S R L<br>ACTIVIDAD ECONOMICA: [7493] OTRAS ACTIVIDADES EMPRESARIALES. N.C.P. IR<br>UBICEO: [CALLAO-CALLAO<br>DOMICILIO PRENCEPAL: [20101805161-OUMICA IND FARMACEUTICAL COMERCIAL S R L<br>ACTIVIDAD ECONOMICA: [7493] OTRAS ACTIVIDADES EMPRESARIALES. N.C.P. IR<br>UBICEO: [CALLAO-CALLAO<br>DOMICILIO PRENCEPAL: [20101805161-OUMICA IND FARMACEUTICAL COMERCIAL S R L<br>ACTIVIDAD ECONOMICA: [7493] OTRAS ACTIVIDADES EMPRESARIALES. N.C.P. IR<br>UBICEO: [CALLAO-CALLAO<br>DOMICILIO PRENCEPAL: [20101805161-OUMICA IND FARMACEUTICAL COMERCIAL S R L<br>ACTIVIDAD ECONOMICA: [7493] OTRAS ACTIVIDADES EMPRESARIALES. N.C.P. IR<br>UBICEDO: [CALLAO-CALLAO<br>DOMICILIO PRENCEPAL: [20101805161, INDUSTRIAL INDUSTRIAL INDUSTRIAL INDUSTRIAL CALLAO AVENDA LOS ELEMENTOS 1258<br>IIL DATOS DEL INCIDENTE [ELIGNOSO]<br>IN TRABAJADORESS: N° HOM 90 N° MUJ 20<br>IIL- DATOS DEL INCIDENTE PELIGROSO<br>IS- TIPO DE INCIDENTE PELIGROSO<br>ESCAPE DE UN GAS TOXICO O DRITANTE AL AMBIENTE DE TRABAJO<br>INDUSTRION DEL INCIDENTE [ELIGNOSO]<br>UDA VINUA DE ESCAPE DE UN GAS TOXICO O DRITANTE AL AMBIENTE DE TRABAJO<br>INDUSTRION DEL INCIDENTE [UDITADE ACTIVIDADE ESCAPE DE UN GAS TOXICO O DRITANTE AL AMBIENTE DE TRABAJO<br>INDUSTRION DEL INCIDENTE [UDITADENTE] [UDITADE AL ESCAPE DE UN GAS TOXICO | BY VELIX CAPILI                                                      | 2010/2010/01 - OLIMICA IND EADMACEUTICA COMERCIAL S R I                                                                                                    |            |
| THILDS FOR SOUTH CONSTRUCTION CALLAGE CONCERNENTS       FR         THILDS FOR CALLAGE CALLAGE CONCERNENTS       THILDS FOR CALLAGE CALLAGE CALLAGE AVENDAL LOS ELEMENTOS 1256         THILETONO :       001200000         N° TRABALADORES :       N° MON 40         N° TRABALADORES :       N° MON 40 <t< td=""><td>INTERDE VERSIONALITY       INTERDE VERSIONALITY       INTERDE VERSIONALITY         INTERDE VERSIONALITY       ZONA INDUSTRIAL INDUSTRIAL CALLAO AVENDA LOS ELEMENTOS 1258         INTERIONO:       INTERIONALITY         IL-DATOS DE LA EMPRESA USUARIA (deade ejecets las labores)         RUC V RAZÓN SOCIALI       INTERIONALITY ZONARIALINDUSTRIAL INDUSTRIAL CALLAO AVENDA LOS ELEMENTOS 1258         IL-DATOS DE LA EMPRESA USUARIA (deade ejecets las labores)         RUC V RAZÓN SOCIALI       INTERIO CONTRAS ACTIVIDADES EMPRESARIALES, N.C.P.         USIGEO:       CALLAO - CALLAO - CALLAO         USIGEO:       CALAO - CALLAO - CALLAO         DOMICILIO PENCIPALI       ZONA INDUSTRIAL INDUSTRIAL CALLAO AVENDA LOS ELEMENTOS 1258         TILLEFONO:       INTERIORIZATIONES EMPRESARIALES, N.C.P.         INTRUE VENCIPALI       ZONA INDUSTRIAL INDUSTRIAL CALLAO AVENDA LOS ELEMENTOS 1258         TILLEFONO:       INTERIORIZATIONES EMPRESARIALES, N.C.P.         IL-DATOS DEL INCIDENTE PELLIGROSO       Nº MUZ 20         IL-DATOS DEL INCIDENTE DELIGROSO       IL-TECHA Y HORA DEL ACCIDENTE DELIGROSO         IA: TITO DE INCIDENTE DELIGROSO       ESCRIPCION DEL INCIDENTE         INDUXIDA DE SUBJECTIO ESCAPE DE UN GAS TONICO O BRITANTE AL AMERINE DE TRABADO         IA: DESCRIPCION DEL INCIDENTE       UNA VIVA DE ESCRIPCION DEL INCIDENTE</td><td>ACTIVIDAD ECONOMICA :</td><td>1455 - OTRAS ACTIVIDADES EMERESARIA ES N.C.P. TD</td><td></td></t<> | INTERDE VERSIONALITY       INTERDE VERSIONALITY       INTERDE VERSIONALITY         INTERDE VERSIONALITY       ZONA INDUSTRIAL INDUSTRIAL CALLAO AVENDA LOS ELEMENTOS 1258         INTERIONO:       INTERIONALITY         IL-DATOS DE LA EMPRESA USUARIA (deade ejecets las labores)         RUC V RAZÓN SOCIALI       INTERIONALITY ZONARIALINDUSTRIAL INDUSTRIAL CALLAO AVENDA LOS ELEMENTOS 1258         IL-DATOS DE LA EMPRESA USUARIA (deade ejecets las labores)         RUC V RAZÓN SOCIALI       INTERIO CONTRAS ACTIVIDADES EMPRESARIALES, N.C.P.         USIGEO:       CALLAO - CALLAO - CALLAO         USIGEO:       CALAO - CALLAO - CALLAO         DOMICILIO PENCIPALI       ZONA INDUSTRIAL INDUSTRIAL CALLAO AVENDA LOS ELEMENTOS 1258         TILLEFONO:       INTERIORIZATIONES EMPRESARIALES, N.C.P.         INTRUE VENCIPALI       ZONA INDUSTRIAL INDUSTRIAL CALLAO AVENDA LOS ELEMENTOS 1258         TILLEFONO:       INTERIORIZATIONES EMPRESARIALES, N.C.P.         IL-DATOS DEL INCIDENTE PELLIGROSO       Nº MUZ 20         IL-DATOS DEL INCIDENTE DELIGROSO       IL-TECHA Y HORA DEL ACCIDENTE DELIGROSO         IA: TITO DE INCIDENTE DELIGROSO       ESCRIPCION DEL INCIDENTE         INDUXIDA DE SUBJECTIO ESCAPE DE UN GAS TONICO O BRITANTE AL AMERINE DE TRABADO         IA: DESCRIPCION DEL INCIDENTE       UNA VIVA DE ESCRIPCION DEL INCIDENTE                                                                                                    | ACTIVIDAD ECONOMICA :                                                | 1455 - OTRAS ACTIVIDADES EMERESARIA ES N.C.P. TD                                                                                                    |            |
|                                                                                                    | DOMICILIO PRENETRALI: [2014 INDUSTRIAL INDUSTRIAL CALLAO AVENDA LOS ELEMENTOS 1256 TELEFONO : [B0120006] N* TRABAJADORES : N* HOM @0 N* MUZ 20 CORREO : [guintos@guintar.net  I DATOS DE LA EMPRESA USUARIA (deade ejecuta las labores) REC V RAZÓN SOCIAL : [20101833161 - QUINCA NO FARMACEUTICA COMERCIAL S R L ACTIVIDAD ECONOMICA : [2020. OTRAS ACTIVIDADES EMPRESARULES, N.C.P.] ER UBICEO : [20120000] DOMICILIO PRENEIPAL : [20101833161 - QUINCA NO FARMACEUTICA COMERCIAL S R L ACTIVIDAD ECONOMICA : [2020. OTRAS ACTIVIDADES EMPRESARULES, N.C.P.] ER UBICEO : [20120000] DOMICILIO PRENEIPAL : [2014 INDUSTRIAL INDUSTRIAL CALLAO AVENDA LOS ELEMENTOS 1258 TELEFONO : [20120000] N* TRABAJADORES : N* HOM @0 N* MUJ 20 III- DATOS DEL INCIDENTE FELICOSO 14. FECHA VHORA DEL ACCIDENTE <u>BOLOGORIO 11105 15. TITO DE INCIDENTE FELICACIÓN ESCAPE DE UN GAS TOXICO O INITIANTE AL AMBIENTE DE TRABAJO 14. DESCRIPCION DEL INCIDENTE UNA VIVA SE ESSAPE presenti falos de resistencia y protoci</u>                                                                                                    | UNICED :                                                             | CALLAD - CALLAD - CALLAD                                                                                                    | 1          |
| TELEFONO:       00120000         N° TRABAJADORES:       N° BOM         MUU 20       CORRECO:         BULLOS DE LA EMERESA USUARIA (donde ejecuis las labores)         RUC V RADON SOCIAL:       20101633145 - GUIMICA NO FARMACEUTICA COMERCIAL S R L         ACTIVIDAD ECONOMICA:       (7400 - OTRAS ACTIVIDADES EMPRESARIALES, N.C.P.         ERCE V RADON SOCIAL:       20101633145 - GUIMICA NO FARMACEUTICA COMERCIAL S R L         ACTIVIDAD ECONOMICA:       (7400 - OTRAS ACTIVIDADES EMPRESARIALES, N.C.P.         ERCEO:       CALLAO - CALLAO         DOMICILIO PRENCIPAL:       201203000         N° TRABAJADORES:       N° HOM         N° TRABAJADORES:       N° HOM         MUU       20         III DATOS DE LINCIDENTE PELIGROSO         14 FECHA Y HORA DEL ACCEMENTE       00020200         14 FICHA Y HORA DEL ACCEMENTE       00020200         15 TIPO DE INCIDENTE PELIGROSO       ESCAFE DE UN GAS TOXOCO O RIVITANTE AL AMBIENTE DE TRABAJO                                                                                                    | TELEFOND:       Exclusion         N* TRABAJADORES:       N* MOM       40       N* MUV       20       CORRED:       gummoo@gummar met         H DATOS DE LA EMPRESA USUARIA (doode sjocuts las labores)         RUC V RAZÓN SOCIAL:       20101833141 - OLIMICA IND FARMACEUTICA COMERCIAL S R L         ACTIVIDAD ECONOMICA:       2040101833141 - OLIMICA IND FARMACEUTICA COMERCIAL S R L         ACTIVIDAD ECONOMICA:       204010183141 - OLIMICA IND FARMACEUTICA COMERCIAL S R L         ACTIVIDAD ECONOMICA:       204010183141 - OLIMICA IND FARMACEUTICA COMERCIAL S R L         ACTIVIDAD ECONOMICA:       204010187141, INCUSTRIAL CALLAO AVENDA LOS ELEMENTOS 1208         THALAFADORES:       N* HOM       40       N* MUV       20         IL- DATOS DEL INCIDENTE FELIGROSO       1105       1105       1105         14- FECHA Y HORA DEL ACCIDENTE       200202010       1105       1105         13- TIPO DE INCIDENTE FELIGROSO       ESCAPE DE UN GAS TOXICO O RRITANTE AL AMBIENTE DE TRABAJO       1105         14- DESCRIPCION BEL INCIDENTE       Una vinua de risage presenti falsa de resomena y promoti       1102 Vinua de risage presenti falsa de resomena y promoti                                                                                                    | DOMICILIO PRINCIPAL                                                  | ZONA INDUSTRIAL INDUSTRIAL CALLAG AVENIDALIOS ELEMENTOS 1050                                                                                                    | ĩ          |
| N' TRABAJADORES: N' HOM 40 N' MUI 20 CORRECT: guimos@guimfar.net<br>II DATOS DE LA EMERESA USUARIA (deade ejecuta las labores)<br>RUC V RAJÓN SOCIAL : 20101833181 - QUINCA NO FARMADEUTICA COMERCIAL S R L<br>ACTIVIDAD ECONOMICA: 2040. OTRAS ACTIVIDADES EMPRESARALES, N.C.P. ER<br>UBIGEO: CALLAO - CALLAO - CALLAO - CALLAO<br>DOMICILIO PRIMICIPAL: 2040. NOUSTRINA, INSUSTRIAL CALLAO AVENDA LOS ELEMENTOS 1208<br>TELEFONO: 201020000<br>N' TRABAJADORES: N' HOM 40 N' MUI 20<br>III DATOS DEL INCIDENTE PELIGROSO<br>14 FECHA Y HORA DEL ACCIDENTE 00002010 11:00<br>15 TIPO DE INCIDENTE PELIGROSO ESCAPE DE UN GAS TOXICO O ORITANTE AL AMBENTE DE TRABAJO                                                                                                    | N° TRABAJADORES: N° HOM 40 N° MUJ 20 CORREC: gumco@gumfar.net  IL-DATOS DE LA EMPRESA USUARIA (doede sjevets is: isberet)  RUC V RAIDÓN SOCIAL: SOLORISSIO: GUMCA HOJ PARMACEUTICA COMERCIAL S R L ACTIVIDAD ECONOMICA: V400: OTRAS ACTIVIDADES EMPRESARALES.N.C.P UBICEO: CALLAO-CALLAO-CALLAO DOMICILIO PRENCIPAL: 2004 INDUSTRIAL INDUSTRIAL CALLAO AVENDA LOS ELEMENTOS 1258 TILLOTONO: 20120000 IN- TRABAJADORES: N° HOM 40 N° MUJ 20 IIL-DATOS DEL INCIDENTE PELICROSO III- DATOS DEL INCIDENTE PELICROSO IS- TIPO DEL INCIDENTE PELICROSO IS- TIPO DEL INCIDENTE PELICROSO ESCAPE DE UN GAS TOXICO O IRRITANTE AL AMBIENTE DE TRABAJO IA-DESCRIPCION BEL INCIDENTE UNA VINUA DE RESARD presenti Salas de ressancia y provedi                                                                                                    | TELEFONO :                                                           |                                                                                                    | 1          |
| IL - DATOS DE LA EMPRESA USUARIA (deade ejecute las labores)      RUC V RAZÓN SOCIAL : 20101833161 - QUINCA IND FARMACEUTICA COMERCIAL S R L      ACTIVIDAD ECONOMICA : [7403 - OTRAS ACTIVIDADES EMPRESARIALES, IN C.P. IR      UBICEO : CALLAO - CALLAO - CALLAO - CALLAO      DOMICILIO PENNITAL : [201018781AL, INDUSTRIAL CALLAO AVENDA LOS ELEMENTOS 1288      TELEFONO : 20120008     Nº TEARBAIADORES : Nº BOM 40 Nº MUZ 20      III - DATOS DEL INCIDENTE PELIGROSO      I4 - FECHA Y BORA DEL ACCEDENTE 00002010 11:05      I5 - TIPO DE INCIDENTE PELIGROSO      ESCAPE DE UN GAS TOXICO O BRITANTE AL AMBIENTE DE TRABAJO                                                                                                    | H DATOS DE LA EMPRESA USUARIA (doado ejecuta las labores)      RUC V RAZÓN SOCIAL: 2010183341 - OUMICA IND FARMACEUTICA COMERCIAL S R L     ACTIVIDAD E CONOMICA: 7460 - ORAS ACTIVIDADES EMPRESARIALES, N.C.P. FR.     UBICEO: CALLAO - CALLAO - CALLAO - AVENDA LOS ELEMENTOS 1258      TELEFONO: 20120000     Nº TRABAJADORES: Nº HOM 40 Nº MUZ 20      ILI-DATOS DEL INCIDENTE PELIGROSO      I4- PECHA Y HORA DEL ACCIDENTE 00092010 11:05      I3- TITO DE INCIDENTE PELIGROSO     I4- DESCRIPCION DEL INCIDENTE     UNA VÁVAIA de risage presenti falia, de ressencia y privioi                                                                                                    | Nº TRABAJADORES :                                                    | N" HOM 40 N" MUJ 20 CORRECT: animicrofracimity net                                                                                                    | 1          |
| III DATOS DEL INCIDENTE PELIGROSO  II FECHA Y HORA DEL ACCIDENTE   OSOBO2010 11:00  IS TIPO DE INCIDENTE PELIGROSO ESCAPE DE UN GAS TOXICO O BRITANTE AL AMBIENTE DE TRABAJO                                                                                                    | III- DATOS DEL INCIDENTE PELIGROSO I4- PECHA Y HORA DEL ACCIDENTE DE DOGEZOLO 11:05 I3- TIPO DE INCIDENTE PELIGROSO ESCAPE DE UN GAS TOXICO O PRIMANTE AL AMBIENTE DE TRABAJO I4- DESCRIPCION DEL INCIDENTE Una vánula de escape presenti falas de resobreda y prvisoi                                                                                                    | UBIGEO :<br>DOMICILIO PRINCIPAL :<br>TELEFONO :<br>Nº TRABAJADORES ; | CALLAO - CALLAO           ZONA INDUGTRIAL INDUSTRIAL CALLAO           S01000000           N° BOM           40           N° MUJ                                                                                                    | ]          |
| 14 - FECHA Y HORA DEL ACCIDENTE 00.002010 11:05<br>15 - TIPO DE INCIDENTE PELIGROSO ESCAPE DE UN GAS TOXICO O IRRITANTE AL AMBIENTE DE TRABAJO                                                                                                    | 14- FECHA Y HORA DEL ACCIDENTE     00.092010 11:05      15. TIPO DE INCIDENTE FELIGROSO     ESCAPE DE UN GAS TOXICO O IRRITANTE AL AMBIENTE DE TRABAJO      14- DESCRIPCION DEL INCIDENTE     Una válvula de Escape presentó falas de resistencia y provoó                                                                                                    | IIL-DATOS DEL INCIDEN                                                | TE PELIGROSO                                                                                                    |            |
| 15-TIPO DE INCIDENTE PELIGROSO ESCAPE DE UN GAS TOXICO O IRRITANTE AL AMBIENTE DE TRABAJO                                                                                                    | 15- TIPO DE INCIDENTE PELIGROSO     ESCAPE DE UN GAS TOXICO O IRRITANTE AL AMBIENTE DE TRABAJO     14- DESCRIPCION DEL INCIDENTE     Una válvár de resage presentó falas de resolmoia y provoó                                                                                                    | 14 - FECHA Y HORA DEL ACCED                                          | ENTE 00092010 11:05                                                                                                    |            |
|                                                                                                    | 14. DESCRIPCION DEL INCIDENTE Una vávula de essage presenti falas de resistencia y provoú                                                                                                    | 15 TIPO DE INCIDENTE PELIGI                                          | ESCAPE DE UN GAS TOXICO O IRRITANTE AL AMBIENTE DE TRABAJO                                                                                                    |            |
| 14. DESCRIPCION DEL INCIDENTE Una válvula de essape presenti fallas de resistencia y provoci                                                                                                    |                                                                                                    | 14. DESCRIPCION DEL INCIDEN                                          | Una válvula de essape presenti fallas de resistencia y provoci                                                                                                    |            |
|                                                                                                    |                                                                                                    |                                                                      |                                                                                                    |            |
|                                                                                                    |                                                                                                    |                                                                      |                                                                                                    |            |
|                                                                                                    |                                                                                                    |                                                                      |                                                                                                    |            |

#### Grabar

Si confiamos en que la información que hemos ingresado al formulario es correcta, procederemos a presionar el botón Grabar y nuestra declaración quedará registrada en el sistema.

#### Cancelar

Si por alguna razón decidimos no proseguir con la declaración, podemos presionar el botón Cancelar en cualquier momento para detener el proceso. Esta acción automáticamente finalizará nuestra sesión en el SAT.

Importante: luego de grabar una declaración no es posible modificarla, por lo tanto, debemos revisar los datos que estamos registrando en el formulario y asegurarnos de que todo esté correcto.

## C. Registrando un aviso de accidente de trabajo (Formulario para los centros de salud: Artículo 76º del D.S. Nº 009-2005-TR)

Para ingresar al formulario de declaración, haga "click" en la opción: **Aviso de accidente de trabajo Artº 76**. (Vea el diagrama de flujos del proceso de notificación en el Anexo 2).

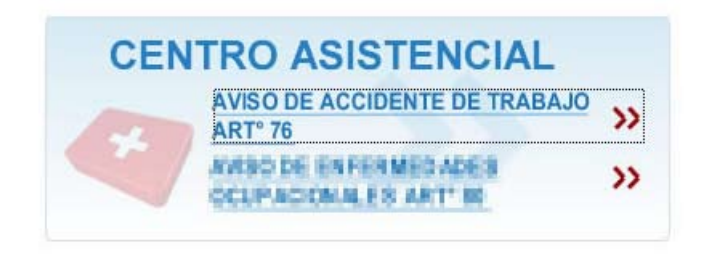

El formulario está dividido en cuatro secciones:

- 1. Datos del empleador
- 2. Datos de la empresa donde el trabajador ejecuta su labor
- 3. Datos del trabajador
- 4. Datos del accidente de trabajo

IMPORTANTE: Los accidentes de trabajo deberán ser notificados al Ministerio de Trabajo y Promoción del Empleo hasta el último día hábil del mes siguiente de ocurrido. (Artículo 76° del D.S. N° 009-2005-TR) Sin embargo, si el accidente provoca la muerte del trabajador, se deberá hacer la notificación dentro del plazo máximo de veinticuatro (24) horas de producido. (Artículo 83° del D.S. N° 009-2005-TR).

| <ul> <li>Ministerio da Trabaja y Pr</li> </ul> | amación del Empleo            |                 |                            |                 | PORTA                                              |
|------------------------------------------------|-------------------------------|-----------------|----------------------------|-----------------|----------------------------------------------------|
| 8 I /                                          | Sistema de                    | Accidente:      | s de Trabajo SAT           | -               | PERÚ Ministerio<br>de Trabajo<br>y Promoción del E |
|                                                |                               | ACCIDEN         | TE TRABAJO                 |                 |                                                    |
| Dance obligatories (*)                         |                               |                 |                            |                 |                                                    |
| and congenities ( )                            |                               |                 |                            |                 |                                                    |
| ANTIDAD DE TRABAJADORES                        | AFECTADOS 1                   |                 |                            |                 |                                                    |
| nac.                                           | · · ·                         | DATOS DE        | LEMPLEADOR                 |                 |                                                    |
| citu.                                          |                               | DEDN BOCINE     |                            |                 |                                                    |
| DEPARTAMENTO-                                  | Salassiana                    | PROVINCIA       | -delections-               | DISTRITO        | -dislanderer                                       |
|                                                |                               | 0/50.2048       |                            | _               |                                                    |
| TIPO 20NA                                      | deleccione 🔤                  | •               |                            | VIA             | Seleccione 📷 *                                     |
| DIRECCION                                      | •                             | NUMERO          |                            |                 |                                                    |
| HANZANA                                        | LOTE                          | NUMERO PISO     | INTERDOR                   |                 |                                                    |
| N. DE TRABAJADORES                             | - H - F                       | FELEFOND-       |                            | CORRED          |                                                    |
| INDEQUE SE EL ACCIDENTE OC                     | URADO EN UNA SUCURSAL DE LA E | NPRESA          |                            |                 |                                                    |
|                                                | DATOS DE LA ER                | IPRESA DONDE I  | EL TRABAJADOR EJECUTA S    | U LABOR         |                                                    |
| RUPCI                                          | •                             | RAZÓN SOCIALI   |                            |                 | •                                                  |
| CIBA                                           |                               |                 |                            | 68              |                                                    |
| DEPARTAMENTO:                                  | - Seleccione 🔛 *              | PROVINCIAL      | - Seleccone - 🔛 *          | DISTRITO        | Seleccione 📊 *                                     |
| ANDS ONE                                       | - Seleccione - 🔛 •            | DESC. ZONA      | Ī                          | VIA             | Seleccione 🗔 *                                     |
| DIRECCION                                      |                               | NUMERO          |                            |                 |                                                    |
| MANZARA.                                       | LOTE                          | NUMERO PISO     | INTERIOR                   |                 |                                                    |
| N. DE TRABAJADORES:                            | H F                           | TELEFOND.       |                            |                 |                                                    |
|                                                |                               | DATOS DEL       | TRABAJADOR                 |                 |                                                    |
| DNII                                           |                               | APELLIDO PATERN | •                          | APELLIDO MATERN | •                                                  |
| NOMBRES                                        | •                             | GENERO:         | Seleccione 📖 *             |                 |                                                    |
| DEPARTAMENTO:                                  | = Seleccione =                | PROVINCIA       | -Seleccione- 🕞             | DISTRITO        | Seleccione 🛄 *                                     |
| TIPO 20NA                                      | Salarrinna 🔛 *                | DESC. ZONA      |                            | VTA             | falacciona 📖 *                                     |
| DIRECCION                                      |                               | NUMERO          |                            |                 |                                                    |
| MANZANA                                        | LOTE                          | NUMERO PESO     | INTERIOR                   |                 |                                                    |
| CATEGORIA OCUPACIONALI                         | - Beleccure -                 | ASECURADO       | 8                          | ESSALUCI        |                                                    |
| EPS:                                           | 0                             | EDADI           | <u> </u>                   |                 |                                                    |
| DATOS DEL ACCIDENTE DE TRABAJO                 |                               |                 |                            |                 |                                                    |
| ECHA DEL ACCIDENTE:                            | <b>H</b> .                    |                 | HORA DEL ACCIDENTE-        | нн              | MDH *                                              |
| FORMA DEL ACCEDENTE:                           | - Selectione                  |                 |                            |                 |                                                    |
| AGENTE CAUSANTE:                               | - Seleccione                  |                 |                            |                 |                                                    |
| CERTIFICACION MED                              | NCA                           |                 |                            |                 |                                                    |
| ASISTENCIAL:                                   | •                             |                 | CENTRO MEDICO ASESTENCIALI |                 | •                                                  |
| FECHA DE INGRESO                               | <b>I</b> .                    |                 |                            |                 |                                                    |
| AFECTADO I                                     | = Seleccione =                |                 |                            |                 |                                                    |
| NATURALEZA DE LA LESION I                      | - Seleccione                  |                 |                            |                 |                                                    |
| CONSECUENCIAS DEI                              | L ACCIDENTE                   |                 |                            |                 |                                                    |
| ACCEDENTE LEVE                                 | ACCIDENTE INCARACITA          | NTESelecciene-  |                            | ACCIDENTE MOR   | TAL                                                |
| WINDOWS FROM WEIGHT                            |                               |                 | Not compared a compa       |                 |                                                    |

Nota: Todos los campos del formulario que poseen un asterisco rojo (\*) son datos que se deben ingresar obligatoriamente. Asegúrese, previamente, de tener esos datos.

## Ingresando los datos del empleador (sección 1)

En primer lugar, debe registrarse la cantidad de trabajadores afectados por el accidente. Para ello, digitaremos el número correspondiente en la primera casilla del formulario. Por defecto, el número de trabajadores accidentados es uno (1).

CANTIDAD DE TRABAJADORES AFECTADOS 1

En esta sección deben ingresarse todos los datos correspondientes del empleador para quien labora el trabajador o trabajadores afectados.

|                            |                               | DATOS DEI     | EMPLEADOR      |                        |
|----------------------------|-------------------------------|---------------|----------------|------------------------|
| RUC:                       | •                             | RAZÓN SOCIAL: |                | •                      |
| CIEU1                      |                               |               |                | ER                     |
| DEPARTAMENTO               | - Seleccione 🖸 🖸              | PROVINCIA     | Seleccione 💽 * | DESTRITO: -Seleccione- |
| TIPO ZONA                  | falacciona 🖸                  | DESC. ZONA    |                | VIA Safacciana 💟 *     |
| DIRECTION                  | •                             | NUMERO        |                |                        |
| MANZANA                    | LOTE                          | NUMERO P150   | INTERIOR       |                        |
| N. DE TRABAJADORES         | * N * F                       | TELEFONO      | •              | CORREO                 |
| INDEQUE ST EL ACCIDENTE OG | UREID EN UNA SUCURSAL DE SU E | MPRESA        |                |                        |

#### Tabla de descripción de campos

| RUC (11 dígitos) (*) | Registro Único del Contribuyente (Empresa del em-<br>pleador). Se validará el ingreso. Si se ingresa un nú-<br>mero errado se visualizará un mensaje de error.                                                                  |
|----------------------|----------------------------------------------------------------------------------------------------|
| Razón Social (*)     | Nombre completo de la empresa para la cual labora<br>el trabajador. Se obtiene automáticamente luego<br>de ingresar el RUC.                                                                                                    |
| CIIU (4 dígitos)     | Clasificación internacional industrial uniforme de<br>todas las actividades económicas. Código que se<br>asigna a la actividad económica que realiza la em-<br>presa. Se obtiene automáticamente luego de ingre-<br>sar el RUC. |
| ER (1 dígito)        | Empresa de alto riesgo. Es el código adicional que se<br>le asigna al Código de Actividad Económica (CIIU).<br>Su codificación es a (1) dígito. (Vea el Clasificador de<br>Actividades de Alto Riesgo).                         |
| Departamento (*)     | Departamento donde se ubica la empresa.                                                                                                    |
| Provincia (*)        | Provincia donde se ubica la empresa.                                                                                                    |

| Distrito (*)                                                        | Distrito donde se ubica la empresa. Nota: selec-<br>cionar correctamente el departamento, provincia<br>y distrito para determinar la Ubicación Geográfica<br>(UBIGEO).                                   |
|---------------------------------------------------------------------|----------------------------------------------------------------------------------------------------|
| Tipo zona (*)                                                       | Descripción de la zona urbana o rural donde se en-<br>cuentra la empresa: urbanización, zona industrial,<br>asentamiento humano, etc.                                                                    |
| Desc. Zona (*)                                                      | Nombre de la zona donde se ubica la empresa.                                                                                                    |
| Vía (*)                                                             | Tipo de vía donde ubica la empresa: calle, avenida,<br>jirón, etc.                                                                                                    |
| Dirección (*), número, manzana,<br>lote, número de piso e interior. | Indique el nombre de la vía, y según corresponda<br>los otros datos de la dirección donde está ubicada<br>la empresa.                                                                                    |
| Nº de trabajadores M y F <mark>(*)</mark>                           | Está referido al número de trabajadores que tiene la<br>empresa por lo que se deberá registrar de manera<br>precisa el número de trabajadores, desagregándolo<br>por sexo. Masculino (M) y Femenino (F). |
| Teléfono (*)                                                        | Registrar el número telefónico de la empresa. Con-<br>siderando los códigos (3dígitos) que anteceden al<br>número para la cobertura a Nivel Nacional                                                     |
| Correo                                                              | Correo electrónico de contacto.                                                                                                    |
| Indique si el accidente ocurrió en<br>una sucursal de su empresa.   | Seleccione esta opción si el accidente ocurrió en<br>una sucursal o local distinto al principal donde se<br>encuentra ubicada la empresa del empleador.                                                  |

(\*) Este campo se debe ingresar de forma obligatoria.

#### Vea el ejemplo:

| DATOS DEL EMPLEADOR                                           |                                |                                         |                                    |  |  |  |
|---------------------------------------------------------------|--------------------------------|-----------------------------------------|------------------------------------|--|--|--|
| RUCI                                                          | 20602895665                    | RAZÓN SOCIALI AGROINDUSTRIA S VALLES DO | L PIRU S.A.                        |  |  |  |
| CITU:                                                         | AGROINDUSTRIA S VALLES DEL PER | SROINDUSTRIA S VALLES DEL PERU S.A.     |                                    |  |  |  |
| DEPARTAMENTO:                                                 | UMA 💌                          | PROVENCEA: UMA                          | DISTRITO: JESÚS MARÍA 💌 *          |  |  |  |
| TIPO ZONA                                                     | SIN ZONA.                      | DESC. ZONA                              | VIA S                              |  |  |  |
| DORECCION                                                     | AV. ARENALES                   | NUMERO 1147                             |                                    |  |  |  |
| MANZANA                                                       | LOTE                           | NUMERO PISO INTERIOR                    |                                    |  |  |  |
| N. DE TRABAJADORESI                                           | 120 M 50 F                     | TELEFONO: 001-7854431                   | CORREO contacto@vallesdelperu.com. |  |  |  |
| INDIQUE ST EL ACCIDENTE CCUERID EN UNA SUCURSAL DE SU EMPRESA |                                |                                         |                                    |  |  |  |

## Ingresando los datos de la empresa donde el trabajador ejecuta su labor (sección 2)

En esta sección deben ingresarse todos los datos de la empresa donde el trabajador fue afectado. Es decir, si el trabajador fue afectado cumpliendo labores o servicios en una empresa distinta a la cual lo emplea, se debe informar los datos de esa empresa. Si el trabajador fue afectado en la misma empresa de su empleador, se registrarán los mismos datos de la sección 1.

| RUG               |                 | RAZÓN SOCIAL |                |           |                 |
|-------------------|-----------------|--------------|----------------|-----------|-----------------|
| CLUM              |                 |              |                | - n [     |                 |
| DEPARTAMENTO      | - Seleccore 💌 * | PROVINCEAL   | Salacciona 💌 * | DISTRITO: | -Selectore- 💌 * |
| TIPO ZONA         | - Seleccore 💌 * | DESC. ZONA   | [              | * VIA     | - Salacciona 💌  |
| DERECCION         |                 | * NUMERCI    |                |           |                 |
| HARZANA           | LOTI            | NUMERO PISO  | INTERIOR       |           |                 |
| . DE TRABAJADORES | H* F*           | TELEFONO     |                |           |                 |

#### Tabla de descripción de campos

| RUC (11 dígitos) (*) | Registro Único del Contribuyente (Empresa del emplea-<br>dor). Se validará el ingreso. Si se ingresa un número errado<br>se visualizará un mensaje de error.                                                                 |  |  |  |  |
|----------------------|----------------------------------------------------------------------------------------------------|--|--|--|--|
| Razón Social (*)     | Nombre completo de la empresa para la cual labora el tra-<br>bajador. Se obtiene automáticamente luego de ingresar el<br>RUC.                                                                                                |  |  |  |  |
| CIIU (4 dígitos)     | Clasificación internacional industrial uniforme de todas las<br>actividades económicas. Código que se asigna a la activi-<br>dad económica que realiza la empresa. Se obtiene auto-<br>máticamente luego de ingresar el RUC. |  |  |  |  |
| ER (1 dígito)        | Empresa de alto riesgo. Es el código adicional que se le<br>asigna al Código de Actividad Económica (CIIU). Su codi-<br>ficación es a (1) dígito. (Vea el Clasificador de Actividades<br>de Alto Riesgo).                    |  |  |  |  |
| Departamento (*)     | Departamento donde se ubica la empresa.                                                                                                    |  |  |  |  |
| Provincia (*)        | Provincia donde se ubica la empresa.                                                                                                    |  |  |  |  |
| Distrito (*)         | Distrito donde se ubica la empresa. Nota: seleccionar co-<br>rrectamente el departamento, provincia y distrito para de-<br>terminar la Ubicación Geográfica (UBIGEO).                                                        |  |  |  |  |

| Tipo zona (*)                                                            | Descripción de la zona urbana o rural donde se encuentra<br>la empresa: urbanización, zona industrial, asentamiento<br>humano, etc.                                                                          |
|--------------------------------------------------------------------------|----------------------------------------------------------------------------------------------------|
| Desc. Zona (*)                                                           | Nombre de la zona donde se ubica la empresa.                                                                                                    |
| Vía (*)                                                                  | Tipo de vía donde ubica la empresa: calle, avenida, jirón,<br>etc.                                                                                                    |
| Dirección (*), número, man-<br>zana, lote, número de piso e<br>interior. | Indique el nombre de la vía, y según corresponda los otros<br>datos de la dirección donde está ubicada la empresa.                                                                                           |
| Nº de trabajadores M y F (*)                                             | Está referido al número de trabajadores que tiene la em-<br>presa por lo que se deberá registrar de manera precisa el<br>número de trabajadores, desagregándolo por sexo. Mas-<br>culino (M) y Femenino (F). |
| Teléfono (*)                                                             | Registrar el número telefónico de la empresa. Consideran-<br>do los códigos (3dígitos) que anteceden al número para la<br>cobertura a Nivel Nacional                                                         |

(\*) Este campo se debe ingresar de forma obligatoria.

#### Vea el ejemplo:

| RUEL               | 20602895665    |             |    | RAZÓN SOCIAL     |           | AGROINDUS | TRASW | ULES DE | PERL  | 15.A | 10          |     |
|--------------------|----------------|-------------|----|------------------|-----------|-----------|-------|---------|-------|------|-------------|-----|
| CITA               | ELABORACIÓN DE | FRUTAS, LEG | UM | BRES Y HORTALIZA | 5         |           |       |         | ER.   | -    | 5           |     |
| DEPARTAMENTO       | UMA            |             | •  | PROVINCIAL       | UMA       |           |       | 01578   | 11101 |      | JESÚS MARÍA | • • |
| TIPO ZONA          | SIN 20NA       |             | •  | DESC. ZONA       |           |           |       | VEA     |       |      | AVENIDA     |     |
| DERECCEDIN         | AV. ARENALES   |             |    | NUMERCI          | 1147      |           |       | . e     |       |      |             |     |
| HARZANA            | LOT            |             |    | NUMERO PISO      |           | INTERIOR  | -     |         |       |      |             |     |
| N. DE TRABAJADORES | 120 + *        | 50          |    | TILEFONO         | 001-78544 | - 11      |       |         |       |      |             |     |

## Ingresando los datos del trabajador o trabajadores accidentados (sección 3)

En esta sección deben ingresarse todos los datos personales y laborales del trabajador o trabajadores afectados.

| DATOS DEL TRABAJADOR   |                      |                   |                |                   |                |  |
|------------------------|----------------------|-------------------|----------------|-------------------|----------------|--|
| DNI:                   | · · ·                | APELLIDO PATERNO: | · · ·          | APELLIDO MATERNO: | •              |  |
| NOMBRES:               | •                    | GENERO:           | Seleccione 📖 * |                   |                |  |
| DEPARTAMENTO           | •• Seleccione •• 🔛 • | PROVINCIA: -5     | eleccione 🔛 •  | DISTRITO          | Seleccione 🔐 * |  |
| TIPO ZONA.             | Selectore 🔝          | DESC. ZONA        |                | VEA               | Seleccione 📖 • |  |
| DIRECCION              |                      |                   |                |                   |                |  |
| MANZANA                | LOTE                 | NUMERO PISO       | INTERIOR       |                   |                |  |
| CATEGORIA OCUPACIONALI | - Selectore La       | ASEGURADO: 🖾      |                | ESSALUD           |                |  |
| CPS:                   |                      | EDAD:             | •              | -                 |                |  |

## Tabla de descripción de campos

| DNI (8 dígitos) (*)                                                    | Registrar el número del documento de identidad (DNI) o<br>carné de extranjería (CE), según corresponda. Si se ingresa<br>un número errado se visualizará un mensaje de error. |                                    |  |  |  |  |
|------------------------------------------------------------------------|----------------------------------------------------------------------------------------------------|------------------------------------|--|--|--|--|
|                                                                        | DNI:                                                                                                    | 99635556 *                         |  |  |  |  |
|                                                                        | NOMBRES:                                                                                                    | NO SE ENCONTRÓ LA PERSO *          |  |  |  |  |
|                                                                        | DEPARTAMENTO:                                                                                                    | Seleccione 💌 *                     |  |  |  |  |
| Apellido paterno (*)                                                   | Apellido paterno del trabajador accidentado. Esta informa-<br>ción se visualizará automáticamente luego de ingresar co-<br>rrectamente el DNI.                                |                                    |  |  |  |  |
| Apellido materno (*)                                                   | Apellido materno del trabajador accidentado. Esta infor-<br>mación se visualizará automáticamente luego de ingresar<br>correctamente el DNI.                                  |                                    |  |  |  |  |
| Nombres (*)                                                            | Nombres completos del trabajador afectado. Esta informa-<br>ción se visualizará automáticamente luego de ingresar co-<br>rrectamente el DNI.                                  |                                    |  |  |  |  |
| Género <mark>(*)</mark>                                                | Género del accidentado. Masculino o Femenino.                                                                                                    |                                    |  |  |  |  |
| Departamento (*)                                                       | Departamento del domicilio del trabajador                                                                                                    |                                    |  |  |  |  |
| Provincia <mark>(*)</mark>                                             | Provincia del domicilio del trabajador                                                                                                    |                                    |  |  |  |  |
| Distrito (*)                                                           | Distrito donde domicilia el trabajador. Nota: seleccionar correctamente el departamento, provincia y distrito para determinar la Ubicación Geográfica (UBIGEO).               |                                    |  |  |  |  |
| Tipo zona (*)                                                          | Descripción de la zona urbana o rural donde se encuentra<br>el domicilio del trabajador: urbanización, zona industrial,<br>asentamiento humano, etc.                          |                                    |  |  |  |  |
| Desc. Zona <mark>(*)</mark>                                            | Nombre de la zona del domicilio del trabajador.                                                                                                    |                                    |  |  |  |  |
| Vía (*)                                                                | Tipo de vía donde ubica la empresa: calle, avenida, jirón etc.                                                                                                    |                                    |  |  |  |  |
| Dirección (*), número,<br>manzana, lote, número de<br>piso e interior. | Indique el nombre de la vía, y según corresponda los otros datos de la dirección donde está ubicada la empresa.                                                               |                                    |  |  |  |  |
| Teléfono (*)                                                           | Registrar el número telefónico de la empresa. Considerando<br>los códigos (3dígitos) que anteceden al número para la co-<br>bertura a Nivel Nacional.                         |                                    |  |  |  |  |
| Categoría ocupacional (*)                                              | Seleccione la categoría c<br>Tabla 1 del anexo.                                                                                                    | ocupacional del trabajador. Vea la |  |  |  |  |
| Asegurado:                                                             | Marque la casilla si el trab                                                                                                    | oajador está asegurado.            |  |  |  |  |
| ESSALUD:                                                               | Marque la casilla si el trabajador está afiliado a ESSALUD.                                                                                                    |                                    |  |  |  |  |

| EPS: | Marque la casilla si el trabajador está afiliado a una Entidad |
|------|----------------------------------------------------------------|
|      | Prestadora de Salud (EPS).                                     |

(\*) Este campo se debe ingresar de forma obligatoria.

#### Vea el ejemplo:

| DATOS DEL TRABAJADOR   |                  |                   |                 |                   |             |
|------------------------|------------------|-------------------|-----------------|-------------------|-------------|
| DNI:                   | 07557855         | APELLIDO PATERNO: | QUINCHO .       | APELLIDO MATERNO: | CONTRERAS   |
| NOMBRES:               | JACINTO PEDRO    | GENERO:           | MASCULINO 🗔 *   |                   |             |
| DEPARTAMENTO:          | AREQUIPA         | PROVINCIA: AR     | IQUIPA 🔤 *      | DISTRITO          | Tiabaya 🔛 * |
| TIPO ZONA              | URBANIZACIÓN 🖂 * | DESC. ZONA CAN    | APIÑA DE TABAKA | VEA [             | CALLE -     |
| DIRECCION              | EL HERRAJE       | NUMERO 478        |                 |                   |             |
| MANZANA                | F LOTE 16        | NUMERO PISO       | INTERIOR        |                   |             |
| CATEGORIA OCUPACIONALI | AGRICULTOR       | ASEGURADO: 🗉      |                 | ESSALUD           |             |
| EPS:                   |                  | EDADI 42          | •               |                   |             |

### Ingresando los datos del accidente de trabajo (sección 4)

En esta sección deben ingresarse todos los datos relacionados con el accidente de trabajo, teniendo en cuenta especialmente la forma y agente causante del accidente. Esta sección tiene, adicionalmente, dos secciones en las cuales se registran los datos del centro médico donde se atendió al trabajador, así como las características y consecuencias del incidente.

|                                   | DATOS DEL ACCIDENTE DE TRABAJO                       |
|-----------------------------------|------------------------------------------------------|
| FECHA DEL ACCEDENTE:              | HORA DEL ACCEDENTE: NH * NH *                        |
| FORMA DEL ACCEDENTE:              | 1 - Seleccione 💌 💌                                   |
| AGENTE CAUSANTE:                  | I = Selectore ==                                     |
| CERTIFICACION MEE                 | NCA                                                  |
| RUC CENTRO MEDICO<br>ASISTENCIALI | CENTRO HEDICO ASISTENCIAL                            |
| FECHA DE INGRESO                  |                                                      |
| PARTE DEL CUERPO<br>AFECTADO I    | Selectione                                           |
| NATURALIZA DE LA LESTON :         | Salarriona                                           |
| CONSECUENCIAS DEI                 | LACCIDENTE                                           |
| ACCEDENTE LEVE                    | ACCIDENTE INCAPACITANTESeleccione-  ACCIDENTE MORTAL |
| NOMBRE DEL NEDICO                 | N° COLECIATURA                                       |

#### Tabla de descripción de campos

| Fecha del accidente: (*) | Registre la fecha en que ocurrió el accidente. Formato: día/<br>mes/año (Ejemplo: 27/10/2010)  |
|--------------------------|------------------------------------------------------------------------------------------------|
| Hora del accidente: (*)  | Registre la hora del accidente. Formato de 24 horas. (Ejem-<br>plo: 13 horas y 45 minutos)     |
| Forma del accidente: (*) | Seleccione la forma en que ocurrió el accidente del trabaja-<br>dor. Vea la Tabla 3 del Anexo. |

| Agente causante: (*)                 | Seleccione la causa o el causante del accidente del trabaja-<br>dor. Vea la Tabla 4 del Anexo.                                                                                                    |  |  |  |
|--------------------------------------|----------------------------------------------------------------------------------------------------|--|--|--|
| Sección: Certificación médica        |                                                                                                    |  |  |  |
| RUC del centro médico<br>asistencial | Se registra el número del Registro Único de Contribuyente<br>del Centro médico asistencial. Si se ingresa un número erra-<br>do se visualizará un mensaje de error.                                                                                                    |  |  |  |
| Centro médico asistencial            | Se registra el nombre del Centro Médico Asistencial Público,<br>Privado, Militar, Policial, de Seguridad Social y/o Servicios<br>de Salud Ocupacional donde el trabajador accidentado es<br>atendido por primera vez luego de ocurrido el accidente de<br>trabajo.                                                                                                    |  |  |  |
| Fecha de ingreso                     | Se registra el día, mes y año de ingreso al Centro Médico<br>Asistencial y/o Servicio de Salud Ocupacional, luego de ocu-<br>rrido el accidente de trabajo. Formato: día/mes/año (Ejem-<br>plo: 27/10/2010).                                                                                                    |  |  |  |
| Parte del cuerpo afectado            | Se registra la descripción de la parte del cuerpo afectada del<br>trabajador, según corresponda. Ver tabla Nº 05 del Anexo                                                                                                    |  |  |  |
| Naturaleza de la lesión              | Se registra la descripción de la causa o naturaleza de la le-<br>sión. Ver tabla Nº o6 del Anexo.                                                                                                    |  |  |  |
| Sección: Consecuencias del           | accidente                                                                                                    |  |  |  |
| Accidente leve                       | Marcar cuando el suceso cuya lesión, resultado de la evalua-<br>ción médica, genera en el accidentado un descanso breve<br>con retorno máximo al día siguiente a sus labores habitua-<br>les.                                                                                                    |  |  |  |
| Accidente incapacitante              | Suceso cuya lesión, resultado de la evaluación médica, da<br>lugar a descanso, ausencia justificada al trabajo y tratamien-<br>to.<br>Según el grado de incanacidad los accidentes de trabajo                                                                                                    |  |  |  |
|                                      | <ul> <li>Degon el grado de incupaciona los accidences de trabajo pueden ser:</li> <li>TOTAL TEMPORAL Cuando la lesión genera en el accidentado la imposibilidad de utilizar su organismo; da lugar a tratamiento médico al término del cual estará en capacidad de volver a las labores habituales plenamente recuperado.</li> <li>PARCIAL PERMANENTE Cuando la lesión genera la pérdida parcial de un miembro u órgano o de las funciones del mismo.</li> <li>TOTAL PERMANENTE Cuando la lesión genera la pérdida anatómica o funcional total de un miembro u órgano; o de las funciones del mismo. Se considera a partir de la pérdida de ledo meñique.</li> </ul> |  |  |  |

| Accidente mortal  | Suceso cuyas lesiones producen la muerte del trabajador.                                 |
|-------------------|------------------------------------------------------------------------------------------|
| Nombre del médico | Se registran los apellidos paterno, materno seguidos de los nombres del médico tratante. |
| Nº de colegiatura | Se registra el número de colegiatura del médico que atendió<br>el caso.                  |

(\*) Este campo se debe ingresar de forma obligatoria.

#### Vea el ejemplo:

|                                   | DATOS DEL ACC                                                                                 | IDENTE DE TRABAJO          |                                              |  |
|-----------------------------------|-----------------------------------------------------------------------------------------------|----------------------------|----------------------------------------------|--|
| FECHA DEL ACCIDENTE               | 21/33/2010                                                                                    | HORA DEL ACCIDENTE: 09     | 834 20 MM                                    |  |
| FORMA DEL ACCEDENTE:              | ATROPELLANIENTO POR VEHICULOS                                                                 |                            |                                              |  |
| AGENTE CAUSANTE                   | VEHICULDS O MEDIOS DE TRANSPORTE EN GENERAL                                                   |                            |                                              |  |
| CERTIFICACION MED                 | DICA                                                                                          |                            |                                              |  |
| RUC CENTRO MEDICO<br>ASESTENCIAL: | 20484545568                                                                                   | CENTRO MEDICO ASISTENCIALI | CENTRO INTERNACIONAL DE SERVICIOS DE SALUO ( |  |
| FECHA DE INGRESO                  | 21/15/2010                                                                                    |                            |                                              |  |
| PARTE DEL CUERPO<br>AFECTADO I    | UBICACIONES MULTIPLES, CONPROMISIO DE DOS O NAS ZONAS AFECTADAS ESPECIFICADAS EN LA TABLA 💌 * |                            |                                              |  |
| NATURALEZA DE LA LESION I         | EZA DE LA LESSON   FRACTURAS                                                                  |                            |                                              |  |
| CONSECUENCIAS DEL ACCIDENTE       |                                                                                               |                            |                                              |  |
| ACCIDENTE LEVE                    | ACCIDENTE INCAPACITANTE TOTAL TEMP                                                            | ORAL 💌                     | ACCIDENTE MORTAL                             |  |
| NOMBRE DEL MEDICO                 | SALVEZ RAMIREZ ENRIQUE                                                                        | N <sup>+</sup> COLEGIATURA | 01779                                        |  |

#### Finalizando el registro del accidente de trabajo

Luego de completar cada una de las cuatro secciones del formulario, observaremos al final del formulario tres (3) botones que representan las acciones finales que podremos ejecutar.

| Vieta Provia | Grahar | Cancela |
|--------------|--------|---------|
| VISCATTEVIA  | orabai | Gancela |

#### La vista previa

Si deseamos ver una vista previa del formulario que vamos a declarar, presionamos el botón Vista Previa. A continuación, el sistema nos mostrará una ventana nueva donde será visualizado el formulario en formato Adobe PDF. Este formulario podemos guardarlo en nuestra computadora o imprimirlo. Recomendamos hacer una vista previa antes de grabar el registro.

| PERU Ministeria<br>de Tablaci<br>virenacidad del Co | nglen                                                               | Refue (211/2010<br>Hole: 11/2/11/64 |
|-----------------------------------------------------|---------------------------------------------------------------------|-------------------------------------|
| 3                                                   | EPORTE DE ACCIDENTE DE TRABAJO (Art. 76')                           |                                     |
|                                                     | VISTA PRELIMINAR                                                    |                                     |
| 1- DATOS DEL EMPLEA                                 | IOR                                                                 |                                     |
| RUC Y RADÓN SOCIAL:                                 | 20272346152 - AGRICULTURA TECNICA S.A.                              |                                     |
| ACTIVIDAD ECONOMICA :                               | 5121 - VENTA AL POR MAYOR DE MATERIAS PRIMAS                        |                                     |
| DOMECTLED PRENCEPAL                                 | FUNDO FUNDO AGRECOLA CARRETERA TELETONO : [M/24512                  |                                     |
| UBIGEO :                                            | AREQUPA - AREQUPA - AREQUPA                                         |                                     |
| Nº TRABAJADORES :                                   | N° BOM 10 Nº MUJ 3 CORRED: ventes@agriet.net                        |                                     |
| IL- DATOS DE LA EMPRI                               | (SA USUARIA (dande sjoeuta las laboret)                             |                                     |
| RUC V RADÓN SOCIAL :                                | 20272M9152 - AGRICULTURA TECNICA S.A.                               |                                     |
| ACTIVENED ECONOMOCA                                 | S121 - VENTA AL FOR MAYOR DE MATERIAS PRIMAS                        |                                     |
| DOMECTERO PRENCEPAL :                               | FUNDO FUNDO AGRICOLA CARRETERA TELETONO: (H724512                   | _                                   |
| UBIGEO :                                            | AREQUPA - AREQUPA - AREQUPA                                         |                                     |
| Nº TRABAJADORES :                                   | N° BOM TO N° MED 3                                                  |                                     |
| IL- DATOS DEL TRABAJ                                | ADOR ACCIDENTADO                                                    |                                     |
| DOL/NOMBRE COMPLETO                                 | DBB59522 - RAFAEL EDUARDO MUROY KIKUCHI                             |                                     |
| EDAD: 41                                            | GENERO: MASCULINO                                                   |                                     |
| DOMECTLID :                                         | COOPERATIVA DE VIVIENDA CALLE LAS CHIRRACATAS SIS MAI: A LIK 23     |                                     |
| UBBGEO                                              | AREOURA - AREOURA - TIABAYA                                         |                                     |
| CATEGORIA:                                          | AGROULTOR ASEGURADO: N ESSALUD:                                     | 3                                   |
| 125: N                                              |                                                                     |                                     |
| IV DATOS DEL ACCIDE                                 | NTE DE TRABAJO                                                      |                                     |
|                                                     | NYY                                                                 |                                     |
| TORMA DEL ACCIDENTE :                               | ATROPEL AMENTO POR VEHICLE OF                                       | _                                   |
| AGENTE CAUSANTE -                                   | VEHICLE OS O MEDIOS DE TRANSPORTE EN GENERAL                        | 4                                   |
| RUCY NOADRE DEL CENTR                               | DATENCO DESALUTION AL CENTRO ATENACIONAL DE SERVICIOS DE SALUD S.R. | =                                   |
| TECHA DE NGRESO-                                    | 16/10/10                                                            |                                     |
| PARTE DEL CUTREO ATECT                              | NO - LIBCACIONEL MULTIPLES, COMPROMISO DE DOS O MAS 20145           | _                                   |
| NATURALEZA DE LA LEIRO                              | I IRACTURAS                                                         | 7                                   |
| ACCIDENTILINE N                                     | ACCIDENTE INCAPACITANTE FOTAL TEMPORAL ACCIDENTE WORTAL             |                                     |
| NOARRE DEL MEDICO                                   | CALVEZ RAMREZ ENRIQUE Nº COLEGIATURA : D1779                        | 9                                   |
|                                                     |                                                                     |                                     |
|                                                     |                                                                     |                                     |
|                                                     |                                                                     |                                     |
|                                                     |                                                                     |                                     |
|                                                     |                                                                     |                                     |

#### Grabar

Si confiamos en que la información que hemos ingresado al formulario es correcta, procederemos a presionar el botón Grabar y nuestra declaración quedará registrada en el sistema.

#### Cancelar

Si por alguna razón decidimos no proseguir con la declaración, podemos presionar el botón Cancelar en cualquier momento para detener el proceso. Esta acción automáticamente finalizará nuestra sesión en el SAT.

Importante: luego de grabar una declaración no es posible modificarla, por lo tanto, debemos revisar los datos que estamos registrando en el formulario y asegurarnos de que todo esté correcto.

## D. Registrando un aviso de enfermedad ocupacional (Formulario para los centros de salud: Artículo 80º del D.S. Nº 009-2005-TR)

Para ingresar al formulario de declaración, haga "click" en la opción: **Aviso de enfermedades ocupacionales Artº 80**. (Vea el diagrama de flujos del proceso de notificación en el Anexo 2).

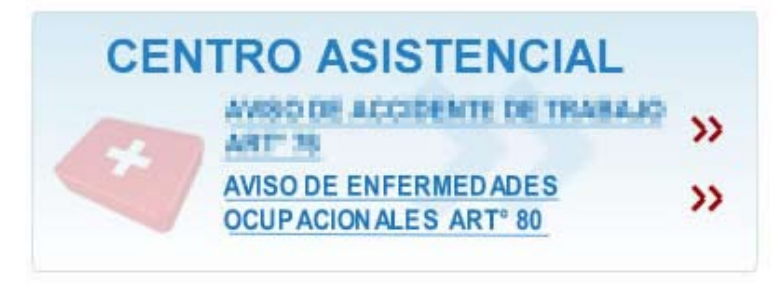

El formulario está dividido en cuatro secciones:

- 1. Datos del empleador
- 2. Datos de la empresa donde el trabajador ejecuta su labor
- 3. Datos del trabajador
- 4. Datos de la enfermedad ocupacional

IMPORTANTE: Las enfermedades ocupacionales incluidas en la tabla nacional o que se ajustan a la definición legal de estas enfermedades que afecten a cualquier trabajador, independientemente de su situación de empleo, deberán ser notificadas al Ministerio de Trabajo y Promoción del Empleo y al Ministerio de Salud dentro de un plazo de cinco (5) días hábiles de conocido el diagnóstico. (Artículo 80º del D.S. Nº 009-2005-TR). Sin embargo, si como consecuencia de la enfermedad ocupacional se produjera la muerte del trabajador, se deberá hacer la notificación dentro del plazo máximo de veinticuatro (24) horas de producido. (Artículo 83º del D.S. Nº 009-2005-TR).

| 1 🤬 <u>81</u> /               | Sistema de                  | Accidente       | s de Trabajo SAT        |                  | PERJ Mexicerio<br>de Trabajo<br>y Francisión del D |
|-------------------------------|-----------------------------|-----------------|-------------------------|------------------|----------------------------------------------------|
|                               | EN                          | FERMEDADES      | OCUPACIONALES           |                  |                                                    |
|                               |                             |                 |                         |                  |                                                    |
| Dates obligatorios (*)        |                             | DATOS DE        | LEMPLEADOR              |                  |                                                    |
| RUC                           |                             | RAZÓN SOCIALI   |                         |                  | •                                                  |
| CERV:                         |                             |                 |                         | ER               |                                                    |
| DEPARTAMENTO                  | Seleccione 💿 *              | PROVINCIA       | Seleccione 🖂 *          | DISTRITO: -      | Selectione 📖 *                                     |
| TIPO ZONA                     | - Seleccione - 🔛 •          | DESC. ZONA      |                         | YIA .            | Seleccione - 🔛 *                                   |
| DIRECTION                     |                             | NUMERO          |                         |                  |                                                    |
| MANZANA                       | LOTE                        | NUMERO PISO     | INTEREOR                |                  |                                                    |
| N. DE TRABAJADORES            | *H *F                       | TELEFONO:       | •                       | CORRED           |                                                    |
| ENDIQUE ST EL ACCEDENTE OC    | URRID EN UNA SUCURSAL DE SU | INPRESA         |                         |                  |                                                    |
|                               | DATOS DE LA E               | MPRESA DONDE I  | L TRABAJADOR EJECUTA SU | LADOR            |                                                    |
| MUC:                          | •                           | RAZÓN SOCIAL:   |                         |                  | •                                                  |
| CELUT                         |                             |                 |                         | ER               |                                                    |
| DEPARTAMENTO                  | - Seleccione 🔛 *            | PROVINCIA       | Seleccione Int          | DISTRITO:        | Seleccione 📖 *                                     |
| TIPO ZONA                     | - Seleccione                | DESC. ZONA      |                         | VIA .            | Seleccione 📖 *                                     |
| DIALOCION                     |                             | NUMERO          |                         |                  |                                                    |
| MANZANA                       | LOTE                        | NUMERO PESO     | INTERIOR                |                  |                                                    |
| N. DE TRABAJADORES:           | 8 ° P                       | TELEPONOL       | •                       |                  |                                                    |
|                               |                             | DATOS DEL       | TRABAJADOR              |                  |                                                    |
| DNE:                          |                             | APELLIDO PATERN | o .                     | APELLIDO MATERNO | •                                                  |
| NOMBRES                       |                             | GENERO          | -Seleccione - C         |                  |                                                    |
| DEPARTAMENTO                  | - Seleccione 🔛 *            | PROVINCIA       | -Geleccione 🔄 •         | DESTRITO.        | -Felociene 📄 *                                     |
| TIPO ZONA                     | - Seleccione 🔛              | PCSC. ZONA      |                         | V1A [            | - Selecciene - 🔝 *                                 |
| DIRECCION                     |                             | NUMERO          |                         |                  |                                                    |
| MANZANA                       | LOTE                        | NUMERO PESO     | INTERSOR                |                  |                                                    |
| KATEGORIA OCUPACIONALI        | - Seleccione - 🕞 *          | ASECURADO       | 8                       | ESSALUDI         | 8                                                  |
| 195                           | 13                          | EDADI           | · ·                     |                  |                                                    |
| NUMBER V NATURALEZA DE        | DA                          | TOS DE LA ENFER | MEDAD OCUPACIONAL       |                  |                                                    |
| LA ENFCAMEDAD<br>DEUPACIONAL: | ·· Delessione ··            |                 |                         |                  |                                                    |
| FACTOR RIESGO CAU             | SANTE                       |                 |                         |                  |                                                    |
| PISICOS                       | QUIRICOS                    |                 | IDLOGICOS C INCOM       | ORICO E          | SICO - SOCIAL                                      |
| ASISTENCIAL                   |                             |                 | AZON SOCIAL:            |                  |                                                    |
| PECHA DE INCRESO:             |                             |                 |                         |                  |                                                    |

Nota: Todos los campos del formulario que poseen un asterisco rojo (\*) son datos que se deben ingresar obligatoriamente. Asegúrese, previamente, de tener esos datos.

## Ingresando los datos del empleador (sección 1)

En esta sección deben ingresarse todos los datos correspondientes del empleador para quien labora el trabajador afectado.

| DATOS DEL ENPLEADOR                                          |                      |               |              |                       |
|--------------------------------------------------------------|----------------------|---------------|--------------|-----------------------|
| RUCI                                                         | •                    | RAZÓN SOCIAL: |              | •                     |
| CIT P.                                                       |                      |               |              | EA                    |
| DEPARTAMENTO                                                 | - Seleccione 😥 •     | PROVINCIA     | -Seleccione- | DISTRITO: -Seleccione |
| TIPO 20NA                                                    | ·· Seleccione ·· 🔍 • | DESC. ZONA    |              | VIA Seleccione 💭 *    |
| DERECCEDN                                                    | •                    | NUMERO        |              |                       |
| PANZANA                                                      | LOTE                 | NUMERO P150   | INTERIOR     |                       |
| N. DE TRABAJADORES:                                          | •н •г                | TELEFONO:     | •            | CORREO                |
| INDIQUE BI FLACEDENTE OCURRED EN UNA SUCURSAL DE SU ENFREINA |                      |               |              |                       |

#### Tabla de descripción de campos

| RUC (11 dígitos) (*) | Registro Único del Contribuyente (Empresa del emplea-<br>dor). Se validará el ingreso. Si se ingresa un número errado<br>se visualizará un mensaje de error.                                                                 |
|----------------------|----------------------------------------------------------------------------------------------------|
| Razón Social (*)     | Nombre completo de la empresa para la cual labora el tra-<br>bajador. Se obtiene automáticamente luego de ingresar el<br>RUC.                                                                                                |
| CIIU (4 dígitos)     | Clasificación internacional industrial uniforme de todas las<br>actividades económicas. Código que se asigna a la activi-<br>dad económica que realiza la empresa. Se obtiene auto-<br>máticamente luego de ingresar el RUC. |
| ER (1 dígito)        | Empresa de alto riesgo. Es el código adicional que se le<br>asigna al Código de Actividad Económica (CIIU). Su codi-<br>ficación es a (1) dígito. (Vea el Clasificador de Actividades<br>de Alto Riesgo).                    |
| Departamento (*)     | Departamento donde se ubica la empresa.                                                                                                    |
| Provincia (*)        | Provincia donde se ubica la empresa.                                                                                                    |
| Distrito (*)         | Distrito donde se ubica la empresa. Nota: seleccionar co-<br>rrectamente el departamento, provincia y distrito para de-<br>terminar la Ubicación Geográfica (UBIGEO).                                                        |
| Tipo zona (*)        | Descripción de la zona urbana o rural donde se encuentra<br>la empresa: urbanización, zona industrial, asentamiento<br>humano, etc.                                                                                          |
| Desc. Zona (*)       | Nombre de la zona donde se ubica la empresa.                                                                                                    |
| Vía <mark>(*)</mark> | Tipo de vía donde se ubica la empresa: calle, avenida, jirón,<br>etc.                                                                                                    |

| Dirección (*), número, man-<br>zana, lote, número de piso e<br>interior. | Indique el nombre de la vía, y según corresponda los otros<br>datos de la dirección donde está ubicada la empresa.                                                                                           |
|--------------------------------------------------------------------------|----------------------------------------------------------------------------------------------------|
| Nº de trabajadores M y F (*)                                             | Está referido al número de trabajadores que tiene la em-<br>presa por lo que se deberá registrar de manera precisa el<br>número de trabajadores, desagregándolo por sexo. Mas-<br>culino (M) y Femenino (F). |
| Teléfono (*)                                                             | Registrar el número telefónico de la empresa. Consideran-<br>do los códigos (3dígitos) que anteceden al número para la<br>cobertura a Nivel Nacional                                                         |
| Correo                                                                   | Correo electrónico de contacto.                                                                                                    |
| Indique si el accidente<br>ocurrió en una sucursal de su<br>empresa.     | Seleccione esta opción si el accidente ocurrió en una sucur-<br>sal o local distinto al principal donde se encuentra ubicada<br>la empresa del empleador.                                                    |

(\*) Este campo se debe ingresar de forma obligatoria.

#### Vea el ejemplo:

| DATOS DEL EMPLEADOR |                                         |                 |                           |                                    |
|---------------------|-----------------------------------------|-----------------|---------------------------|------------------------------------|
| RUC:                | 20602895665                             | RAZÓN SOCIAL:   | AGROINDUSTRIA S VALLES DE | L PERU S.A.                        |
| CIEU1               | AGROINDUSTRIA 5 VALLES DEL PERU S.A. ER |                 |                           |                                    |
| DEPARTAMENTO        | UMA 💌                                   | PROVENCEA: UIMA | •                         | DISTRITO: JESÚS MARÍA 💌 *          |
| TIPO ZONA           | SIN ZONA.                               | DESC. ZONA      |                           | VIA S                              |
| DORECCION           | AV. ARENALES                            | NUMERO 114      | ,                         |                                    |
| MANZANA             | LOTE                                    | NUMERO PISO     | INTERIOR                  |                                    |
| N. DE TRABAJADORESI | 120 M 50 F                              | TELEFOND: 001-  | 7854431                   | CORREO contacto@vallesdelperu.com. |
|                     |                                         |                 |                           |                                    |

#### INDEQUE SE EL ACCEDENTE CCUERED EN UNA SUCURSAL DE SU EMPRESA

## Ingresando los datos de la empresa donde el trabajador ejecuta su labor (sección 2)

En esta sección deben ingresarse todos los datos de la empresa donde el trabajador fue afectado. Es decir, si el trabajador fue afectado cumpliendo labores o servicios en una empresa distinta a la cual lo emplea, se debe informar los datos de esa empresa. Si el trabajador fue afectado en la misma empresa de su empleador, se registrarán los mismos datos de la sección 1.

|                    | DATOS DE LA E   | MPRESA DONDE | EL TRABAJADOR EJECUTA SU | LABOR     |                    |
|--------------------|-----------------|--------------|--------------------------|-----------|--------------------|
| RUG                |                 | RAZÓN SOCEAL |                          |           | 1                  |
| CIIW               |                 |              |                          | - 14 F    |                    |
| DEPARTAMENTO       | - Seleccore 💌 * | PROVINCEA    | Selectione 💌 *           | DISTRING: | -Selectore- 2      |
| TIPO ZONA          | - Seleccore     | DESC. ZONA   |                          | * VIA     | - Salacciona - 💌 • |
| DERECCION          |                 | NUMERCI      |                          |           |                    |
| HARZANA            | LOTI            | NUMERO PISO  | INTERIOR                 |           |                    |
| N. DE TRABAJADORES | H* F*           | TELEFONO     |                          |           |                    |

### Tabla de descripción de campos

| RUC (11 dígitos) (*)                                                     | Registro Único del Contribuyente (Empresa del emplea-<br>dor). Se validará el ingreso. Si se ingresa un número errado<br>se visualizará un mensaje de error.                                                                 |  |  |  |
|--------------------------------------------------------------------------|----------------------------------------------------------------------------------------------------|--|--|--|
| Razón Social (*)                                                         | Nombre completo de la empresa para la cual labora el tra-<br>bajador. Se obtiene automáticamente luego de ingresar el<br>RUC.                                                                                                |  |  |  |
| CIIU (4 dígitos)                                                         | Clasificación internacional industrial uniforme de todas las<br>actividades económicas. Código que se asigna a la activi-<br>dad económica que realiza la empresa. Se obtiene auto-<br>máticamente luego de ingresar el RUC. |  |  |  |
| ER (1 dígito)                                                            | Empresa de alto riesgo. Es el código adicional que se le<br>asigna al Código de Actividad Económica (CIIU). Su codi-<br>ficación es a (1) dígito. (Vea el Clasificador de Actividades<br>de Alto Riesgo).                    |  |  |  |
| Departamento <mark>(*)</mark>                                            | Departamento donde se ubica la empresa.                                                                                                    |  |  |  |
| Provincia <mark>(*)</mark>                                               | Provincia donde se ubica la empresa.                                                                                                    |  |  |  |
| Distrito (*)                                                             | Distrito donde se ubica la empresa. Nota: seleccionar co-<br>rrectamente el departamento, provincia y distrito para de-<br>terminar la Ubicación Geográfica (UBIGEO).                                                        |  |  |  |
| Tipo zona (*)                                                            | Descripción de la zona urbana o rural donde se encuentra<br>la empresa: urbanización, zona industrial, asentamiento<br>humano, etc.                                                                                          |  |  |  |
| Desc. Zona <mark>(*)</mark>                                              | Nombre de la zona donde se ubica la empresa.                                                                                                    |  |  |  |
| Vía (*)                                                                  | Tipo de vía donde se ubica la empresa: calle, avenida, jirón,<br>etc.                                                                                                    |  |  |  |
| Dirección (*), número, man-<br>zana, lote, número de piso e<br>interior. | Indique el nombre de la vía, y según corresponda los otros<br>datos de la dirección donde está ubicada la empresa.                                                                                                    |  |  |  |
| Nº de trabajadores M y F (*)                                             | Está referido al número de trabajadores que tiene la em-<br>presa por lo que se deberá registrar de manera precisa el<br>número de trabajadores, desagregándolo por sexo. Mas-<br>culino (M) y Femenino (F).                 |  |  |  |
| Teléfono (*)                                                             | Registrar el número telefónico de la empresa. Consideran-<br>do los códigos (3dígitos) que anteceden al número para la<br>cobertura a Nivel Nacional                                                                         |  |  |  |

(\*) Este campo se debe ingresar de forma obligatoria.

#### Vea el ejemplo:

|                   | DA             | TOS DE LA E   | MPRESA DOND      | E EL TRABAJ | ADOR EJECUTA | 4 SU LABO    | ε.        |             |    |
|-------------------|----------------|---------------|------------------|-------------|--------------|--------------|-----------|-------------|----|
| RUGI              | 20602895665    |               | RAZÓN SOCIAL     |             | AGROINDUSTRU | A S VAILES D | L PERU'S. | A           | 1. |
| CLUM              | ELABORACION DE | FRUTAS, LEGUM | BRES Y HORTALIZA | 8           |              |              | ы Г       | -           |    |
| DEPARTAMENTO      | UMA            |               | PROVINCIAL       | UMA         |              | 0151         | HEND:     | JESÚS MARÍA | •  |
| TIPO ZONA         | SIN 20NA       |               | DESC. ZONA       |             |              | * VEA        |           | AVENIDA     |    |
| DERECCION         | AV. ARENALES   | •             | NUMERCI          | 1147        |              |              |           |             |    |
| HARZANA           | LOTI           |               | AUMERO PISO      |             | INTERIOR     |              |           |             |    |
| . DE TRABAJADORES | 120 # *        | 50 p.*        | TELEFONO         | 001-78544   | *            |              |           |             |    |

## Ingresando los datos del trabajador (sección 3)

En esta sección deben ingresarse todos los datos personales y laborales del trabajador afectado.

|                        |                      | DATOS DEL TRA     | BAJADOR        |                   |                |
|------------------------|----------------------|-------------------|----------------|-------------------|----------------|
| DNI:                   | •                    | APELLIDO PATERNO: | · · ·          | APELLIDO MATERNO: | •              |
| NOMBRES                | •                    | GENERO:           | Seleccione 🗔 * |                   |                |
| DEPARTAMENTO:          | •• Seleccione •• 🔛 • | PROVINCIA:Se      | eccione ·· 🔛 * | DISTRITO          | Seleccione 🔛 📍 |
| TIPO ZONA              | Seleccione 🔛 •       | DESC. ZONA        |                | VEA               | Seleccione 🛄 * |
| DIRECCION              |                      |                   |                |                   |                |
| MANZANA                | LOTE                 | NUMERO PISO       | INTERIOR       |                   |                |
| CATEGORIA OCUPACIONALI | Selectione 🗔         | ASEGURADO1 🖾      |                | ESSALUD           | 12             |
| CPS:                   | 21 C                 | EDADI             | •              |                   |                |

#### Tabla de descripción de campos

| DNI (8 dígitos) (*)           | Registrar el número del<br>carné de extranjería (CE)<br>un número errado se visu                                                               | documento de identidad (DNI) o<br>, según corresponda. Si se ingresa<br>alizará un mensaje de error. |  |  |  |  |
|-------------------------------|----------------------------------------------------------------------------------------------------|----------------------------------------------------------------------------------------------------|--|--|--|--|
|                               | DNI:                                                                                                    | 99635556 *                                                                                           |  |  |  |  |
|                               | NOMBRES:                                                                                                    | NO SE ENCONTRÓ LA PERSO *                                                                            |  |  |  |  |
|                               | DEPARTAMENTO:                                                                                                    | Seleccione 💌 *                                                                                       |  |  |  |  |
| Apellido paterno (*)          | Apellido paterno del trabajador accidentado. Esta informa-<br>ción se visualizará automáticamente luego de ingresar co-<br>rrectamente el DNI. |                                                                                                    |  |  |  |  |
| Apellido materno (*)          | Apellido materno del trabajador accidentado. Esta infor-<br>mación se visualizará automáticamente luego de ingresar<br>correctamente el DNI.   |                                                                                                    |  |  |  |  |
| Nombres (*)                   | Nombres completos del trabajador afectado. Esta informa-<br>ción se visualizará automáticamente luego de ingresar co-<br>rrectamente el DNI.   |                                                                                                    |  |  |  |  |
| Género (*)                    | Sexo del trabajador. Mas                                                                                                    | culino o Femenino.                                                                                   |  |  |  |  |
| Departamento <mark>(*)</mark> | Departamento del domic                                                                                                    | ilio del trabajador.                                                                                 |  |  |  |  |

| Provincia (*)                                                          | Provincia de domicilio del trabajador.                                                                                                    |
|------------------------------------------------------------------------|----------------------------------------------------------------------------------------------------|
| Distrito (*)                                                           | Distrito donde domicilia el trabajador. Nota: seleccionar<br>correctamente el departamento, provincia y distrito para<br>determinar la Ubicación Geográfica (UBIGEO). |
| Tipo zona (*)                                                          | Descripción de la zona urbana o rural donde se encuentra<br>el domicilio del trabajador: urbanización, zona industrial,<br>asentamiento humano, etc.                  |
| Desc. Zona <mark>(*)</mark>                                            | Nombre de la zona del domicilio del trabajador.                                                                                                    |
| Vía (*)                                                                | Tipo de vía donde se ubica la empresa: calle, avenida, jirón,<br>etc.                                                                                                 |
| Dirección (*), número,<br>manzana, lote, número de<br>piso e interior. | Indique el nombre de la vía, y según corresponda los otros<br>datos de la dirección donde está ubicada la empresa.                                                    |
| Teléfono (*)                                                           | Registrar el número telefónico de la empresa. Considerando<br>los códigos (3dígitos) que anteceden al número para la co-<br>bertura a Nivel Nacional.                 |
| Categoría ocupacional (*)                                              | Seleccione la categoría ocupacional del trabajador. Vea la<br>Tabla 1 del anexo.                                                                                      |
| Asegurado:                                                             | Marque la casilla si el trabajador estaba asegurado.                                                                                                    |
| ESSALUD:                                                               | Marque la casilla si el trabajador está afiliado a ESSALUD.                                                                                                    |
| EPS:                                                                   | Marque la casilla si el trabajador está afiliado a una Entidad<br>Prestadora de Salud (EPS).                                                                          |

(\*) Este campo se debe ingresar de forma obligatoria.

### Vea el ejemplo:

|                        |                   | DATOS DEL TRA     | BAJADOR     |                 |              |
|------------------------|-------------------|-------------------|-------------|-----------------|--------------|
| DND                    | 20105256          | APELLIDO PATERNO: | GALARZA     | PELLIDO MATERNO | N HJAMAN *   |
| NOMBRESI               | ELV2S SMITH       | GENEROI           | MASCULINO 💌 |                 |              |
| DEPARTAMENTO           | PILINA 💽 *        | PROVENCEAI        | NCABAMBA 💌  | DESTRETO        | HUAIMAGA 💽 • |
| ARCS OUT               | FUNDO             | DESC. ZONA ZON    | A ADRECOLA  | VIA             | CARRETERA    |
| DERECCION              | FUNDO HUANCABAMBA | NUMERO 20         |             |                 |              |
| MANZANA                | 10 LOTE 5         | NUMERO PISO       | INTERIOR    |                 |              |
| CATEGORIA OCUPACIONALI | TICNICO 💌 •       | ASEGURADO1        |             | ESSALUDI        | N.           |
| LPS:                   | 8                 | EDADI 28          | •           |                 |              |

## Ingresando los datos de la enfermedad ocupacional (sección 4)

En esta sección deben ingresarse todos los datos relacionados con la naturaleza de la enfermedad ocupacional que aqueja al trabajador. Asimismo, se debe registrar el factor riesgo causante de la enfermedad junto a los datos del médico que evaluó y diagnosticó el caso.

|                                                         | DATOS DE LA ENFE | ERNEDAD OCUP   | ACIONAL |          |   |               |    |
|---------------------------------------------------------|------------------|----------------|---------|----------|---|---------------|----|
| NOMERE Y NATURALEZA DE<br>LA ENFERMEDAD<br>OCUPACIONALI | = Selectione =   |                |         |          |   |               |    |
| FACTOR RIESGO CAU                                       | SANTE            |                |         |          |   |               |    |
| F1S1COS                                                 | QUEMBCOS E       | BIOLOGICOS     | ER ER   | SONOMICO | 1 | SICO - SOCIAL | 10 |
| RUC CENTRO HEDDOD<br>ASISTENCIALI                       |                  | RAZON SOCIALI  |         |          |   |               | •  |
| FECHA DE INGRESO                                        |                  |                |         |          |   |               |    |
| NOMBRE DEL MEDICO                                       | •                | Nº COLEGIATURA |         |          |   |               |    |

#### Tabla de descripción de campos

| Nombre y naturaleza de la<br>enfermedad ocupacional: (*) | Descripción o diagnóstico de la enfermedad que el médico<br>tratante señala después de la evaluación hecha al trabaja-<br>dor. Ver tabla 6 del Anexo.                                                                                                    |
|----------------------------------------------------------|----------------------------------------------------------------------------------------------------|
| Sección: Factor Riesgo Causar                            | nte                                                                                                    |
| Factores de Riesgo Causante                              | <ul> <li>Marcar el factor que corresponda.</li> <li>Físico</li> <li>Químico</li> <li>Biológico</li> <li>Ergonómico</li> <li>Psicosocial</li> <li>Estos factores de Riesgo Causante tienen que ver o están referidos a las condiciones y medio ambiente de trabajo:<br/>Aquellos elementos, agentes o factores presentes en el proceso de trabajo que tienen influencia en la generación de riesgos que afectan la seguridad y salud de los trabajadores. Quedan específicamente incluidos en esta definición:</li> </ul> |
|                                                          | Las características generales de los locales, instalaciones,<br>equipos, productos y demás elementos materiales existen-<br>tes en el centro de trabajo.                                                                                                    |
|                                                          | La naturaleza, intensidades, concentraciones o niveles de<br>presencia de los agentes físicos, químicos y biológicos, pre-<br>sentes en el ambiente de trabajo y sus correspondientes<br>intensidades, concentraciones o niveles de presencia.                                                                                                    |

|                                      | Los procedimientos, métodos de trabajo, tecnología, esta-<br>blecidos para la utilización o procesamiento de los agentes<br>citados en el apartado anterior, que influyen en la genera-<br>ción de riesgos para los trabajadores.<br>La organización y ordenamiento de las labores, relaciones<br>laborales, incluidos los factores ergonómicos y psicosocia- |
|--------------------------------------|----------------------------------------------------------------------------------------------------|
|                                      | les.                                                                                                    |
| RUC del centro médico<br>asistencial | Se registra el número del Registro Único de Contribuyente<br>del Centro médico asistencial. Si se ingresa un número erra-<br>do se visualizará un mensaje de error.                                                                                                    |
|                                      | RUC CENTRO MEDICO 2000054500 * CENTRE MEDICO ALEITENCEAL DO SE ONONTRO *                                                                                                    |
| Razón social                         | Se registra el nombre del Centro Médico Asistencial Públi-<br>co, Privado, Militar, Policial, de Seguridad Social y/o Servi-<br>cios de Salud Ocupacional donde el trabajador es diagnos-<br>ticado con la enfermedad ocupacional.                                                                                                    |
| Fecha de ingreso                     | Se registra el día, mes y año de ingreso al Centro Médico<br>Asistencial y/o Servicio de Salud Ocupacional, donde se<br>diagnostica la enfermedad ocupacional. Formato: día/mes/<br>año (Ejemplo: 27/10/2010).                                                                                                    |
| Nombre del médico                    | Se registra el apellido paterno, apellido materno seguido<br>de los nombres del Médico tratante.                                                                                                    |
| Nº de colegiatura                    | Se registra el número de colegiatura del médico que aten-<br>dió el caso.                                                                                                    |

(\*) Este campo se debe ingresar de forma obligatoria.

#### Vea el ejemplo:

|                                                         | DATOS DE LA ENFI                               | ERMEDAD OCUP               | ACIONAL                          |   |
|---------------------------------------------------------|------------------------------------------------|----------------------------|----------------------------------|---|
| NOMBRE Y NATURALEZA DE<br>LA ENFERMEDAD<br>OCUPACIONAL: | ASMA PROFESIONAL CAUSADA POR AGENTES SESIBILIZ | ANTES O IRRITANTES         | 5                                |   |
| FACTOR RIESGO CAU                                       | SANTE                                          |                            |                                  |   |
| FISICOS 📃                                               | QUIMICOS 🗹                                     | BIOLOGICOS                 | 🗹 ERGONOMICO 🖾 SICO - SOCIAL 🖾   |   |
| RUC CENTRO MEDICO<br>ASISTENCIALI                       | 20393215560                                    | RAZON SOCIAL:              | CENTRO INFORCO TODO SALUD S.R.L. | • |
| FECHA DE INGRESO:                                       | 23/09/2050                                     |                            |                                  |   |
| NOMBRE DEL MEDICO                                       | DEL RIO GONZALEZ MANUEL                        | N <sup>+</sup> COLEGIATURA | 0365625                          |   |

#### Finalizando el registro de la enfermedad ocupacional

Luego de completar cada una de las cuatro secciones del formulario, observaremos, al final del formulario, tres (3) botones que representan las acciones finales que podremos ejecutar.

| Vista Previa | Grabar | Cancelar |
|--------------|--------|----------|
|              |        |          |

#### La vista previa

Si deseamos ver una vista previa del formulario que vamos a declarar, presionamos el botón Vista Previa. A continuación, el sistema nos mostrará una ventana nueva donde será visualizado el formulario en formato Adobe PDF. Este formulario podemos guardarlo en nuestra computadora o imprimirlo. Recomendamos hacer una vista previa antes de grabar el registro.

| PERÚ Ministerio<br>de Trabajo<br>y Promoción del Empleo                                        | Fecha :12/11/2010<br>Hora : 12:08:56 PM |
|------------------------------------------------------------------------------------------------|-----------------------------------------|
| REPORTE DE ENFERMEDADES RELACIONADAS AL TRABAJO(Art. 80                                        | °)                                      |
| VISTA PRELIMINAR                                                                               |                                         |
| I DATOS DEL EMPLEADOR                                                                          |                                         |
| RUC Y RAZÓN SOCIAL : 20487019859 - CONTRATISTAS CONSTRUCCIONES Y SERVICIOS E.I.                |                                         |
| ACTIVIDAD ECONOMICA : 45201 - CONSTRUCCION DE EDIFICIOS COMPLETOS O DE PARTES ER               |                                         |
| UBIGEO : JUNIN - CHANCHAMAYO - CHANCHAMAYO                                                     |                                         |
| DOMICILIO PRINCIPAL : FUNDO ZONA CAFETERA CARRETERA LOS CAFETEROS 263 Maz. K Lot. 25           |                                         |
| TELEFONO : 64752569                                                                            |                                         |
| N° TRABAJADORES : N° HOM 10 N° MUJ 2 CORREO : recursoshh@contra.com                            |                                         |
| IL- DATOS DE LA EMPRESA USUARIA (donde ejecuta las labores)                                    |                                         |
| RUC Y RAZÓN SOCIAL : 20487019859 - CONTRATISTAS CONSTRUCCIONES Y SERVICIOS E.I.R.              |                                         |
| ACTIVIDAD ECONOMICA : 45201 - CONSTRUCCION DE EDIFICIOS COMPLETOS O DE PARTES ER 1             |                                         |
| UBIGEO : JUNIN - JUNIN - ULCUMAYO                                                              |                                         |
| DOMICILIO PRINCIPAL : COOPERATIVA ZONA CAFETERA CALLE LA FRONTERA 12 Maz. U Lot. 1 Num. Piso 2 |                                         |
| TELEFONO : 64895252                                                                            |                                         |
| N° TRABAJADORES : N° HOM 5 N° MUJ 0                                                            |                                         |
| III DATOS DEL TRABAJADOR ACCIDENTADO                                                           |                                         |
| DNI / NOMBRE COMPLETO : 20105256 - FLVIS SMITH GALARZA HUAMAN                                  |                                         |
| EDAD : 28 GENERO : MASCULINO                                                                   |                                         |
| UBIGEO : JUNIN - CHANCHAMAYO - SAN RAMON                                                       |                                         |
| DOMICILIO : FUNDO FUNDO SAN RAMONCITO PLAZA PLAZA SAN CAMILO 256 Maz. B Lot. 1                 |                                         |
| CATEGORIA : TECNICO ASEGURADO : N ESSALUD :                                                    | S                                       |
| EPS: N                                                                                         |                                         |
| IV DATOS DE LA ENFERMEDAD OCUPACIONAL                                                          |                                         |
| NOMBRE DE LA ENFERMEDAD : ENFERMEDADES PROVOCADAS POR POSTURAS FORZADAS Y MOVIMIENT            | DS                                      |
| FACTOR DE RIESGO CAUSANTE : FISICOS QUIMICO N BIOLOGICO N ERGONOMIC N SICO -                   | N                                       |
| RUC Y RAZÓN SOCIAL DEL CENTRO : 20393215560 - CENTRO MEDICO TODO SALUD S.R.L.                  |                                         |
| FECHA DE INGRESO : 23/09/2010                                                                  |                                         |
| NOMBRE DEL MEDICO : DEL RIO GONZALEZ MANUEL Nº COLEGIATURA : 0385825                           | ]                                       |
|                                                                                                |                                         |
|                                                                                                |                                         |
|                                                                                                |                                         |
|                                                                                                |                                         |

#### Grabar

Si confiamos en que la información que hemos ingresado al formulario es correcta, procederemos a presionar el botón Grabar y nuestra declaración quedará registrada en el sistema.

#### Cancelar

Si por alguna razón decidimos no proseguir con la declaración, podemos presionar el botón Cancelar en cualquier momento para detener el proceso. Esta acción automáticamente finalizará nuestra sesión en el SAT.

Importante: luego de grabar una declaración no es posible modificarla, por lo tanto, debemos revisar los datos que estamos registrando en el formulario y asegurarnos de que todo esté correcto.

## Reimprimiendo el voucher de una declaración

El SAT tiene, además, una función que permite reimprimir el voucher o comprobante de una declaración hecha anteriormente.

Para realizarlo, en el Menú Principal del Sistema se debe seleccionar la opción Reimprimir Voucher.

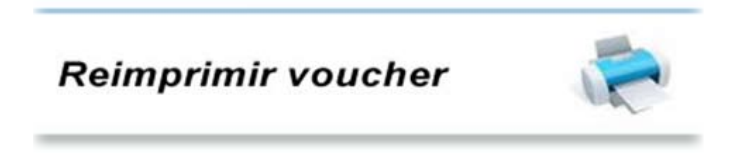

A continuación, se visualizará un formulario con el cual ubicaremos la declaración que deseamos imprimir.

| City/deca                     |                                      |                              |                       |           |           |                    | ALC: NO. OF CONCERNMENT                            |
|-------------------------------|--------------------------------------|------------------------------|-----------------------|-----------|-----------|--------------------|----------------------------------------------------|
|                               | integraph per la contra particularia | and the second second second | les :                 |           | • 8 4 ×   | D fer              | P                                                  |
| Connell + States              | ciener                               |                              |                       |           |           |                    |                                                    |
| 🛊 Fareibus 🛛 🏫 🍎 Scen         | copeldor, • gr) Generadorma          | Des .                        |                       |           |           |                    |                                                    |
| C *Ministerie de Trebeje y Pr | emession and Limplies *              |                              |                       |           | 8-0-0e    | · Elgina · Segurid | al • Heraniarijat • 😣 •                            |
| 🕅 🔐 - Ministeric de           | Trabajo y Promission de              | i Emples +                   |                       |           |           |                    | RORTAL                                             |
|                               | Sis                                  | tema de Acci                 | dentes de             | Trabajo   | SAT       | 👷 PERÚ             | Affectante<br>de Trabalo<br>y Promoción del Empleo |
|                               | u                                    | STADO DE AVIS                | SOS DE ACC            | IDENTES D | E TRABAJO |                    |                                                    |
| Datus alifigateries (*)       |                                      |                              |                       |           |           |                    |                                                    |
|                               |                                      | E                            | DATOS DEL EMP         | LEADOR    |           |                    |                                                    |
| FECHA INILIO                  | - MERCENAR -                         | FECHA FIN                    |                       | 23        |           |                    |                                                    |
|                               |                                      |                              | CENT                  |           |           |                    |                                                    |
|                               |                                      |                              | tinger iten incontrad |           |           |                    |                                                    |
|                               |                                      |                              | 1                     |           |           |                    |                                                    |
| tind pr                       |                                      | 141                          | the die Kaspetres     |           |           |                    | bergebene                                          |

Para ubicar la declaración, primero se debe seleccionar el Tipo de Aviso declarado:

|                        | LISTADO DE           |
|------------------------|----------------------|
| Datos obligatorios (*) | í.                   |
|                        |                      |
| TIPO DE AVISO          | ACCIDENTE DE TRABAJO |

Luego, se debe ingresar la fecha o el rango de fechas en medio del cual debe estar el registro o los registros que serán impresos. Ingresar ambas fechas utilizando el calendario ubicado en las opciones **Fecha Inicio** y **Fe-cha Fin**.

| 8 | 🏉 Calendario - Windows Internet 🛄 💷 💻 🍋 |       |       |    |    |           |     |
|---|-----------------------------------------|-------|-------|----|----|-----------|-----|
|   | 🥖 about:blank 🛛 😣                       |       |       |    |    |           |     |
| ſ | 0                                       | Octub | re 20 | 10 |    | <u>Ho</u> | У 🜔 |
|   | Lu                                      | Ma    | Mi    | Ju | Vi | Sa        | Do  |
| l | 27                                      | 28    | 29    | 30 | 1  | 2         | 3   |
| l | 4                                       | 5     | 6     | 7  | 8  | 9         | 10  |
| l | 11                                      | 12    | 13    | 14 | 15 | 16        | 17  |
| l | 18                                      | 19    | 20    | 21 | 22 | 23        | 24  |
| l | 25                                      | 26    | 27    | 28 | 29 | 30        | 31  |
|   | Mes: Octubre V Año: 2010                |       |       |    |    |           |     |
|   | 😔 Internet   Modo protegid 🖓 👻 🔍 120% 👻 |       |       |    |    |           |     |

Seguidamente, se debe hacer "click" en la opción buscar para visualizar el resultado.

Si existen registros que cumplan los criterios de búsqueda se visualizarán en una lista desde la cual podremos imprimir el voucher.

| Codige | Año  | Fecha de Registro | Imprimir |
|--------|------|-------------------|----------|
| 01042  | 2010 | 01/12/2010        | 2        |

| PERU Ministerio<br>De Trabajo<br>Vitemesión del E                                  | mpica                                                                                                    | Fecha : 10/12/201<br>Hora : 00:55:18 |
|------------------------------------------------------------------------------------|----------------------------------------------------------------------------------------------------|--------------------------------------|
| REPORT                                                                             | E DE NOTIFICACION DE ACCIDENTE MORTAL (Art. 3                                                                                                    | 75°)                                 |
| N° REGISTRO : 01043<br>ANO : 2010<br>PRESENTADO POR : null                         |                                                                                                    |                                      |
| L- DATOS DEL EMPLEAD                                                               | DR                                                                                                    |                                      |
| RUC Y RAZÓN SOCIAL :<br>ACTIVIDAD ECONOMICA :<br>UBIGEO :<br>DOMICILIO PRINCIPAL : | 1000885800 - RIVERA GAVIDIA YURI WALDO           [7200 - OTRAS ACTIVIDADES DE INFORMATICA           EA LIBURTAD - PACASMAYO - PACASMAYO           GRUPO FUNDO PUENTE PUENTE DE PIEDRA |                                      |
| TELEFONO :<br>N' TRABAJADORES :                                                    | 121212<br>N°HOM 1 N°MUJ 1 CORREO:                                                                                                    |                                      |
| IL- DATOS DE LA EMPRE                                                              | A USUARIA (donde ejecuta las labores)                                                                                                    |                                      |
| RUC Y RAZÓN SOCIAL :                                                               | 10098858850 - RIVERA GAVIDIA YURI WALDO                                                                                                    |                                      |
| ACTIVIDAD ECONOMICA :                                                              | 7290 - OTRAS ACTIVIDADES DE INFORMATICA                                                                                                    |                                      |
| UBIGEO :                                                                           | CUSCO + CANAS + PAMPAMARCA                                                                                                    |                                      |
| DOMICILIO PRINCIPAL :                                                              | SIN ZONA NO ZONA AVENIDA LOS INCAS 898                                                                                                    |                                      |
| TELEFONO :                                                                         | 454545                                                                                                    |                                      |
| N° TRABAJADORES :                                                                  | N° HOM 3 N° MUJ 2                                                                                                    |                                      |
| III DATOS DEL TRABAJA                                                              | DOR ACCIDENTADO                                                                                                    |                                      |
| DNI / NOMBRE COMPLETO :                                                            | 07545121 - MARIA ESTHER CASTILLO REVOREDO                                                                                                    |                                      |
| EDAD : 38                                                                          | GENERO : MASCUUNO                                                                                                    |                                      |
| UBIGEO :                                                                           | AYACUCHO - LUCANAS - CHIPAO                                                                                                    |                                      |
| DOMICILIO                                                                          | PUEBLO JOVEN FUNDO PARQUE LAS CASTANAS                                                                                                    |                                      |
| TELEPONO:                                                                          |                                                                                                    |                                      |
| EPS: NO                                                                            | FECHA Y HORA DEL ACCIDENTE : 01/12/2010 11:00                                                                                                    |                                      |
| FORMA DEL ACCIDENTE :                                                              | ESFUERZOS FISICOS O FALSOS MOVIMENTOS                                                                                                    |                                      |
| AGENTE CAUSANTE :                                                                  | MUEBLES EN GENERAL                                                                                                    |                                      |
|                                                                                    |                                                                                                    |                                      |

Si ningún registro coincide con la búsqueda obtendremos un mensaje que nos informará que no existen registros que hayan coincidido.

| Ningun item encontrado.<br>O |                    |                   |         |
|------------------------------|--------------------|-------------------|---------|
| Codige                       | Ale                | Fecha de Registra | Imprime |
| NO SE ENCONTRARON D          | ATOS PARA NOSTRAR. |                   |         |

## Anexo 1: Tablas de los formularios electrónicos 75, 76, 77 y 80

#### Tabla 1: CATEGORIA DEL TRABAJADOR

| Código | Descripción         |
|--------|---------------------|
| 1      | Funcionario         |
| 2      | Empleado            |
| 3      | Obrero              |
| 4      | Capataz             |
| 5      | Operario            |
| 6      | Oficial             |
| 7      | Peón                |
| 8      | Agricultor          |
| 0      | Otros (especificar) |

#### Tabla 2: ACTIVIDAD ECONOMICA DE LA EMPRESA

|   | Código CIIU                                 |
|---|---------------------------------------------|
| А | Agricultura                                 |
| В | Pesca                                       |
| C | Minas y Canteras                            |
| D | Manufactura                                 |
| E | Electricidad, Gas y Agua                    |
| F | Construcción                                |
| G | Comercio                                    |
| Н | Hoteles y Restaurantes                      |
| T | Transporte, Almacenamiento y Comunicaciones |
| J | Intermediación Financiera                   |
| К | Activ. Inmob. Empresariales                 |
| L | Administración Pública y defensa            |
| М | Enseñanza                                   |
| Ν | Servicios Sociales y de Salud               |
| 0 | Servicios                                   |

#### Tabla 3: FORMA DEL ACCIDENTE

| Código | Descripción                                      |
|--------|--------------------------------------------------|
| 1      | Caída de personas a nivel                        |
| 2      | Caída de personal de altura                      |
| 3      | Caída de personas al agua                        |
| 4      | Caída de objetos                                 |
| 5      | Derrumbes o desplomes de instalaciones           |
| 6      | Pisadas sobre objeto                             |
| 7      | Choque contra objeto                             |
| 8      | Golpes por objetos (excepto caídas)              |
| 9      | Aprisionamiento o atrapamiento                   |
| 10     | Esfuerzos físicos o falsos movimientos           |
| 11     | Exposición al frío                               |
| 12     | Exposición al calor                              |
| 13     | Exposición a radiaciones ionizantes              |
| 14     | Exposición a radiaciones no ionizantes           |
| 15     | Exposición a productos químicos                  |
| 16     | Contacto con electricidad                        |
| 17     | Contacto con productos químicos                  |
| 18     | Contacto con plaguicidas                         |
| 19     | Contacto con fuego                               |
| 20     | Contacto con materias calientes o incandescentes |
| 21     | Contacto con frío                                |
| 22     | Contacto con calor                               |
| 23     | Explosión o implosión                            |
| 24     | Incendio                                         |
| 25     | Atropellamiento por animales                     |
| 26     | Mordedura de animales                            |
| 27     | Choque de vehículos                              |
| 28     | Atropellamiento por vehículos                    |
| 29     | Falla en mecanismos para trabajos hiperbáricos   |
| 30     | Agresión con armas                               |
| 00     | Otras formas                                     |

#### Tabla 4: AGENTE CAUSANTE

| Código                                            | Descripción                                                                       |  |
|---------------------------------------------------|-----------------------------------------------------------------------------------|--|
| Partes de la edificación                          |                                                                                   |  |
| 1                                                 | Piso                                                                              |  |
| 2                                                 | Paredes                                                                           |  |
| 3                                                 | Techo                                                                             |  |
| 4                                                 | Escalera                                                                          |  |
| 5                                                 | Rampas                                                                            |  |
| 6                                                 | Pasarelas                                                                         |  |
| 7                                                 | Aberturas, puertas, portones, persianas                                           |  |
| 8                                                 | Ventanas                                                                          |  |
| Instalacio                                        | nes complementarias                                                               |  |
| 9                                                 | Tubos de ventilación                                                              |  |
| 10                                                | Líneas de gas                                                                     |  |
| 11                                                | Líneas de aire                                                                    |  |
| 12                                                | Líneas o cañerías de agua                                                         |  |
| 13                                                | Cableado de Electricidad                                                          |  |
| 14                                                | Líneas o cañerías de materias primas o productos                                  |  |
| 15                                                | Líneas o cañerías de desagües                                                     |  |
| 16                                                | Rejillas                                                                          |  |
| 17                                                | Estanterías                                                                       |  |
| 18                                                | Electricidad                                                                      |  |
| 19                                                | Vehículos o medios de transporte en general                                       |  |
| 20                                                | Máquinas y equipos en general                                                     |  |
| 21                                                | Herramientas (portátiles, manuales, mecánicos, eléctricas, neumá-<br>ticas, etc.) |  |
| 22                                                | Aparatos para izar o medios de elevación                                          |  |
| 23                                                | Onda expansiva                                                                    |  |
| Materiales y/o elementos utilizados en el trabajo |                                                                                   |  |
| 24                                                | Matrices                                                                          |  |
| 25                                                | Paralelas                                                                         |  |
| 26                                                | Bancos de trabajo                                                                 |  |
| 27                                                | Recipientes                                                                       |  |
| 28                                                | Andamios                                                                          |  |
| 29                                                | Archivos                                                                          |  |

| 30         | Escritorios                                     |
|------------|-------------------------------------------------|
| 31         | Asientos en general                             |
| 32         | Muebles en general                              |
| 33         | Materias primas                                 |
| 34         | Productos elaborados                            |
| Otros fact | ores externos e internos al ambiente de trabajo |
| 35         | Animales                                        |
| 36         | Vegetales                                       |
| 37         | Factores climáticos                             |
| 38         | Arma blanca                                     |
| 39         | Arma de fuego                                   |
| 40         | Sustancias químicas - plaguicidas               |
| 00         | Otros                                           |

#### Tabla 5: PARTE DEL CUERPO AFECTADO

| Código | Descripción                                                        |
|--------|--------------------------------------------------------------------|
| 1      | Región craneana (cráneo, cuero cabelludo)                          |
| 2      | Ojos (con inclusión de los párpados, la órbita y el nervio óptico) |
| 3      | Boca (con inclusión de labios, dientes y lengua)                   |
| 4      | Cara (ubicación no clasificada en otro epígrafe)                   |
| 5      | Nariz y senos paranasales                                          |
| 6      | Aparato auditivo                                                   |
| 7      | Cabeza, ubicaciones múltiples                                      |
| 8      | Cuello                                                             |
| 9      | Región cervical                                                    |
| 10     | Región dorsal                                                      |
| 11     | Región lumbosacra (columna vertebral y muscular adyacentes)        |
| 12     | Tórax (costillas, esternón)                                        |
| 13     | Abdomen (pared abdominal)                                          |
| 14     | Pelvis                                                             |
| 15     | Tronco, ubicaciones múltiples                                      |
| 16     | Hombro (inclusión de clavículas, omoplato y axila)                 |
| 17     | Brazo                                                              |
| 18     | Codo                                                               |
| 19     | Antebrazo                                                          |

| •••••••••••• |                                                                                             |
|--------------|---------------------------------------------------------------------------------------------|
| 20           | Muneca                                                                                      |
| 21           | Mano (con excepción de los dedos solos)                                                     |
| 22           | Dedos de la mano                                                                            |
| 23           | Miembro superior, ubicaciones múltiples                                                     |
| 24           | Cadera                                                                                      |
| 25           | Muslo                                                                                       |
| 26           | Rodilla                                                                                     |
| 27           | Pierna                                                                                      |
| 28           | Tobillo                                                                                     |
| 29           | Pie (con excepción de los dedos)                                                            |
| 30           | Dedos de los pies                                                                           |
| 31           | Miembro inferior, ubicaciones múltiples                                                     |
| 32           | Aparato cardiovascular en general                                                           |
| 33           | Aparato respiratorio en general                                                             |
| 34           | Aparato digestivo en general                                                                |
| 35           | Sistema nervioso en general                                                                 |
| 36           | Mamas                                                                                       |
| 37           | Aparato genital en general                                                                  |
| 38           | Aparato urinario en general                                                                 |
| 39           | Sistema hematopoyético en general                                                           |
| 40           | Sistema endocrino en general                                                                |
| 41           | Pie (solo afecciones dérmicas)                                                              |
| 42           | Aparato psíquico en general                                                                 |
| 43           | Ubicaciones múltiples, compromiso de dos o más zonas afectadas<br>especificadas en la tabla |
| 44           | Órgano, aparato o sistema afectado por sustancias químicas - pla-<br>guicidas               |
| 00           | Otros                                                                                       |

### Tabla 6: NATURALEZA DE LA LESIÓN

| Código | Descripción                                         |
|--------|-----------------------------------------------------|
| 1      | Escoriaciones                                       |
| 2      | Heridas punzantes                                   |
| 3      | Heridas cortantes                                   |
| 4      | Heridas contusas (por golpes o de bordes irregular) |

| 5  | Herida de bala                 |
|----|--------------------------------|
| 6  | Herida de tejidos              |
| 7  | Contusiones                    |
| 8  | Traumatismos internos          |
| 9  | Torceduras y esquinces         |
| 10 | Luxaciones                     |
| 11 | Fracturas                      |
| 12 | Amputaciones                   |
| 13 | Gangrenas                      |
| 14 | Quemaduras                     |
| 15 | Cuerpo extraño en ojos         |
| 16 | Enucleación (pérdida ocular)   |
| 17 | Intoxicaciones                 |
| 18 | Intoxicaciones por plaguicidas |
| 19 | Asfixia                        |
| 20 | Efectos de electricidad        |
| 21 | Efectos de las radiaciones     |
| 22 | Disfunciones orgánicas         |
| 00 | Otros                          |

#### Tabla 8: ENFERMEDADES RELACIONADAS AL TRABAJO

| Código | Descripción                                                                              |
|--------|------------------------------------------------------------------------------------------|
| 1      | Asma profesional causada por agentes sensibilizantes o irritantes                        |
| 2      | Enfermedades ocasionadas por agentes químicos, tóxicos y otros                           |
| 3      | Silicosis                                                                                |
| 4      | Asbestosis                                                                               |
| 5      | Neumoconiosis por exposición a polvo de carbón                                           |
| 6      | Talcosis, silicocaolinosis y otras silicatosis                                           |
| 7      | Neoplasia por exposición al asbesto                                                      |
| 8      | Neoplasia maligna por exposición al cloruro de vinilo                                    |
| 9      | Hipoacusia o sordera provocada por el ruido                                              |
| 10     | Enfermedades osteoarticulares o angioneuróticas provocadas por las vibraciones mecánicas |
| 11     | Enfermedades provocadas por las vibraciones repetidas de transmisión vertical            |

| 12 | Enfermedades provocadas por posturas forzadas y movimientos repe-<br>tidos en el trabajo |
|----|------------------------------------------------------------------------------------------|
| 13 | Enfermedades provocadas por trabajos bajo presión de aire y agua                         |
| 14 | Enfermedades provocadas por radiaciones ionizantes                                       |
| 15 | Virus de hepatitis b, hepatitis c, VIH y otras infecciones víricas                       |
| 16 | Mycobacterium tuberculosis                                                               |
| 17 | Leishmanía donavani trópica                                                              |
| 18 | Estado de estrés                                                                         |
| 19 | Trastorno cognitivo leve                                                                 |
| 20 | Alcoholismo crónico relacionado al trabajo                                               |
| 21 | Depresión                                                                                |
| 22 | Disturbios visuales subjetivos                                                           |
| 23 | Hipertensión arterial                                                                    |
| 24 | Angina de pecho                                                                          |
| 25 | Arritmias cardiacas                                                                      |
| 26 | Síndrome de Raynaud                                                                      |
| 27 | Dorsalgia                                                                                |
| 28 | Cervicalgia                                                                              |
| 29 | Ciática                                                                                  |
| 30 | Lumbago                                                                                  |
| 31 | Trastornos del plexo braquial                                                            |
| 32 | Gingivitis crónica                                                                       |
| 33 | Estomatitis ulcerativa crónica                                                           |
| 34 | Síndrome dispéptico                                                                      |
| 35 | Gastritis                                                                                |
| 36 | Varices en miembros inferiores                                                           |
| 37 | Dermatitis alérgica de contacto                                                          |
| 00 | Otras formas                                                                             |
|    |                                                                                          |

## Anexo 2: Diagramas del proceso de notificación al SAT

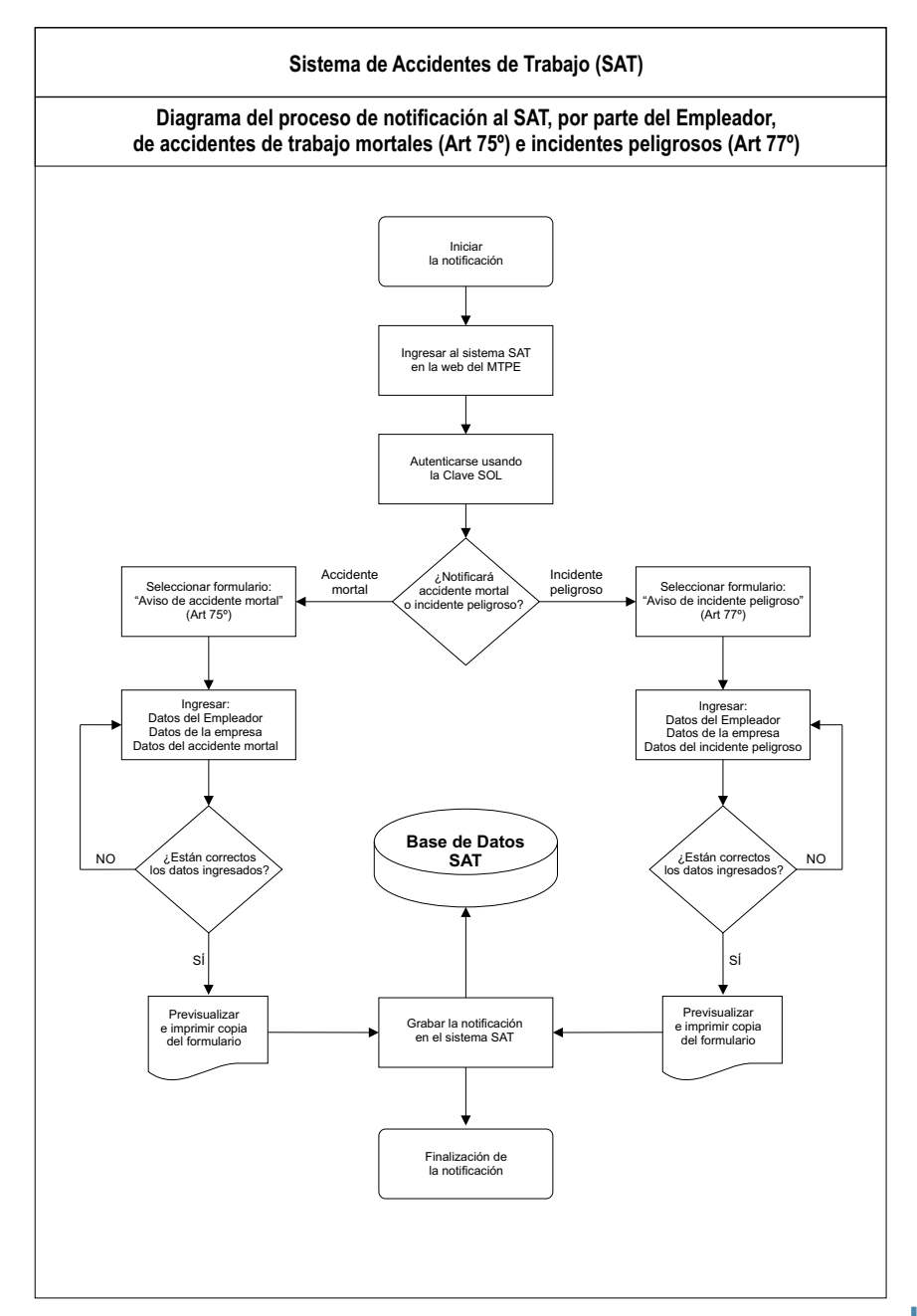

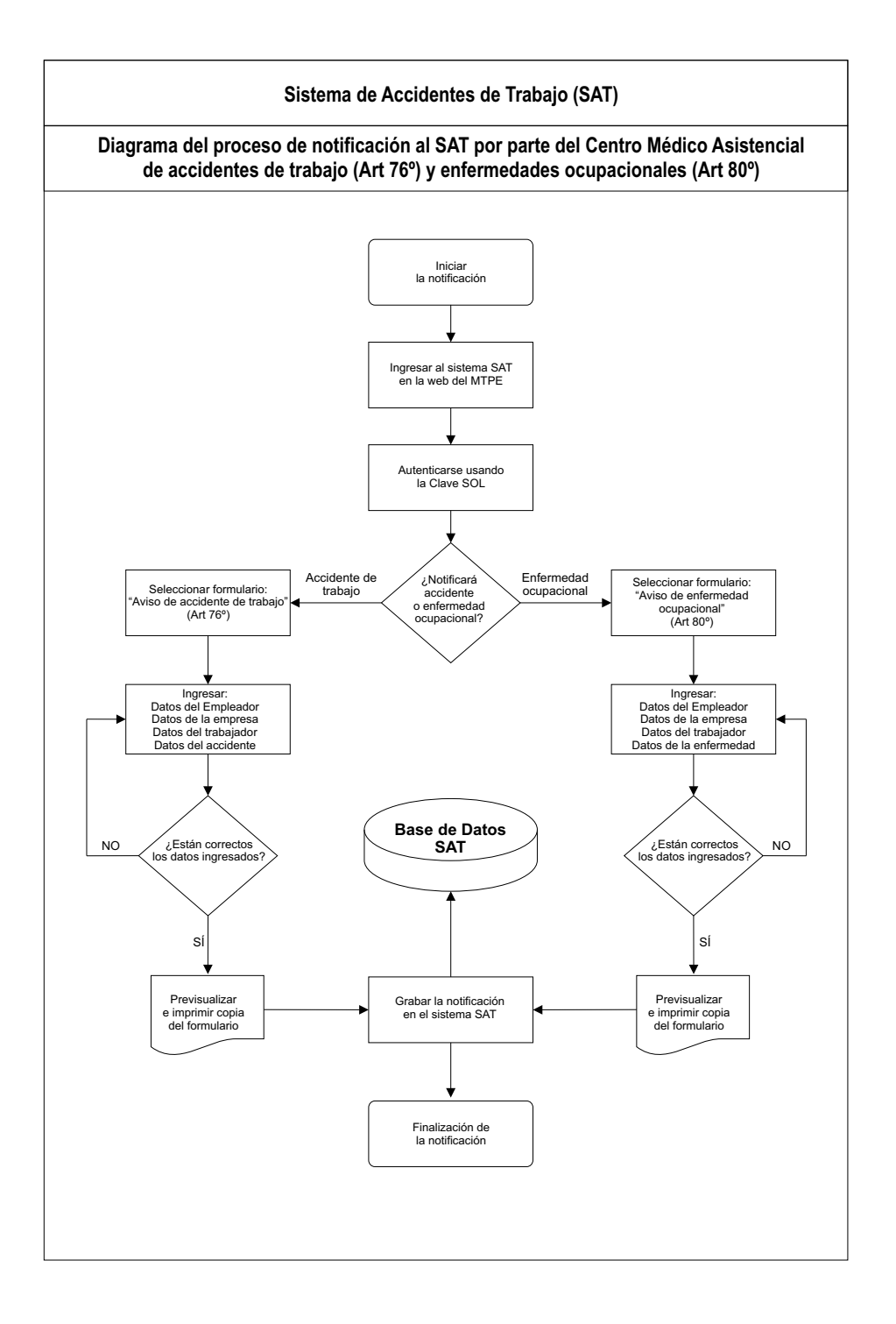

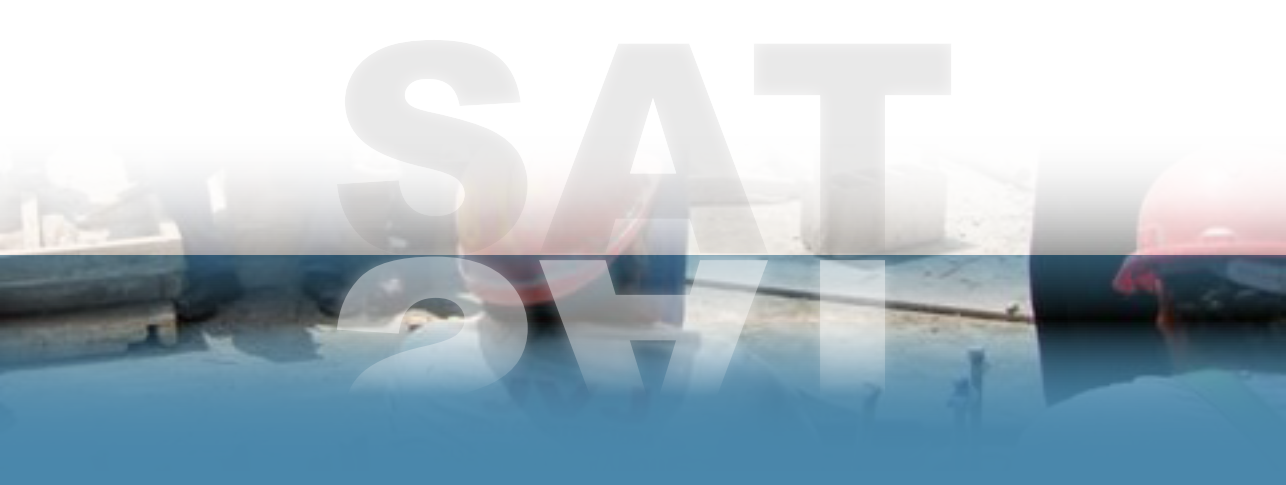

Ministerio de Trabajo y Promoción del Empleo Mesa de partes: Av. Salaverry 655, Jesús María Central Telefónica: 630-6000 / 630-6030 / 630-6060